**Oriental motor** 

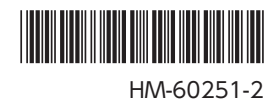

# ネットワークコンバータ EtherCAT 対応 NETC01-ECT

ユーザーズマニュアル

CE

お買い上げいただきありがとうございます。

このマニュアルには、製品の取り扱いかたや安全上の注意事項を示しています。

•マニュアルをよくお読みになり、製品を安全にお使いください。

•お読みになった後は、いつでも見られるところに必ず保管してください。

# もくじ

| 1 | 安全_ | 上のご注意                | 3  |
|---|-----|----------------------|----|
| 2 | 製品( | D概要                  | 5  |
|   | 2-1 | システム構成               | 5  |
|   | 2-2 | EtherCATとは           | 6  |
| 3 | はじょ | かに                   | 8  |
| 4 | 準 備 |                      | 10 |
|   | 4-1 | 製品の確認                | 10 |
|   | 4-2 | 各部の名称と機能             | 11 |
| 5 | 設置  |                      | 12 |
|   | 5-1 | 設置場所                 | 12 |
|   | 5-2 | 設置方法                 | 12 |
|   | 5-3 | EMC指令に適合させる設置・配線方法   | 13 |
| 6 | 接 続 |                      | 15 |
|   | 6-1 | 接続例                  | 15 |
|   | 6-2 | 電源の接続と NETC01-ECTの接地 | 15 |
|   | 6-3 | RS-485 通信ケーブルの接続     | 16 |
|   | 6-4 | EtherCAT通信ケーブルの接続    | 17 |
|   | 6-5 | データ設定器の接続            | 17 |
| 7 | ガイタ | ダンス                  | 18 |
| 8 | 設定  |                      | 24 |
|   | 8-1 | RS-485 通信の通信速度       | 24 |
|   | 8-2 | EtherCATのノードアドレス     | 24 |
| 9 | 基本權 | <b>幾</b> 能           | 25 |
|   | 9-1 | リモート I/O一覧           | 25 |
|   | 9-2 | リモートレジスター覧           | 26 |
|   | 9-3 | リモートモニター覧            | 30 |
|   | 9-4 | NETC01-ECTのオブジェクト    | 34 |
|   | 9-5 | パラメータの読み出し、書き込み、     | ~- |
|   | ~ - |                      | 37 |
|   | 9-6 | 基本的な操作手順             | 38 |

| 10 | RS-485 通信の仕様                                                                                                    | 41                                                                     |
|----|----------------------------------------------------------------------------------------------------|------------------------------------------------------------------------|
|    | 10-1 動作モード                                                                                                    | 41                                                                     |
|    | 10-2 RS-485 通信コンフィグレーション                                                                                                    | 41                                                                     |
|    | 10-3 RS-485 通信動作とスキャンタイム                                                                                                    | 41                                                                     |
|    | 10-4 RS-485 通信ステータス                                                                                                    | 42                                                                     |
| 11 | トラブルの処理                                                                                                    | 43                                                                     |
|    | 11-1 アラーム                                                                                                    | 43                                                                     |
|    | 11-2 EtherCAT通信エラー                                                                                                    | 44                                                                     |
|    | 11-3 ワーニング                                                                                                    | 44                                                                     |
|    | 11-4 RS-485 通信対応製品との関係                                                                                                    | 45                                                                     |
| 12 | 点 検                                                                                                    | 45                                                                     |
| 13 | 一般仕様                                                                                                    | 46                                                                     |
|    |                                                                                                    |                                                                        |
| 14 | OPX-2Aによる操作                                                                                                    | 47                                                                     |
| 14 | OPX-2Aによる操作<br>14-1 OPX-2Aの概要                                                                                                    | <b>47</b><br>47                                                        |
| 14 | OPX-2Aによる操作<br>14-1 OPX-2Aの概要<br>14-2 各部の名称と機能                                                                                                    | 47<br>47<br>48                                                         |
| 14 | OPX-2Aによる操作<br>14-1 OPX-2Aの概要<br>14-2 各部の名称と機能<br>14-3 表示部の見方                                                                                                    | <b>47</b><br>47<br>48<br>48                                            |
| 14 | OPX-2Aによる操作<br>14-1 OPX-2Aの概要<br>14-2 各部の名称と機能<br>14-3 表示部の見方<br>14-4 OPX-2Aのエラー表示                                                                                                    | 47<br>47<br>48<br>48<br>49                                             |
| 14 | OPX-2Aによる操作<br>14-1 OPX-2Aの概要<br>14-2 各部の名称と機能<br>14-3 表示部の見方<br>14-4 OPX-2Aのエラー表示<br>14-5 画面遷移                                                                                             | <b>47</b><br>47<br>48<br>48<br>49<br>50                                |
| 14 | OPX-2Aによる操作<br>14-1 OPX-2Aの概要<br>14-2 各部の名称と機能<br>14-3 表示部の見方<br>14-4 OPX-2Aのエラー表示<br>14-5 画面遷移<br>14-6 モニタモード                                                                              | 47<br>47<br>48<br>48<br>49<br>50<br>52                                 |
| 14 | OPX-2Aによる操作<br>14-1 OPX-2Aの概要<br>14-2 各部の名称と機能<br>14-3 表示部の見方<br>14-4 OPX-2Aのエラー表示<br>14-5 画面遷移<br>14-6 モニタモード<br>14-7 パラメータモード                                                             | <b>47</b><br>47<br>48<br>48<br>49<br>50<br>52<br>53                    |
| 14 | OPX-2Aによる操作<br>14-1 OPX-2Aの概要<br>14-2 各部の名称と機能<br>14-3 表示部の見方<br>14-4 OPX-2Aのエラー表示<br>14-5 画面遷移<br>14-6 モニタモード<br>14-7 パラメータモード<br>14-8 コピーモード                                              | <b>47</b><br>47<br>48<br>48<br>49<br>50<br>52<br>53<br>54              |
| 14 | OPX-2Aによる操作<br>14-1 OPX-2Aの概要<br>14-2 各部の名称と機能<br>14-3 表示部の見方<br>14-4 OPX-2Aのエラー表示<br>14-5 画面遷移<br>14-5 画面遷移<br>14-6 モニタモード<br>14-7 パラメータモード<br>14-8 コピーモード<br>CoE通信エリア                     | <b>47</b><br>47<br>48<br>48<br>49<br>50<br>52<br>53<br>54<br><b>55</b> |
| 14 | OPX-2Aによる操作<br>14-1 OPX-2Aの概要<br>14-2 各部の名称と機能<br>14-3 表示部の見方<br>14-4 OPX-2Aのエラー表示<br>14-5 画面遷移<br>14-5 画面遷移<br>14-6 モニタモード<br>14-7 パラメータモード<br>14-8 コピーモード<br>14-8 コピーモード<br>15-1 CoE通信エリア | 47<br>47<br>48<br>48<br>49<br>50<br>52<br>53<br>54<br>55<br>55         |

# 1 安全上のご注意

ここに示した注意事項は、製品を安全に正しくお使いいただき、お客様や他の人々への危害や損傷を未然に防止するため のものです。内容をよく理解してからお使いください。

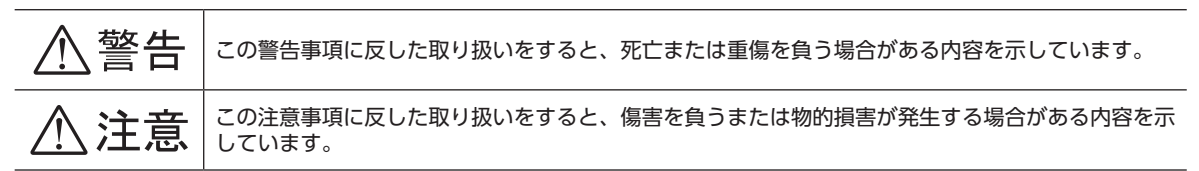

# <u>♪</u>警告

#### 全 般

- 爆発性雰囲気、引火性ガスの雰囲気、腐食性の雰囲気、水のかかる場所、可燃物のそばでは使用しないでください。火災・ けがの原因になります。
- 設置、接続、運転・操作、点検・故障診断の作業は、適切な資格を有する人が行なってください。火災・けが・装置破損の 原因になります。

#### 接 続

- NETC01-ECTの電源入力電圧は、定格範囲を守ってください。火災の原因になります。
- NETC01-ECTの電源は、一次側と二次側が強化絶縁された直流電源を使用してください。感電の原因になります。
- 接続図にもとづき、確実に接続してください。火災の原因になります。
- 電源ケーブルを無理に曲げたり、引っ張ったり、挟み込まないでください。火災の原因になります。また、接続部にストレスが加わって、破損の原因になります。

#### 運 転

- 停電したときは NETC01-ECTの電源を切ってください。停電復旧時にモーターが突然起動して、けが・装置破損の原因になります。
- NETC01-ECTのアラームが発生したときは、モーターを停止させてください。火災・けが・装置破損の原因になります。

#### 修理·分解·改造

• NETC01-ECTを分解・改造しないでください。けがの原因になります。内部の点検や修理は、お買い上げになった支店 または営業所に連絡してください。

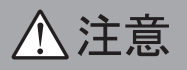

#### 全 般

- NETC01-ECTの仕様値を超えて使用しないでください。けが・装置破損の原因になります。
- 指や物を NETC01-ECTの開口部に入れないでください。火災・けがの原因になります。

#### 設置

- NETC01-ECTは筐体内に設置してください。けがの原因になります。
- NETC01-ECTの周囲に可燃物を置かないでください。火災・やけどの原因になります。
- 通風を妨げる障害物を NETC01-ECTの周囲に置かないでください。装置破損の原因になります。

#### 接 続

NETC01-ECTの電源コネクタ(CN1)、EtherCAT通信入力ポート(ECAT IN)、EtherCAT通信出力ポート(ECAT OUT)、データ設定器コネクタ(CN2)、および RS-485 通信コネクタ(CN6)は絶縁されていません。電源のプラス側を 接地するときは、マイナス側を接地した機器(パソコンなど)を接続しないでください。これらの機器と NETC01-ECTが 短絡して、破損する原因になります。

#### 運 転

- NETC01-ECTは指定された適用製品と組み合わせて使用してください。火災の原因になります。
- 運転するときは、いつでも非常停止できるようにしてから行なってください。けがの原因になります。
- 無理のない速度 − 加減速レートを設定してください。モーターが脱調して、可動部が予想外の方向に動き、けが・装置破損の原因になります。
- 異常が発生したときは、ただちに運転を停止して、NETC01-ECTの電源を切ってください。火災・けがの原因になります。
- 静電気によって、NETC01-ECTが誤動作したり破損するおそれがあります。NETC01-ECTに電源が入っているときは触れないでください。また、NETC01-ECTのスイッチを調整するときは絶縁ドライバを使用してください。

#### 廃棄

• NETC01-ECTは、法令または自治体の指示に従って、正しく処分してください。

# 2 製品の概要

NETC01-ECTは、EtherCAT通信とRS-485 通信の通信変換器です。

上位通信の EtherCAT通信プロトコルを、下位の RS-485 通信プロトコルに変換することで、当社の RS-485 通信対応製品 を EtherCAT通信で制御できます。下位の RS-485 通信プロトコルは、当社独自の通信仕様になります。

サポートソフト MEXE02 やオプションのデータ設定器 OPX-2Aを使うと、通信時間のモニタなども行なえます。

MEXE02 を使用する場合は、パソコンと NETC01-ECTを接続するためのサポートソフト用通信ケーブル CC05IF-USB (オプ ション)が必要です。必ずお買い求めください。

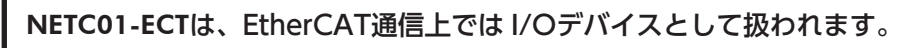

- EtherCAT通信の詳細な説明や用語については、EtherCATマスタの取扱説明書をご覧ください。
- NETC01-ECTは、EtherCAT通信仕様の Distribution Clockには対応していないため、EtherCAT通信による同期制御 はできません。

## 2-1 システム構成

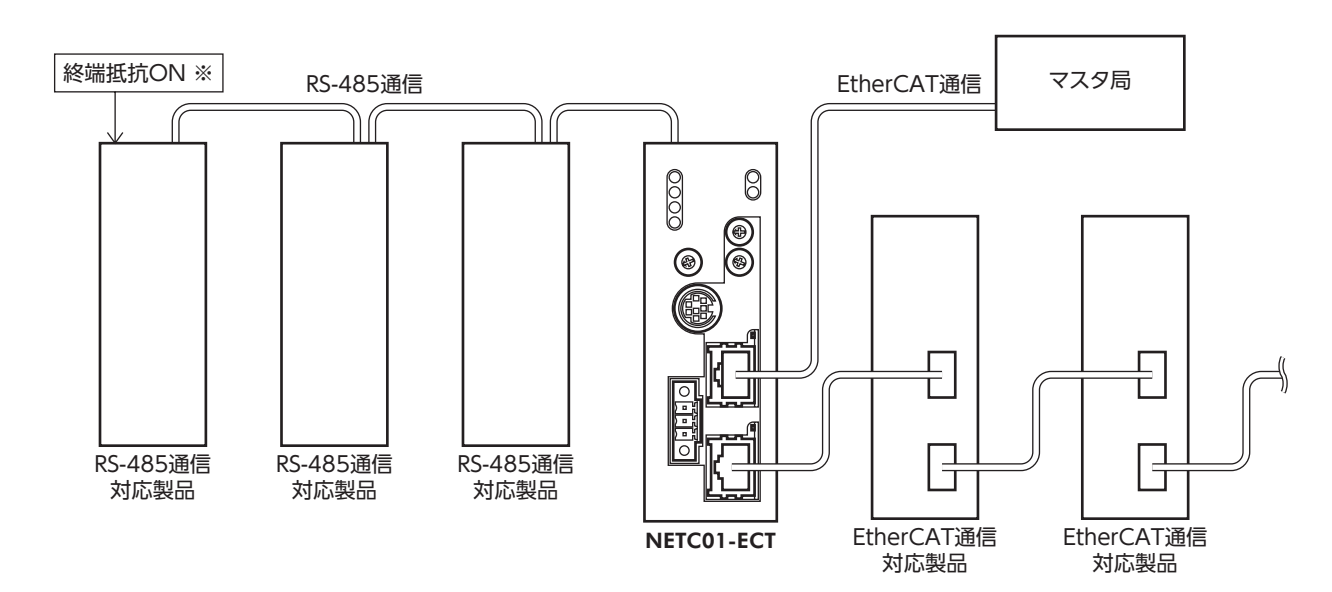

※ RS-485 通信対応製品の終端抵抗は、製品に内蔵されています。

# 2-2 EtherCATとは

EtherCATは、Ethernet (IEEE802.3) 準拠のオープンで高速な産業用ネットワークシステムです。各ノードは Ethernetフレームを高速で転送するため、短い通信サイクルタイムを実現できます。

## ■ オブジェクトディクショナリ

オブジェクトディクショナリは、データ型オブジェクト、CoE通信オブジェクト、プロファイルオブジェクト、およびメーカー固有のオブジェクトで構成されています。

オブジェクトには4桁16進数のインデックスが割り当てられており、下表に記載した4つのエリアから構成されています。

| CoE Index           | オブジェクトディクショナリ<br>エリア | 内容                                                                         |
|---------------------|----------------------|----------------------------------------------------------------------------|
| 0000h $\sim$ 0FFFh  | データ型エリア              | データ型の定義オブジェクト。                                                             |
| $1000h \sim 1 FFFh$ | CoE通信エリア             | CoEプロトコルを使用するデバイス共通のエリア。                                                   |
| 2000h $\sim$ 5FFFh  | メーカー固有エリア            | メーカーが自由に割り付けできるデバイス固有のオブジェクト。<br>NETC01-ECTはこの領域を使用します。                    |
| 6000h ~ FFFFh       | プロファイルエリア            | プロファイルごとに定義されたオブジェクト。<br>例:CiA402 ドライブプロトコルなど。<br>NETC01-ECTは、この領域を使用しません。 |

#### • 型の表記について

型はオブジェクトのデータ型を表わしています。本書では、下表の略語で記載しています。

| データ型          | 略語     | 内容            | 値の範囲                           |
|---------------|--------|---------------|--------------------------------|
| Integer8      | INT8   | 符号付の8bitデータ   | -128~127                       |
| Integer16     | INT16  | 符号付の16bitデータ  | -32,768 ~ 32,767               |
| Integer32     | INT32  | 符号付の32bitデータ  | -2,147,483,648 ~ 2,147,483,647 |
| Unsigned8     | U8     | 符号なしの8bitデータ  | 0~255                          |
| Unsigned16    | U16    | 符号なしの16bitデータ | 0~65,535                       |
| Unsigned32    | U32    | 符号なしの32bitデータ | 0~4,294,967,295                |
| VisibleString | STRING | 文字列           | -                              |

■ メーカー固有エリア一覧

| CoE   | Index | Sub-  | PDO | 谷城々た                                      | =X up                                                                                   |
|-------|-------|-------|-----|-------------------------------------------|-----------------------------------------------------------------------------------------|
| Start | End   | index | 可否  | I                                         | 武功                                                                                      |
| 2000h | 21FFh | -     | -   | Reserve                                   | 予約領域です。                                                                                 |
| 2200h | 23FFh | -     | -   | Reserve                                   | 予約領域です。                                                                                 |
| 2400h | 25FFh | -     | 可   | リモート I/O (IN)                             | リモート I/Oの入力領域 ( <b>NETC01-ECT</b> →マ<br>スタ) です。この領域は、RS-485 通信対応<br>製品の NET-OUTが使用します。  |
| 2600h | 27FFh | -     | 可   | リモート I/O (OUT)                            | リモート I/Oの出力領域 (マスタ <b>→ NETC01-<br/>ECT</b> ) です。この領域は、RS-485 通信対応<br>製品の NET-INが使用します。 |
| 2800h | 29FFh | _     | 可   | リモートレジスタ※                                 | リモートレジスタ領域を PDOにマッピング<br>して、レジスタにアクセスするための領域<br>です。号機番号ごとにオブジェクトがあり<br>ます。              |
| 2A00h | 2BFFh | -     | 可   | リモートモニタ※                                  | リモートモニタ領域を PDOにマッピングして、RS-485 通信対応製品の状態をモニタするための領域です。同一号機に対して複数のモニタができます。               |
| 2C00h | 2FFFh | -     | 可   | <b>NETC01-ECT</b> の<br>パラメータ (RW) ※       | NETC01-ECTのパラメータにアクセスする<br>ための領域(Read/Write)です。                                         |
| 3000h | 3BFFh | -     | -   | Reserve                                   | 予約領域です。                                                                                 |
| 3C00h | 3FFFh | _     | 可   | <b>NETC01-ECT</b> のモニタ(R)、<br>メンテナンス(W) ※ | NETC01-ECTのモニタやメンテナンスを行<br>なうためのアクセス領域です。Readでモニ<br>タコマンド、Writeでメンテナンスコマンド<br>を実行します。   |
| 4000h | 4FFFh | -     | _   | Reserve                                   | 予約領域です。                                                                                 |
| 5000h | 5FFFh | _     | _   | Reserve                                   | 予約領域です。                                                                                 |

NETC01-ECTで使用するオブジェクトは次の構成になっています。

※ PDOにマッピングしない場合は、SDOでアクセスできます。

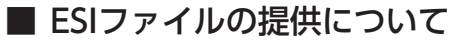

ESIファイル (EtheCAT Slave InformationCommandファイル)とは、EtherCATスレーブ製品の固有情報を XML形式で 記述しているファイルです。ESIファイルをPLC (プログラマブルコントローラ)の EtherCAT Configration Toolにインポー トすることで、NETC01-ECTがお手元に届く前に EtherCAT通信の設定を行なえます。 ESIファイルは当社の WEBサイトからダウンロードできます。

# 3 はじめに

#### ■ お使いになる前に

製品の取り扱いは、電気・機械工学の専門知識を持つ有資格者が行なってください。 お使いになる前に、3ページ[1 安全上のご注意]をよくお読みのうえ、正しくお使いください。また、本文中の警告・注意・ 重要に記載されている内容は、必ずお守りください。 この製品は、一般的な産業機器の機器組み込み用として設計・製造されています。その他の用途には使用しないでください。 また、NETCO1-ECTの電源は、一次側と二次側が強化絶縁された直流電源を使用してください。この警告を無視した結果 生じた損害の補償については、当社は一切その責任を負いませんので、あらかじめご了承ください。

#### ■ 取扱説明書の構成

NETC01-ECTに関する取扱説明書は、次のものがあります。 お読みになった後は、いつでも見られるところに必ず保管してください。

#### ● ネットワークコンバータ EtherCAT対応 NETC01-ECT ユーザーズマニュアル(本書)

製品の機能、設置・接続方法、運転の方法などについて説明しています。 NETC01-ECTに接続できる RS-485 通信対応製品 (スレーブ)の命令コードやリモート I/Oについては、該当する RS-485 通信対応製品のユーザーズマニュアル、または機能編をご覧ください。

ユーザーズマニュアルと機能編は製品に添付していません。詳細は支店・営業所にお問い合わせいただくか、当社の WEB サイトからダウンロードしてください。 http://www.orientalmotor.co.jp/

# ネットワークコンバータ EtherCAT対応 NETC01-ECT 取扱説明書(製品に添付) 安全上の注意事項やコネクタのピンアサインなどについて説明しています。

### ■ 取扱説明書の表記について

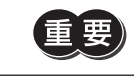

製品を正しくお使いいただくために、お客様に必ず守っていただきたい事項を、本文中の関連する取 り扱い項目に記載しています。

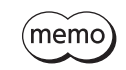

本文の理解を深める内容や関連情報を記載しています。

### ■ CEマーキング

この製品は入力電源電圧が DC24 Vのため、低電圧指令の対象外となりますが、製品の設置、接続を次のように行なって ください。

- NETC01-ECTは機器組み込み用に設計・製造されています。必ず筐体内に設置してください。
- NETC01-ECTの電源は、一次側と二次側が強化絶縁された直流電源を使用してください。
- 過電圧カテゴリー: I
- 汚損度:2
- 保護等級:IP20

#### ● EMC指令

この製品は、14ページ「NETCO1-ECTの設置・配線例」で、EMC測定を行なっています。 装置全体の EMC指令への適合性は、NETCO1-ECTと一緒に使用される他の制御システム機器、電気部品の構成、配線、配 置状態などによって変わってきますので、NETCO1-ECTを含めたすべての部品を装置に組み込んだ完成状態で確認してく ださい。

#### 適用規格

EMI:EN 61000-6-4、EN 55011 group 1 class A EMS:EN 61000-6-2

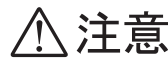

この製品は、住宅に電力を供給する低電圧配電線への接続、および住宅環境での使用を意図して いません。低電圧配電線に接続、または住宅環境で使用すると周囲の機器の無線受信に影響する 場合があります。

## ■ RoHS指令

RoHS指令(2011/65/EU)の規制値を超える物質は含有していません。

# 4 準備

確認していただきたい内容、および各部の名称と機能について説明します。

## 4-1 製品の確認

次のものがすべて揃っていることを確認してください。不足したり破損している場合は、お買い求めの支店・営業所までご 連絡ください。

お買い求めの製品のユニット品名は、パッケージのラベルに記載された品名で確認してください。

- NETC01-ECT......1 台
- CN1 用コネクタ(3 ピン) .....1 個
- RS-485 通信ケーブル ......2本(0.1 m、0.25 m 各1本)
- 取扱説明書......1部

# 4-2 各部の名称と機能

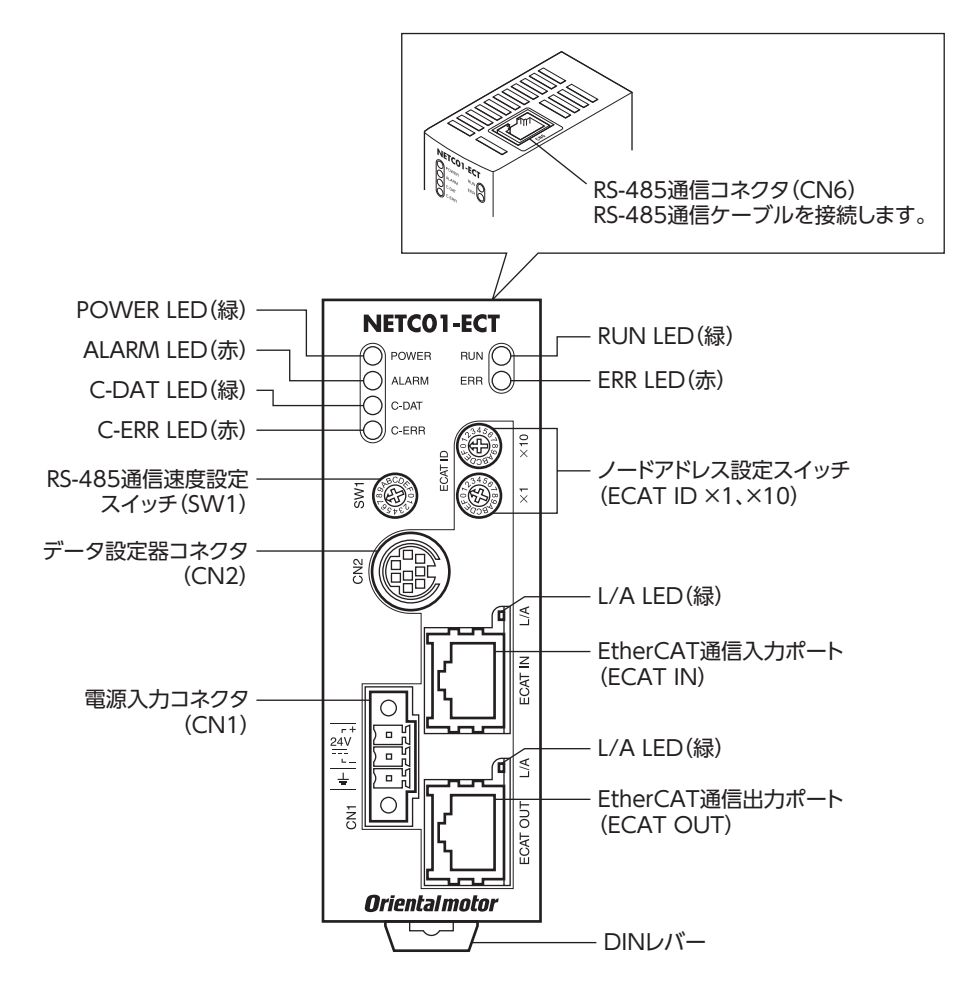

| 名称                                        | 説 明                                                                                              | 参照先  |
|-------------------------------------------|--------------------------------------------------------------------------------------------------|------|
| POWER LED (緑)                             | 電源が投入されているときに点灯します。                                                                              | -    |
| ALARM LED(赤)                              | アラーム (保護機能)が発生すると点滅します。点滅回数を数えると、発<br>生したアラームを確認できます。                                            | p.43 |
| C-DAT LED (緑)                             | RS-485 通信の送受信中に点灯します。                                                                            | -    |
| C-ERR LED(赤)                              | RS-485 通信に異常が発生したときに点灯します。                                                                       | -    |
| RUN LED (緑)<br>ERR LED (赤)<br>L/A LED (緑) | EtherCAT通信の状態を表わします。                                                                             | p.44 |
| 電源入力コネクタ(CN1)                             | DC24 V電源を接続します。                                                                                  | p.15 |
| データ設定器コネクタ(CN2)                           | MEXE02 をインストールしたパソコン、またはオプションの OPX-2Aを<br>接続します。                                                 | p.17 |
| EtherCAT通信入力ポート<br>(ECAT IN)              | EtherCAT通信を行なうコネクタです。上位側と接続してください。                                                               | p.17 |
| EtherCAT通信出力ポート<br>(ECAT OUT)             | EtherCAT通信を行なうコネクタです。次のスレーブと接続してください。                                                            | p.17 |
| RS-485 通信速度設定スイッチ<br>(SW1)                | RS-485 通信の通信速度を設定してあります。<br>出荷時設定:7                                                              | p.24 |
| ノードアドレス設定スイッチ<br>(ECAT ID ×1、×10)         | 0~255(00h~FFh)の範囲で、EtherCAT通信のノードアドレスを設<br>定します。<br>×10:上位を設定<br>×1:下位を設定<br>出荷時設定:1(×10:0、×1:1) | p.24 |

# 5 設置

NETC01-ECTの設置場所と設置方法について説明します。 また、EMC指令に適合させるための設置・配線方法についても説明します。

# 5-1 設置場所

NETC01-ECTは機器組み込み用に設計・製造されています。

- 風通しがよく、点検が容易な次のような場所に設置してください。
- 屋内に設置された筐体内(換気口を設けてください)
- 使用周囲温度0~+40 ℃(凍結しないこと)
- 使用周囲湿度85%以下(結露しないこと)
- 爆発性雰囲気、有害なガス(硫化ガスなど)、および液体のないところ
- 直射日光が当たらないところ
- 塵埃や鉄粉などの少ないところ
- •水(雨や水滴)、油(油滴)、およびその他の液体がかからないところ
- 塩分の少ないところ
- 連続的な振動や過度の衝撃が加わらないところ
- 電磁ノイズ(溶接機、動力機器など)が少ないところ
- 放射性物質や磁場がなく、真空でないところ
- 海抜1000 m以下

# 5-2 設置方法

NETC01-ECTは DINレール(レール幅35 mm)に取り付けてください。また、 筐体や他の機器から、水平・垂直方向へ50 mm以上離して設置してください。 NETC01-ECTを2 台以上並べて設置するときは、水平方向は密着できます。 垂直方向は50 mm以上離してください。

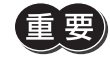

NETC01-ECTは必ず垂直(縦位置)に設置してください。垂直以外の姿勢で取り付けると、NETC01-ECTの放熱効果が低下します。

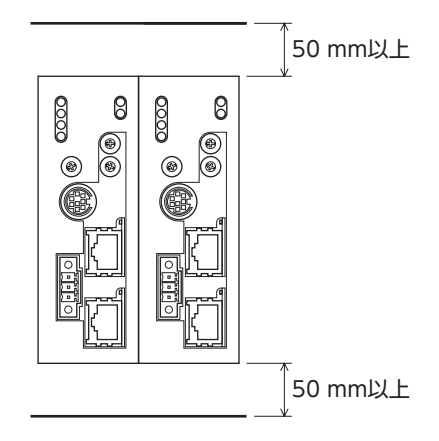

### DINレールへの取り付け

- 1. NETC01-ECTの DINレバーを引き下げてロックし、背面にあるフックを DINレールに掛けます。
- 2. NETC01-ECTを DINレールに押し当て、DINレバーを押し上げて固定します。
- 3. エンドプレートで NETC01-ECTの両側を固定します。

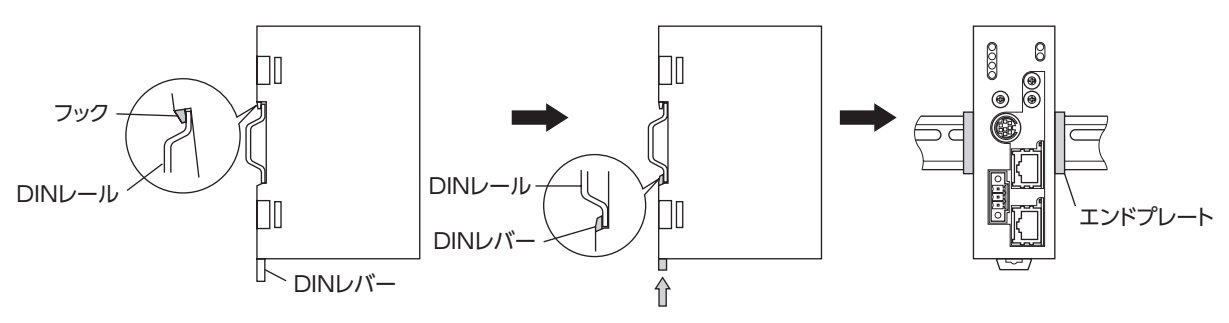

#### ● DINレールから取り外すとき

マイナスドライバなどで DINレバーを引き下げてロックし、NETC01-ECTを 下から持ち上げて取り外します。DINレバーを引き下げるときは、10~20 N 程度の力を加えてください。力を加えすぎると、DINレバーが破損します。

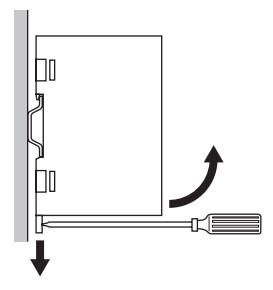

# 5-3 EMC指令に適合させる設置・配線方法

NETC01-ECTから周辺の制御システム機器への EMI、および NETC01-ECTの EMSに対して有効な対策を施さないと、機 械の機能に重大な障害を引き起こすおそれがあります。NETC01-ECTは、次に示す設置、配線を行なうことで、EMC指令 への適合が可能になります。適用規格については8ページ「CEマーキング」をご覧ください。

オリエンタルモーターは、14ページ「NETCO1-ECTの設置・配線例」に従ってNETCO1-ECTのEMCを測定しています。 EMCの適合性は、次に説明する内容にもとづいて設置・配線し、お客様の責任で機械のEMCの適合性を確認していただく 必要があります。

#### ■ 電 源

この製品は直流電源入力仕様の製品です。 EMC指令に適合した直流電源(スイッチング電源など)を使用してください。

## ■ ノイズフィルタ

- NETC01-ECTで発生したノイズが、電源ラインを介して外部に伝播することを防ぐため、ノイズフィルタを直流電源の 入力側に接続してください。
- 電源トランスを使用するときは、必ずノイズフィルタを電源トランスのAC入力側に接続してください。
- ノイズフィルタは、HF2010A-UPF(双信電機株式会社)、FN2070-10-06(Schaffner EMC)、または相当品を使用してください。
- ノイズフィルタは、できるだけ直流電源のAC入力端子の近くに取り付けてください。また、入力ケーブル(AWG18: 0.75 mm<sup>2</sup>以上)と出力ケーブル(AWG18:0.75 mm<sup>2</sup>以上)が筐体の盤面から浮かないように、ケーブルクランプなど で確実に固定してください。
- ノイズフィルタを接地する線は、できるだけ太く、最短距離で接地してください。
- AC入力側のケーブル (AWG18:0.75 mm<sup>2</sup>以上)とノイズフィルタの出力ケーブル (AWG18:0.75 mm<sup>2</sup>以上)は並行 に配線しないでください。並行に配線すると、筐体内のノイズが浮遊容量を介して電源ケーブルに結合してしまい、ノ イズフィルタの効果が低減することがあります。

#### ■ 接地方法

NETC01-ECTと ACラインフィルタを接地するときは、接地した箇所に電位差が生じないように、できるだけ太い線を使用し、最短距離で接地してください。接地ポイントには、広くて太い、均一な導通面を使用してください。

### ■ 電源ケーブルと入出力信号ケーブルの配線

- NETC01-ECTの電源ケーブルには AWG22(0.3 mm<sup>2</sup>)以上のシールドケーブルを使用し、できるだけ短く配線してく ださい。
- 電源ケーブルを接地するときは、シールドケーブルの全周と接触する金属製のケーブルクランプを使用してください。 ケーブルクランプをシールドケーブルの先端部分に取り付け、図のように接地してください。

シールドケーブル ケーブルクランプ

#### ■ 設置・配線についての注意事項

- NETC01-ECTの接地電位と、周辺の制御システム機器の接地電位に電位差が生じないように、直接接地してください。
- リレーや電磁スイッチを一緒に使用するときは、ノイズフィルタや CR回路でサージを吸収してください。
- ケーブルはできるだけ短く配線し、余った部分を巻いたり、束ねないでください。
- 電源ケーブルなどの動力系のケーブルと、信号系のケーブルは別々に分け、100~200 mmほど離して配線してください。
   動力系のケーブルと信号系のケーブルが交差するときは、直角に配線してください。
   また、ノイズフィルタのAC入力側ケーブルと出力側ケーブルは、離して配線してください。

## ■ NETC01-ECTの設置・配線例

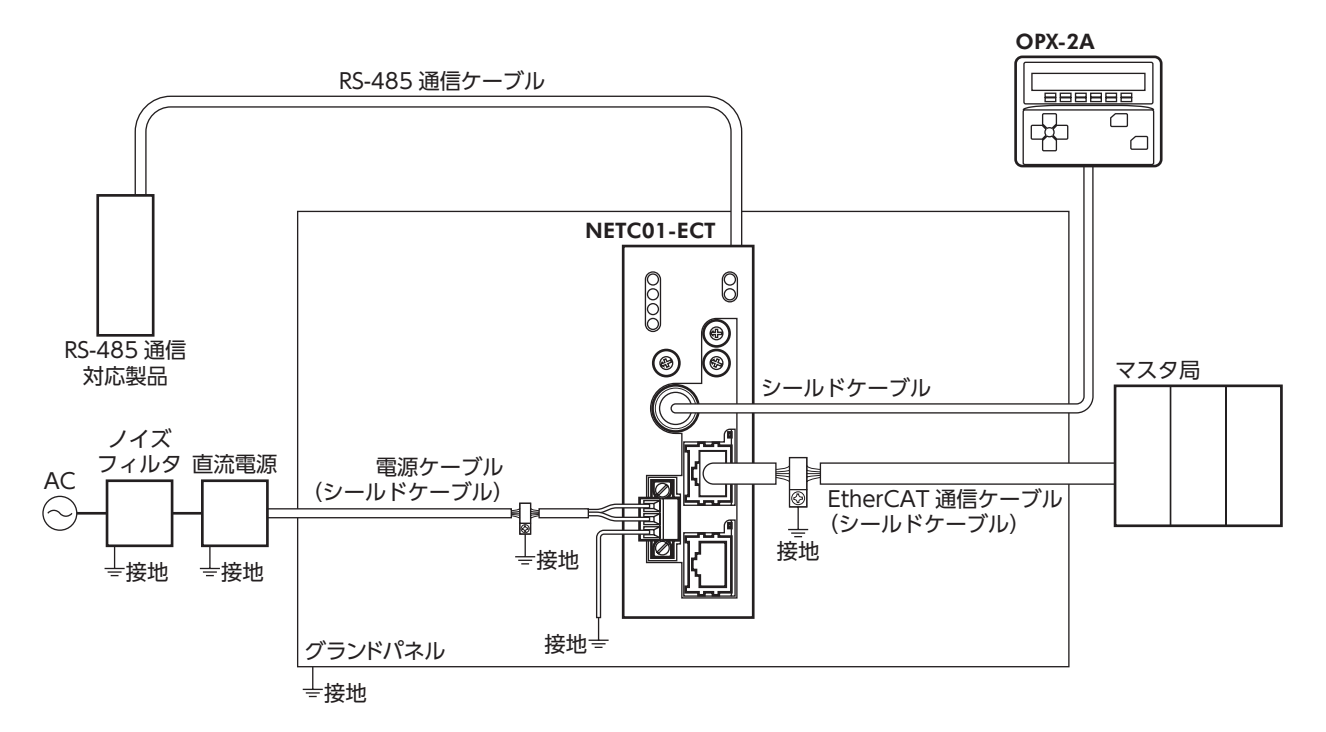

### ■ 静電気についての注意事項

静電気によって、NETC01-ECTが誤動作したり破損することがあります。NETC01-ECTに電源が投入されているときは、 NETC01-ECTの取り扱いに注意し、NETC01-ECTに近づいたり、触れないでください。 NETC01-ECTのスイッチを変更するときは、必ず絶縁ドライバを使用してください。

NETC01-ECTは、静電気に敏感な部品を使用しています。NETC01-ECTに触れるときは電源を切り、静電防止対策を施してください。NETC01-ECTが破損する原因になります。

# 6 接続

NETC01-ECTと電源・通信ケーブルを接続する方法、および接地方法について説明します。

6-1 接続例

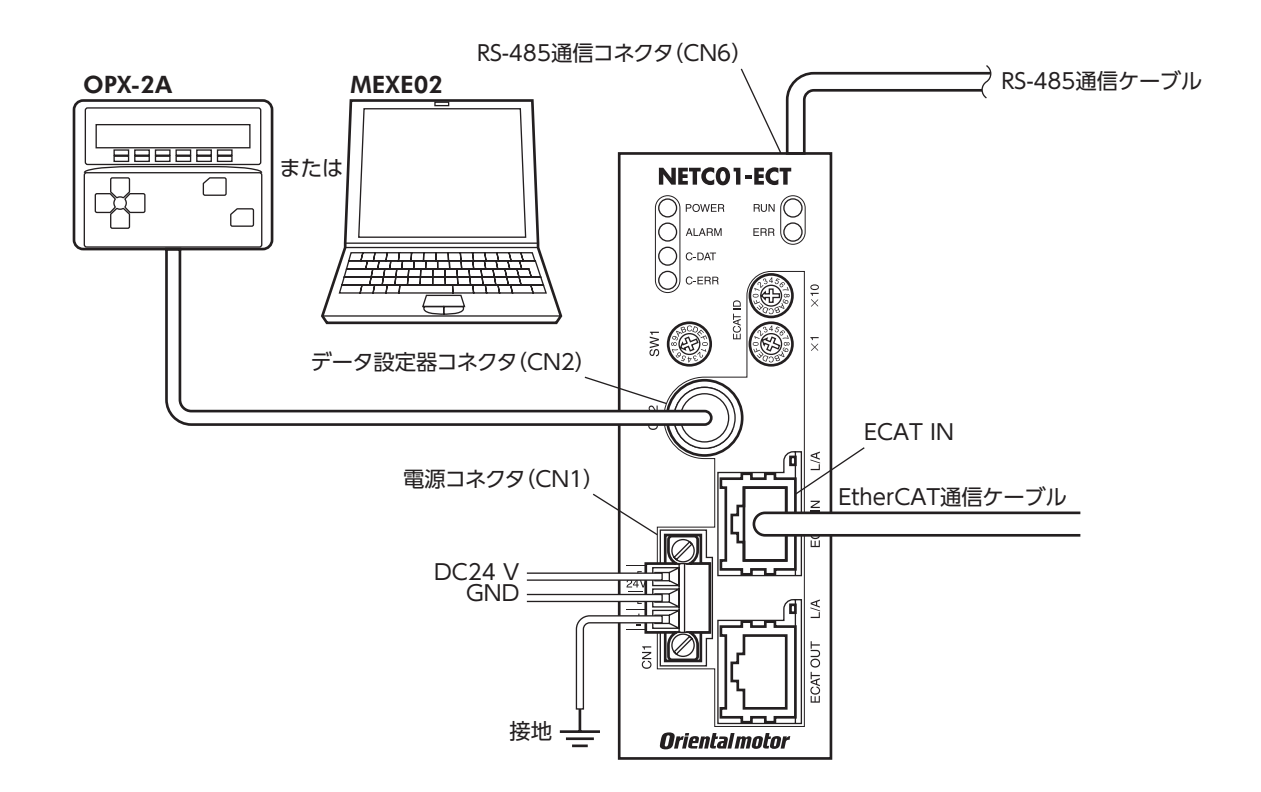

# 6-2 電源の接続と NETC01-ECTの接地

#### ■ 電源の接続

付属の CN1 用コネクタ (3 ピン)を使用して、電源ケーブル (AWG22:0.3 mm<sup>2</sup>)を **NETC01-ECT**の電源コネクタ (CN1) に接続します。

## ■ NETC01-ECTの接地

必要に応じて、**NETC01-ECT**のフレームグランド端子 (FG) を接地してください。 AWG24 ~ 16 (0.2 ~ 1.25 mm<sup>2</sup>)の線を使用して接地し、溶接機や動力機器などとは共用しないでください。

#### CN1 コネクタ配列

| ピン No. | 名称 | 内容                  |  |  |  |
|--------|----|---------------------|--|--|--|
| 1      | +  | +DC24 V±10% 0.2 A以上 |  |  |  |
| 2      | —  | 電源 GND              |  |  |  |
| 3      | Ŧ  | フレームグランド            |  |  |  |

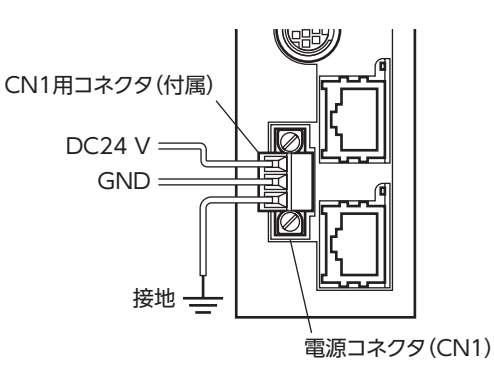

#### ■ 接続方法

- 1. リード線の絶縁被覆を7 mm剥きます。
- リード線を CN1 用コネクタに挿入し、マイナスドライバ(コネクタ ねじ寸法:M2)でねじを締め付けます。
   締付トルク:0.22~0.25 N·m
- CN1 用コネクタを電源入力コネクタ (CN1) に差し込み、マイナスド ライバ (コネクタねじ寸法:M2.5) でねじを締め付けます。 締付トルク:0.4 N·m

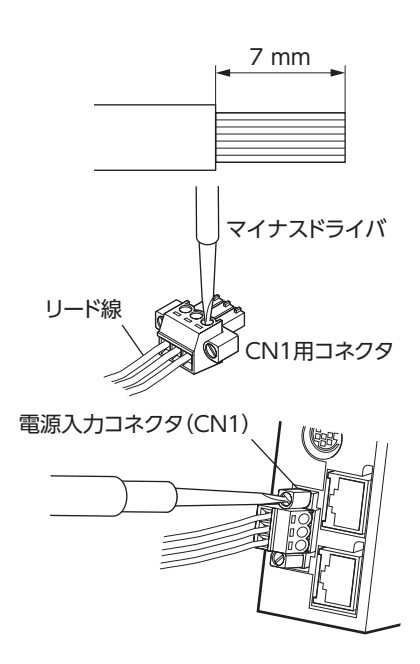

重要

- 接続するときは、必ず電源の極性を守ってください。極性を間違えると、NETC01-ECTが破損する原因になります。
- 電源ケーブルは、他の電源ラインと同一の配管内に配線しないでください。ノイズによって誤動作する おそれがあります。

# 6-3 RS-485 通信ケーブルの接続

付属の RS-485 通信ケーブルで、**NETC01-ECT**と RS-485 通信対 応製品を接続します。

RS-485 通信ケーブルを RS-485 通信コネクタ (CN6) に挿してく ださい。2 種類の長さの RS-485 通信ケーブルを添付していますの で、どちらかをお使いください。

市販の LANケーブル (ストレートケーブル) でも接続できます。

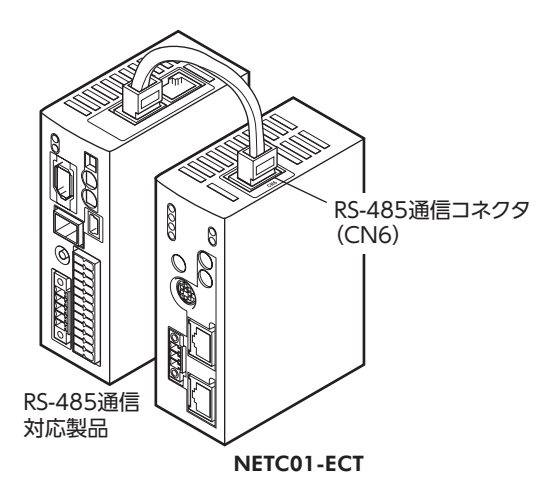

#### CN6 コネクタ配列

| ピン No. | 信号名  | 内容                     |
|--------|------|------------------------|
| 1      | N.C. | 未使用<br>(何も接続しないでください。) |
| 2      | GND  | GND                    |
| 3      | TR+  | RS-485 通信用信号(+)        |
| 4      | N.C. | 未使用                    |
| 5      | N.C. | 未使用                    |
| 6      | TR-  | RS-485 通信用信号(-)        |
| 7      | N.C. | 未使用                    |
| 8      | N.C. | 未使用                    |

• NETC01-ECTの内部回路

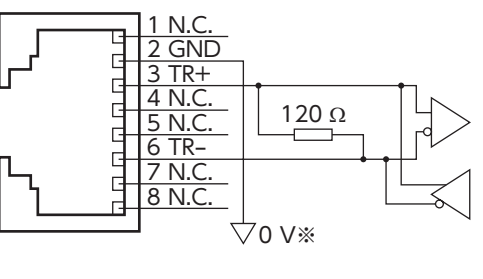

※ CN1の GNDと共通です(非絶縁)。

# 6-4 EtherCAT通信ケーブルの接続

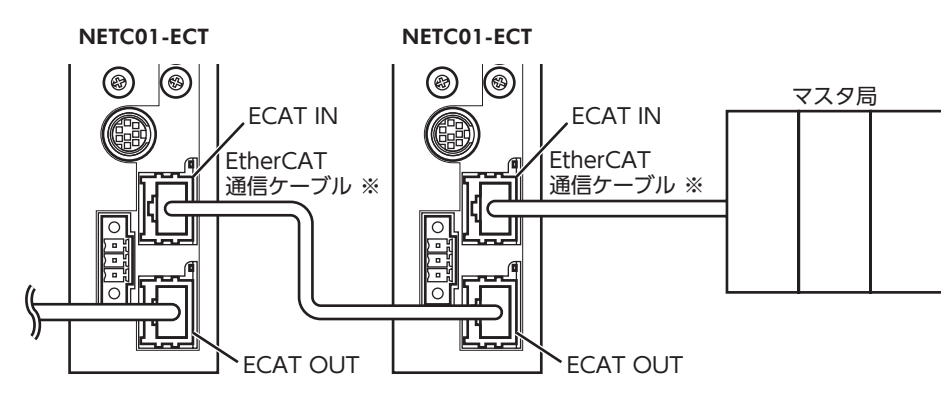

EtherCAT通信ケーブルで、マスタ局と NETC01-ECTの ECAT INを接続します。

※ EtherCAT通信ケーブルは100 m以下にしてください。

間違って接続すると通信できません。NETC01-ECT同士を接続する場合は、必ず ECAT OUTから ECAT INに接続してください。

## 6-5 データ設定器の接続

OPX-2Aのケーブル、またはサポートソフト用通信ケーブルを NETC01-ECTのデータ設定器コネクタ(CN2)に接続します。

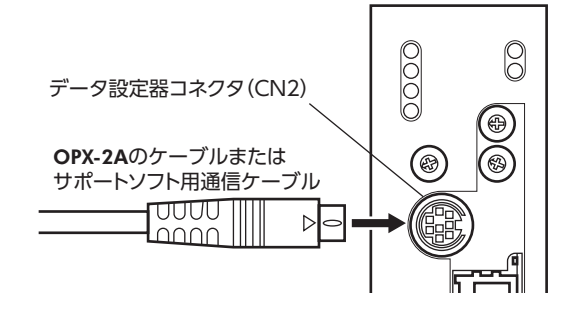

♪ 注意
NETC01-ECTの電源コネクタ(CN1)、EtherCAT通信入力ポート(ECAT IN)、EtherCAT通信出 カポート(ECAT OUT)、データ設定器コネクタ(CN2)、および RS-485 通信コネクタ(CN6)は 絶縁されていません。電源のプラス側を接地するときは、マイナス側を接地した機器(パソコンな ど)を接続しないでください。これらの機器とNETC01-ECTが短絡して、破損する原因になります。

# 7 ガイダンス

はじめてお使いになるときはここをご覧になり、運転方法のながれについてご理解ください。

ここでは例として、AZシリーズ FLEX 位置決め機能内蔵タイプと NETC01-ECTを組み合わせて、EtherCAT通信で試運転 する方法について説明します。

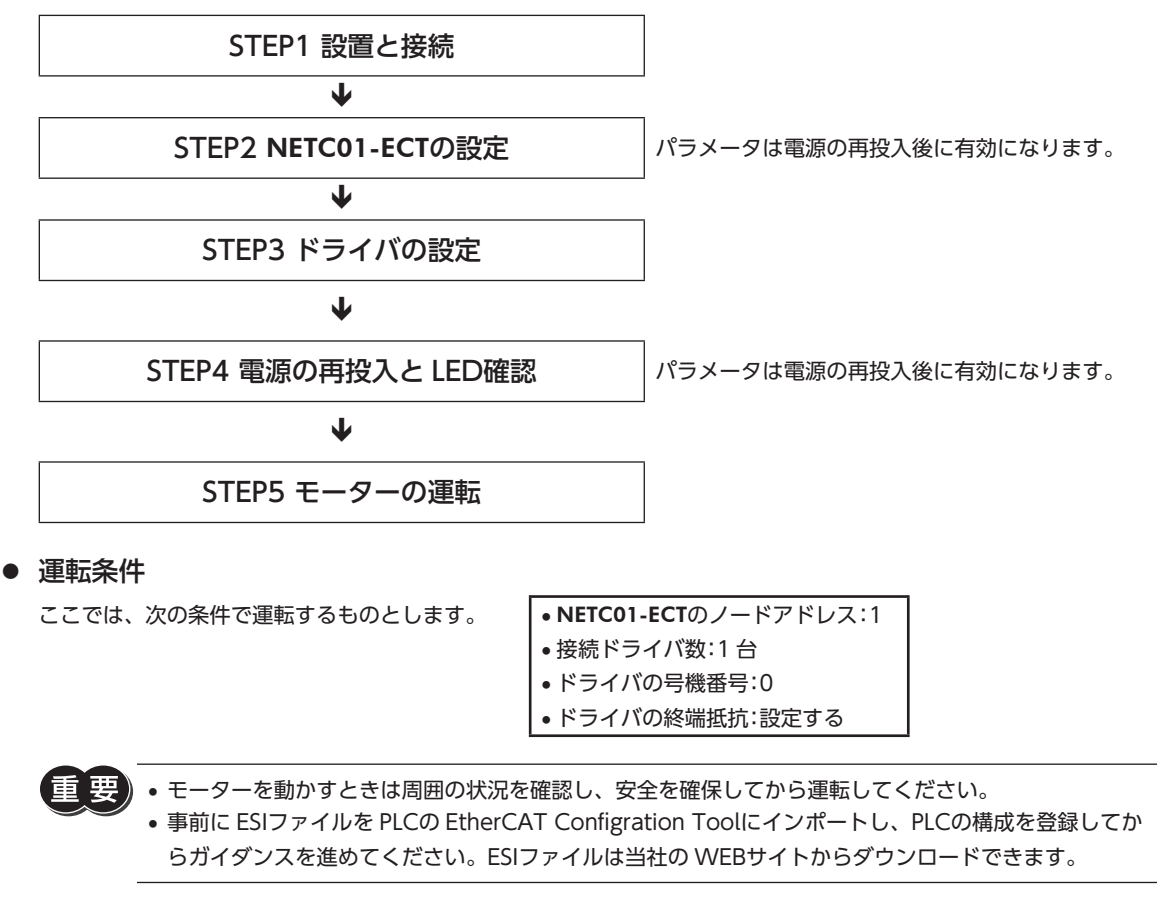

(memo) NETC01-ECTの終端抵抗は製品に内蔵されています。設定の必要はなく、そのままお使いいただけます。

STEP 1 設置と接続を確認します

■ AC電源ドライバ

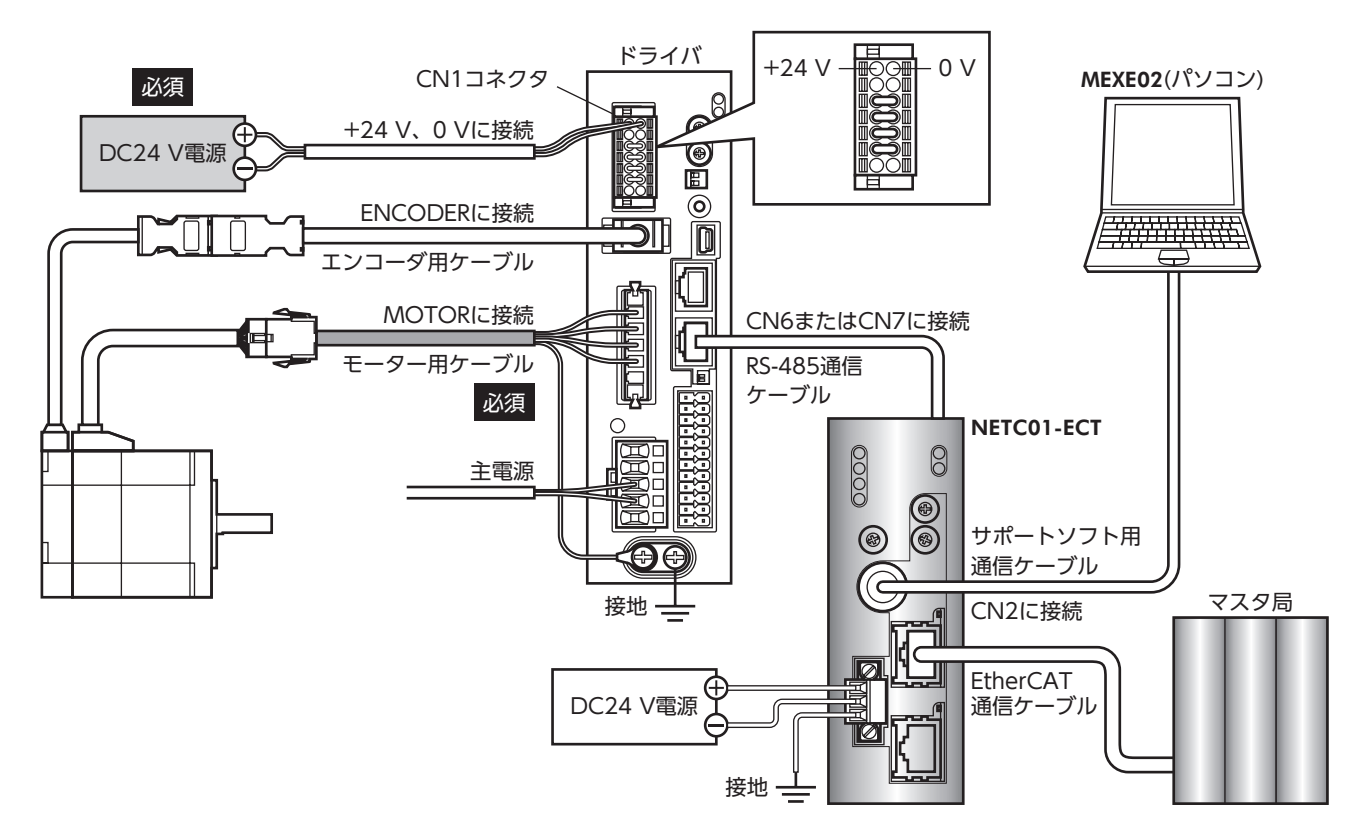

■ DC電源ドライバ

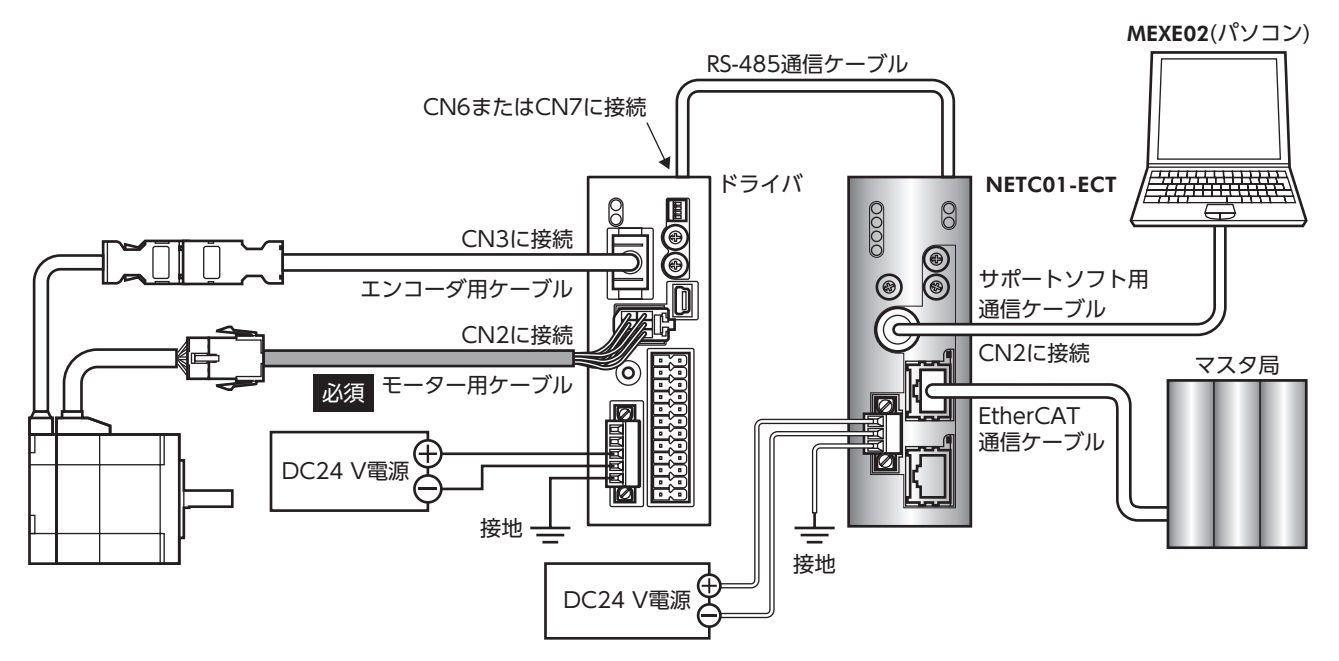

## STEP 2 NETC01-ECTのパラメータとスイッチを設定します

NETC01-ECTのパラメータとスイッチを設定してください。

- NETC01-ECTの電源を投入します。
   この時点ではパラメータとスイッチの設定を行なっていないため、ALARM LEDが点滅します。
   次の手順に進み、パラメータとスイッチの設定を行なってください。
- MEXE02 を起動し、パラメータを設定します。
   NETC01-ECTを選択してください。

| 製品選択                                                   |                                                                                                    |                                   |
|--------------------------------------------------------|----------------------------------------------------------------------------------------------------|-----------------------------------|
| 🛕 電動アクチュエータは取り付                                        | けられているモーターのシリーズを選択してください。                                                                                      |                                   |
| シリーズ名一覧<br>AR<br>ARL<br>AZ<br>BLE<br>BX2<br>CRK<br>SRC | 品名(モード)一覧<br>NETC EtherCAT対応<br>NETC HARCHATROENTK-III対応<br>NETC MECHATROEINK-III対応<br>NETC MECHATROLINK-III対応 | <b>OK</b><br>ユーザー単位系設定<br>支援ウムザード |
| NETC<br>PKA<br>RK2                                     | モーター・アクチュエータ                                                                                                   | **>セル                             |
|                                                        |                                                                                                    | 機種検索                              |

MEXE02 で、NETC01-ECTに接続したドライバの「接続(号機番号)」パラメータを「有効」に設定します。
 「接続(号機番号0)」パラメータは初期値が「有効」になっています。接続するドライバが1台でドライバの号機番号が「0」のときは、「接続(号機番号)」パラメータの設定は不要です。

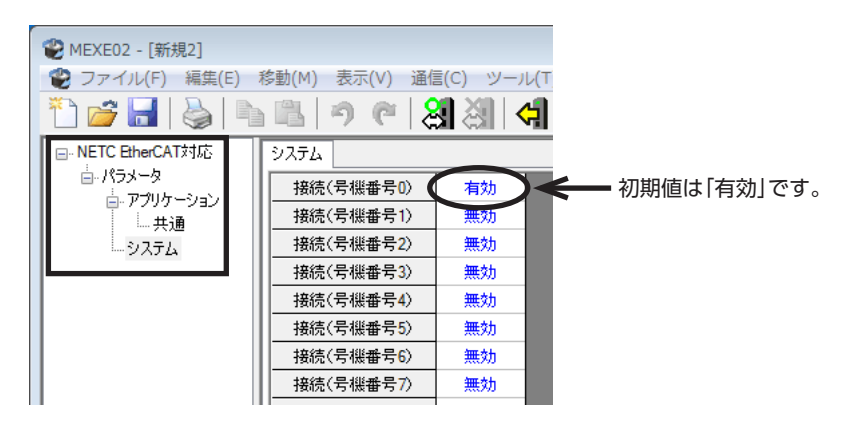

| <b>MEXE02</b> ツリー表示 | パラメータ名     | 内容                                   | 初期値 |
|---------------------|------------|--------------------------------------|-----|
|                     | 接続(号機番号0)  | NETC01-ECTに接続したドライバの号機番号を有効<br>にします。 | 有効  |
| システム                | 接続(号機番号1)  | 【設定範囲】                               |     |
|                     | ~          | 無効                                   | 無効  |
|                     | 接続(号機番号15) | 有効                                   |     |

 NETC01-ECTのスイッチを設定します。 次の内容を設定してください。

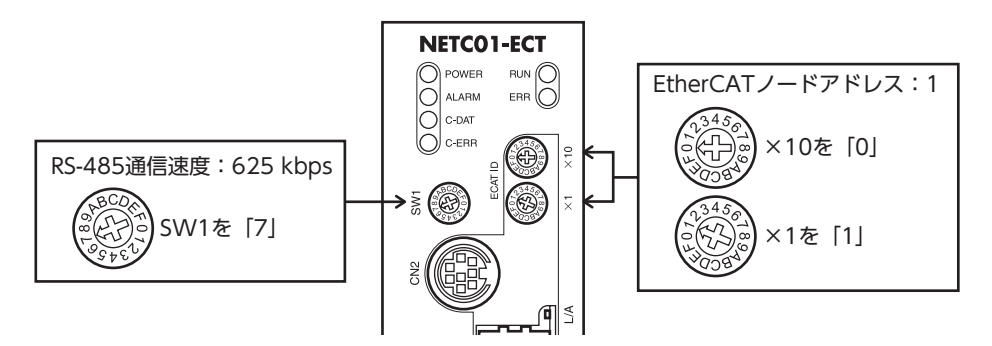

#### 5. NETC01-ECTの電源を切ります。

- ・ 複数のドライバを接続したときは、ドライバの数だけ「接続(号機番号)」パラメータを設定してください。
   ・ 変更した「接続(号機番号)」パラメータの反映には、電源の再投入が必要です。
  - SW1 は常時[7]に設定してください。[8]以上の目盛りを設定すると、電源投入時に通信用スイッチ設 定異常のアラームが発生します。また、[0] ~[6]は使用できませんので、設定しないでください。(ア ラームは発生しません。)

## STEP 3 ドライバのスイッチを設定します

ドライバのスイッチで、次の内容を設定してください。プロトコルは「OFF」(ネットワークコンバータ)を選択してください。 設定すると、下図のようになります。

| 設定内容              | スイッチ                                                               | 出荷時設定         |
|-------------------|--------------------------------------------------------------------|---------------|
| プロトコル:ネットワークコンバータ | SW1のNo.2をOFF                                                       | OFF           |
| 号機番号:0            | SW1のNo.1をOFF、IDを0                                                  | No.1:OFF、ID:0 |
| 終端抵抗:ON           | AC電源ドライバ:TERMの No.1 と No.2 を ON<br>DC電源ドライバ:SW1 の No.3 と No.4 を ON | OFF           |

### ■ AC電源ドライバ

■ DC電源ドライバ

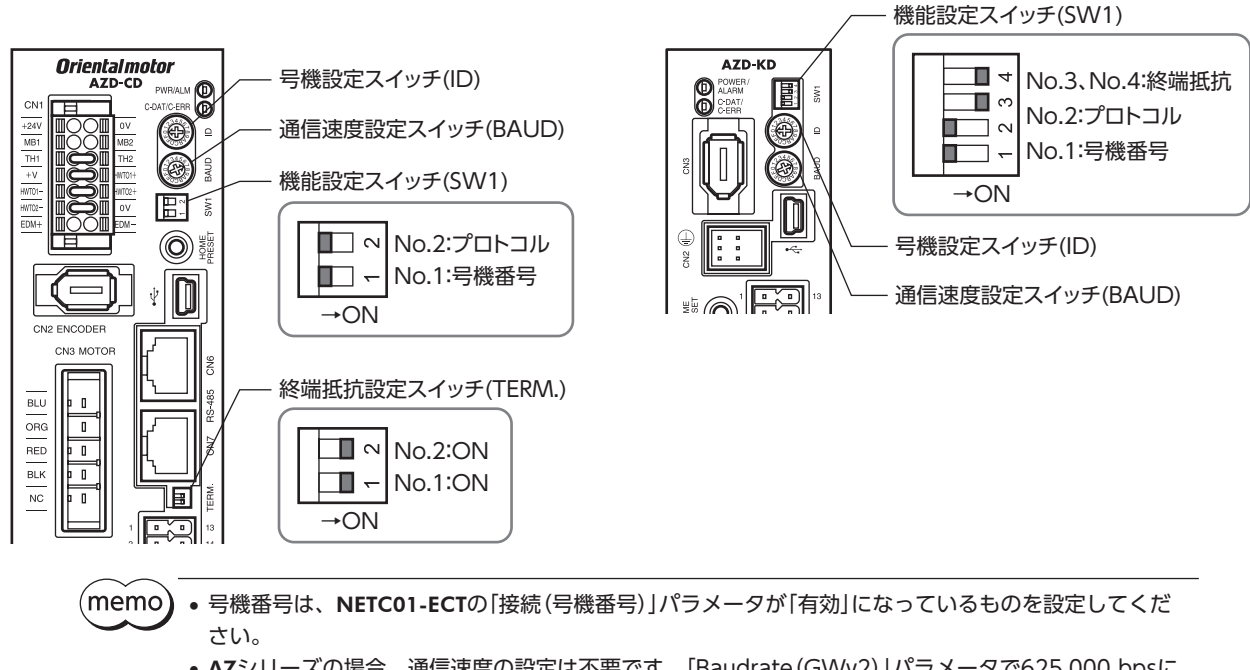

• AZシリーズの場合、通信速度の設定は不要です。「Baudrate (GWv2)」パラメータで625,000 bpsに 固定されています。BAUDスイッチはどこを指していても構いません。

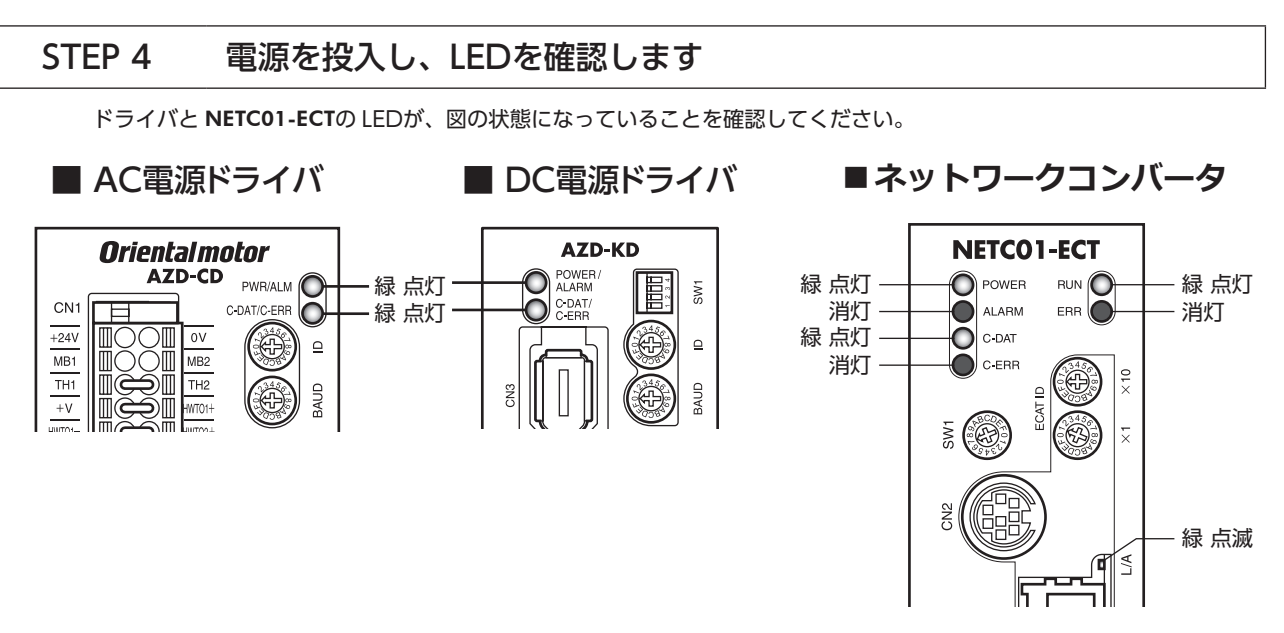

- ドライバの C-DAT/C-ERR(赤)が点灯、または NETC01-ECTの C-ERR(赤)が点灯しているとき:RS-485 通信の通信速度や号機番号を確認してください。
- NETC01-ECTの ERR (赤) が点滅しているとき: EtherCAT通信エラーが発生しています。エラーの内容を確認してください。

### STEP 5 EtherCAT通信のリモート I/Oで連続運転を実行します

EtherCAT通信のリモート I/Oで、号機番号0 の FW-POSを ONにします。運転データ No.0 の初期速度1000 Hzで連続 運転が始まります。

下表に、リモート I/Oの初期値を示します。

#### マスタ→ NETC01-ECT

| CoE<br>Index | Sub-<br>index | 名称                   | 型                   | アクセス    | 内容          |              |              |              |              |              |              |             |             |
|--------------|---------------|----------------------|---------------------|---------|-------------|--------------|--------------|--------------|--------------|--------------|--------------|-------------|-------------|
|              | 0             | -                    | U8                  | R       |             | Sub-index数:2 |              |              |              |              |              |             |             |
| 2600h        | 1             | 1 Command<br>(lower) |                     | RW      | bit[7]      | bit[6]       | bit[5]       | bit[4]       | bit[3]       | bit[2]       | bit[1]       | bit[0]      |             |
|              |               |                      | I U8                |         | NET-<br>IN7 | NET-<br>IN6  | NET-IN5      | NET-IN4      | NET-<br>IN3  | NET-<br>IN2  | NET-<br>IN1  | NET-<br>IN0 |             |
|              |               |                      |                     |         | ALM-<br>RST | FREE         | STOP         | ZHOME        | START        | M2           | M1           | MO          |             |
|              | 2             |                      |                     |         | bit[7]      | bit[6]       | bit[5]       | bit[4]       | bit[3]       | bit[2]       | bit[1]       | bit[0]      |             |
|              |               | 2 Coi<br>(L          | I/O<br>2 Command U8 | U8      | U8 RW       | NET-<br>IN15 | NET-<br>IN14 | NET-<br>IN13 | NET-<br>IN12 | NET-<br>IN11 | NET-<br>IN10 | NET-<br>IN9 | NET-<br>IN8 |
|              |               |                      |                     | (upper) |             |              | RV-POS       | FW-<br>POS   | RV-<br>JOG-P | FW-<br>JOG-P | SSTART       | D-SEL2      | D-SEL1      |

## STEP 6 運転できましたか?

いかがでしたか。うまく運転できたでしょうか。運転できないときは、次の点を確認してください。

- ドライバまたは NETC01-ECTにアラームが発生していませんか?
- 電源、モーター、RS-485 通信ケーブルは確実に接続されていますか?
- プロトコル、号機番号、通信速度、および終端抵抗は正しく設定されていますか?
- NETC01-ECTの「接続」パラメータは正しく設定されていますか?
- NETC01-ECTの C-DAT LEDが消灯していませんか?または C-ERR LEDが赤色に点灯していませんか? (RS-485 通信エラーが発生しています。 ⇒ 11 ページ)
- NETC01-ECTの ERR LEDが赤色に点滅していませんか? (EtherCAT通信エラーが発生しています。 ♪44 ページ)
- NETC01-ECTの L/A LEDが消灯、または緑色に点滅していませんか? (EtherCAT通信エラーが発生しています。 ⇒44 ページ)
- モーターは励磁していますか、または励磁方法の設定は合っていますか?
- ドライバのパラメータは正しく設定されていますか?
- ドライバに運転停止入力が入力されていませんか?

# 8 設定

NETC01-ECTの機能を設定する方法について説明します。

スイッチを設定するときは、必ず NETC01-ECTの電源を切ってください。電源が投入されている状態で 設定しても、有効になりません。

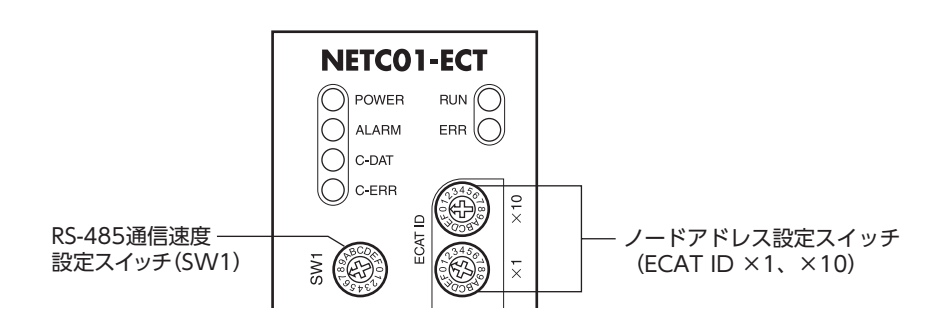

# 8-1 RS-485 通信の通信速度

RS-485 通信速度設定スイッチ(SW1)で通信速度を設定してあります。

出荷時設定 7(625 kbps)

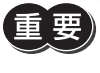

SW1 は常時[7]に設定してください。[8]以上の目盛りを設定すると、電源投入時に通信用スイッチ設定 異常のアラームが発生します。また、[0] ~[6]は使用できませんので、設定しないでください。(アラー ムは発生しません。)

# 8-2 EtherCATのノードアドレス

2 つのノードアドレス設定スイッチ(ECAT ID ×1、×10)を併用して、**NETC01-ECT**のノードアドレスを設定します。 EtherCAT通信対応製品を2 台以上接続したときは、ノードアドレスが重複しないように設定してください。 ECAT ID ×10 で上位、×1 で下位を設定します。

設定範囲 0~255(00h~FFh) 出荷時設定 1(×10:0、×1:1)

# 9 基本機能

NETC01-ECTの基本機能や信号について説明します。

# 9-1 リモート I/O一覧

リモート I/Oは PDOマッピングが可能です。接続可能台数の16 軸分が割り当てられています。

- リモート I/Oステータス………TxPDOへのマッピングが可能です。
- リモート I/Oコマンド.....RxPDOへのマッピングが可能です。

|          | CoE Index                             | 名称                          | CoE Index                    | 名称                           |
|----------|---------------------------------------|-----------------------------|------------------------------|------------------------------|
| Axis No. | レスポンス<br>( <b>NETC01-ECT</b><br>→マスタ) | リモート 1/0ステータス               | コマンド<br>(マスタ→<br>NETC01-ECT) | リモート 1/0コマンド                 |
| Axis 0   | 2400h                                 | Remote I/O Status (Axis 0)  | 2600h                        | Remote I/O Command (Axis 0)  |
| Axis 1   | 2401h                                 | Remote I/O Status (Axis 1)  | 2601h                        | Remote I/O Command (Axis 1)  |
| Axis 2   | 2402h                                 | Remote I/O Status (Axis 2)  | 2602h                        | Remote I/O Command (Axis 2)  |
| Axis 3   | 2403h                                 | Remote I/O Status (Axis 3)  | 2603h                        | Remote I/O Command (Axis 3)  |
| Axis 4   | 2404h                                 | Remote I/O Status (Axis 4)  | 2604h                        | Remote I/O Command (Axis 4)  |
| Axis 5   | 2405h                                 | Remote I/O Status (Axis 5)  | 2605h                        | Remote I/O Command (Axis 5)  |
| Axis 6   | 2406h                                 | Remote I/O Status (Axis 6)  | 2606h                        | Remote I/O Command (Axis 6)  |
| Axis 7   | 2407h                                 | Remote I/O Status (Axis 7)  | 2607h                        | Remote I/O Command (Axis 7)  |
| Axis 8   | 2408h                                 | Remote I/O Status (Axis 8)  | 2608h                        | Remote I/O Command (Axis 8)  |
| Axis 9   | 2409h                                 | Remote I/O Status (Axis 9)  | 2609h                        | Remote I/O Command (Axis 9)  |
| Axis 10  | 240Ah                                 | Remote I/O Status (Axis 10) | 260Ah                        | Remote I/O Command (Axis 10) |
| Axis 11  | 240Bh                                 | Remote I/O Status (Axis 11) | 260Bh                        | Remote I/O Command (Axis 11) |
| Axis 12  | 240Ch                                 | Remote I/O Status (Axis 12) | 260Ch                        | Remote I/O Command (Axis 12) |
| Axis 13  | 240Dh                                 | Remote I/O Status (Axis 13) | 260Dh                        | Remote I/O Command (Axis 13) |
| Axis 14  | 240Eh                                 | Remote I/O Status (Axis 14) | 260Eh                        | Remote I/O Command (Axis 14) |
| Axis 15  | 240Fh                                 | Remote I/O Status (Axis 15) | 260Fh                        | Remote I/O Command (Axis 15) |

# ■ リモート I/Oステータス

#### ステータス[NETC01-ECT→マスタ]

| CoE<br>Index                   | Sub-<br>index     | 名称                          | 型  | アクセス         | 内容             |               |               |               |               |               |              |              |
|--------------------------------|-------------------|-----------------------------|----|--------------|----------------|---------------|---------------|---------------|---------------|---------------|--------------|--------------|
|                                | 0                 | -                           | U8 | R            | R Sub-index数:2 |               |               |               |               |               |              |              |
| 2400h<br>(2400h<br>240Fh)<br>2 |                   | I/O                         |    |              | bit[7]         | bit[6]        | bit[5]        | bit[4]        | bit[3]        | bit[2]        | bit[1]       | bit[0]       |
|                                | Status<br>(lower) | U8                          | R  | NET-<br>OUT7 | NET-<br>OUT6   | NET-<br>OUT5  | NET-<br>OUT4  | NET-<br>OUT3  | NET-<br>OUT2  | NET-<br>OUT1  | NET-<br>OUT0 |              |
|                                |                   | I/O<br>Status U8<br>(upper) |    | R            | bit[7]         | bit[6]        | bit[5]        | bit[4]        | bit[3]        | bit[2]        | bit[1]       | bit[0]       |
|                                | 2                 |                             | U8 |              | NET-<br>OUT15  | NET-<br>OUT14 | NET-<br>OUT13 | NET-<br>OUT12 | NET-<br>OUT11 | NET-<br>OUT10 | NET-<br>OUT9 | NET-<br>OUT8 |

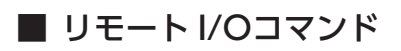

#### コマンド[マスタ→ NETC01-ECT]

| CoE<br>Index         | Sub-<br>index                    | 名称                 | 型  | アクセス        | 内容           |              |              |              |              |              |             |             |
|----------------------|----------------------------------|--------------------|----|-------------|--------------|--------------|--------------|--------------|--------------|--------------|-------------|-------------|
|                      | 0                                | -                  | U8 | R           |              |              |              |              |              |              |             |             |
|                      | 500h 1 Command U<br>600h (lower) | I/O                |    |             | bit[7]       | bit[6]       | bit[5]       | bit[4]       | bit[3]       | bit[2]       | bit[1]      | bit[0]      |
| 2600h<br>(2600h<br>~ |                                  | U8                 | RW | NET-<br>IN7 | NET-<br>IN6  | NET-<br>IN5  | NET-<br>IN4  | NET-<br>IN3  | NET-<br>IN2  | NET-<br>IN1  | NET-<br>IN0 |             |
| ~<br>260Fh)          |                                  | I/O                | U8 |             | bit[7]       | bit[6]       | bit[5]       | bit[4]       | bit[3]       | bit[2]       | bit[1]      | bit[0]      |
|                      | 2                                | Command<br>(upper) |    | RW          | NET-<br>IN15 | NET-<br>IN14 | NET-<br>IN13 | NET-<br>IN12 | NET-<br>IN11 | NET-<br>IN10 | NET-<br>IN9 | NET-<br>IN8 |

(memo)RS-485 通信対応製品のリモート I/Oの割り当てについては、各製品のユーザーズマニュアル、または機 能編で確認してください。

#### 9-2 リモートレジスター覧

リモートレジスタは PDOマッピング用です。

- リモートレジスタコマンド.....RxPDOへのマッピングが可能です。
- リモートレジスタレスポンス .....TxPDOへのマッピングが可能です。

リモートレジスタは、NETC01-ECTに接続されている RS-485 通信対応製品のパラメータの読み込みと書き込み、メンテ ナンスコマンドの実行、およびモニタが行なえます。

|          | CoE Index                    | 名称                                |  | CoE Index                             | 名称                                 |
|----------|------------------------------|-----------------------------------|--|---------------------------------------|------------------------------------|
| Axis No. | コマンド<br>(マスタ→<br>NETC01-ECT) | リモートレジスタコマンド                      |  | レスポンス<br>( <b>NETC01-ECT</b><br>→マスタ) | リモートレジスタレスポンス                      |
| Axis 0   | 2800h                        | Remote Register Command (Axis 0)  |  | 2900h                                 | Remote Register Response (Axis 0)  |
| Axis 1   | 2801h                        | Remote Register Command (Axis 1)  |  | 2901h                                 | Remote Register Response (Axis 1)  |
| Axis 2   | 2802h                        | Remote Register Command (Axis 2)  |  | 2902h                                 | Remote Register Response (Axis 2)  |
| Axis 3   | 2803h                        | Remote Register Command (Axis 3)  |  | 2903h                                 | Remote Register Response (Axis 3)  |
| Axis 4   | 2804h                        | Remote Register Command (Axis 4)  |  | 2904h                                 | Remote Register Response (Axis 4)  |
| Axis 5   | 2805h                        | Remote Register Command (Axis 5)  |  | 2905h                                 | Remote Register Response (Axis 5)  |
| Axis 6   | 2806h                        | Remote Register Command (Axis 6)  |  | 2906h                                 | Remote Register Response (Axis 6)  |
| Axis 7   | 2807h                        | Remote Register Command (Axis 7)  |  | 2907h                                 | Remote Register Response (Axis 7)  |
| Axis 8   | 2808h                        | Remote Register Command (Axis 8)  |  | 2908h                                 | Remote Register Response (Axis 8)  |
| Axis 9   | 2809h                        | Remote Register Command (Axis 9)  |  | 2909h                                 | Remote Register Response (Axis 9)  |
| Axis 10  | 280Ah                        | Remote Register Command (Axis 10) |  | 290Ah                                 | Remote Register Response (Axis 10) |
| Axis 11  | 280Bh                        | Remote Register Command (Axis 11) |  | 290Bh                                 | Remote Register Response (Axis 11) |
| Axis 12  | 280Ch                        | Remote Register Command (Axis 12) |  | 290Ch                                 | Remote Register Response (Axis 12) |
| Axis 13  | 280Dh                        | Remote Register Command (Axis 13) |  | 290Dh                                 | Remote Register Response (Axis 13) |
| Axis 14  | 280Eh                        | Remote Register Command (Axis 14) |  | 290Eh                                 | Remote Register Response (Axis 14) |
| Axis 15  | 280Fh                        | Remote Register Command (Axis 15) |  | 290Fh                                 | Remote Register Response (Axis 15) |

## ■ リモートレジスタコマンド

#### • コマンド[マスタ→ NETC01-ECT]

| CoE<br>Index    | Sub-<br>index | 名称      | 型          | アクセス | 内容           |         |        |        |        |        |        |        |  |
|-----------------|---------------|---------|------------|------|--------------|---------|--------|--------|--------|--------|--------|--------|--|
|                 | 0             | -       | U8         | R    | Sub-index数:4 |         |        |        |        |        |        |        |  |
| 2800h<br>(2800h | 1             | Axis    | U8         | RW   |              | 予約(未使用) |        |        |        |        |        |        |  |
|                 | 2             | Command | U16        | RW   | 命令コード        |         |        |        |        |        |        |        |  |
|                 | 3             | Data    | INT32      | RW   | データ          |         |        |        |        |        |        |        |  |
| 280FN)          | А             | TRIC    | TRIG U8 RW | D\A/ | bit[7]       | bit[6]  | bit[5] | bit[4] | bit[3] | bit[2] | bit[1] | bit[0] |  |
|                 | 4             | TRIG    |            | RVV  | -            | _       | _      | _      | _      | -      | _      | TRIG   |  |

#### ● TRIGの説明

| 名称   | 内容                                                | 設定範囲           |
|------|---------------------------------------------------|----------------|
| TRIG | 命令コードを実行するトリガです。<br>TRIGが0 から1 になると、命令コードが実行されます。 | 0:動作なし<br>1:実行 |

## ■ リモートレジスタレスポンス

#### レスポンス[NETC01-ECT→マスタ]

| CoE<br>Index | Sub-<br>index | 名称      | 型     | アクセス | 内容           |             |        |        |                  |               |        |            |  |
|--------------|---------------|---------|-------|------|--------------|-------------|--------|--------|------------------|---------------|--------|------------|--|
|              | 0             | -       | U8    | R    | Sub-index数:4 |             |        |        |                  |               |        |            |  |
|              | 1             | Axis    | U8    | R    |              | <br>予約(未使用) |        |        |                  |               |        |            |  |
| 2900h        | 2             | Command | U16   | R    |              | 命令コード応答     |        |        |                  |               |        |            |  |
| (2900II<br>~ | 3             | Data    | INT32 | R    |              | <br>データ応答   |        |        |                  |               |        |            |  |
| 290Fh)       |               |         |       |      | bit[7]       | bit[6]      | bit[5] | bit[4] | bit[3]           | bit[2]        | bit[1] | bit[0]     |  |
|              | 4             | Status  | U8    | R    | -            | -           | -      | -      | Command<br>Error | Axis<br>Error | STATUS | TRIG_<br>R |  |

#### Statusの説明

| 名称            | 内容                             | 設定範囲                  |
|---------------|--------------------------------|-----------------------|
| TRIG_R        | リモートレジスタコマンドの TRIGに対する応答を示します。 | 0:TRIG未検出<br>1:TRIG検出 |
| STATUS        | 書き込み時の異常を検出します。                | 0:正常<br>1:異常          |
| Axis Error    | 号機番号の異常を示します。                  | 0:正常<br>1:異常          |
| Command Error | 命令コードの異常を示します。                 | 予約(0固定)               |

### ■ タイミングチャート

#### 読み出し(正常時)

ここでは、ARシリーズを使って運転データ No.0 の位置(移動量)を読み込む方法を説明します。

- 1. TRIG応答(TRIG\_R)がOFFであることを確認します。
- 2. 命令コード (Command) に、運転データ No.0 の位置 (移動量) の命令コード [0200h] をセットします。
- 3. 転送要求(TRIG)をONにします。
- 4. TRIG応答 (TRIG\_R) が ONになり、データ応答 (Data) に運転データ No.0 の位置 (移動量) が返信されます。 命令コードが正常に読み込まれていると、転送異常 (STATUS) は OFFのままです。
- 5. TRIG応答(TRIG\_R)が ONになったことを確認し、転送要求(TRIG)を OFFにします。
- TRIG応答 (TRIG\_R) が OFFになります。
   続けて、次の命令コードを読み込みできます。下記のタイミングチャートでは、運転データ No.0 の速度の命令コード [0240h]を読み込んでいます。

| リモート<br>レジスタ             | CoE<br>Index    | Sub-<br>index | 内容              | タイミングチャート   |
|--------------------------|-----------------|---------------|-----------------|-------------|
| コマンド<br>(0 号機)           |                 | 2             | 命令コード (Command) | ②           |
|                          |                 | 4             | 転送要求(TRIG)      | ON          |
| レスポンス 2900<br>レスポンス (0 号 |                 | 4 (bit0)      | TRIG 応答(TRIG_R) | OFF 6       |
|                          | 2900h<br>(0 号機) | 3             | データ応答 (Data)    | 1000 × 3000 |
|                          |                 | 4 (bit1)      | 転送異常(STATUS)    | ON<br>OFF   |

#### 読み出し(異常時)

ここでは、ARシリーズを使って未定義の命令コードを読み込んだ場合について説明します。

- 1. TRIG応答(TRIG\_R)が OFFであることを確認します。
- 2. 命令コード (Command) に未定義の命令コード [0001h] をセットします。
- 3. 転送要求(TRIG)をONにします。
- TRIG応答 (TRIG\_R)が ONになります。
   このとき、未定義の命令コードがセットされているため、転送異常 (STATUS)が ONになります。
   転送異常が発生したため、誤ったデータが読み出されます。
- 5. 転送異常 (STATUS) を解除するため、転送要求 (TRIG) を OFFにします。 TRIG応答 (TRIG\_R) と転送異常 (STATUS) が OFFになります。

| リモート<br>レジスタ         | CoE<br>Index    | Sub-<br>index | 内容              | タイミングチャート    |
|----------------------|-----------------|---------------|-----------------|--------------|
| コマンド 2800h<br>(0 号機) |                 | 2             | 命令コード (Command) | 2<br>X 0001h |
|                      |                 | 4             | 転送要求(TRIG)      | ON 3 5       |
|                      | 2900h<br>(0 号機) | 4 (bit0)      | TRIG 応答(TRIG_R) | ON 1 @       |
| レスポンス                |                 | 3             | データ応答 (Data)    |              |
|                      |                 | 4 (bit1)      | 転送異常(STATUS)    | ON<br>OFF    |

#### 書き込み(正常時)

ここでは、ARシリーズを使って運転データ No.0 に位置(移動量)を書き込む方法を説明します。

- 1. TRIG応答(TRIG\_R)がOFFであることを確認します。
- 2. 命令コード (Command) に、運転データ No.0 の位置 (移動量) の命令コード [1200h] をセットします。
- 3. データ (Data) に位置 (移動量) [1000 パルス] をセットします。
- 4. 転送要求(TRIG)をONにします。
- 5. TRIG応答(TRIG\_R)がONになります。 命令コードが正常に書き込まれていると、転送異常(STATUS)はOFFのままです。
- 6. TRIG応答 (TRIG\_R) が ONになったことを確認し、転送要求 (TRIG) を OFFにします。
- TRIG応答 (TRIG\_R)が OFFになります。
   続けて、次の命令コードを書き込みできます。下記のタイミングチャートでは、運転データ No.0 の速度の命令コード [1240h]を書き込んでいます。

| リモート<br>レジスタ | CoE<br>Index           | Sub-<br>index | 内容              | タイミングチャート        |  |  |  |  |
|--------------|------------------------|---------------|-----------------|------------------|--|--|--|--|
|              |                        | 2             | 命令コード (Command) | 2<br>1200h 1240h |  |  |  |  |
| コマンド         | コマンド 2800h<br>(0 号機) 3 |               | データ (Data)      | 3<br><u> </u>    |  |  |  |  |
|              |                        | 4             | 転送要求(TRIG)      | ON<br>OFF 4 6    |  |  |  |  |
| 2900h        |                        | 4 (bit0)      | TRIG 応答(TRIG_R) | ON 1 5 7         |  |  |  |  |
| レスホソス        | (0 号機)                 | 4 (bit1)      | 転送異常(STATUS)    | ON<br>OFF        |  |  |  |  |

#### 書き込み(異常時)

ここでは、ARシリーズを使って設定範囲外の位置(移動量)を書き込んだ場合について説明します。 ARシリーズの運転データの位置(移動量)の範囲は、-8,388,608 ~+8,388,607 です。

- 1. TRIG応答(TRIG\_R)が OFFであることを確認します。
- 2. 命令コード (Command) に、運転データ No.0 の位置 (移動量) の命令コード [1200h] をセットします。
- 3. データ (Data) に設定範囲外の位置 (移動量) [9,999,999 パルス] をセットします。
- 4. 転送要求(TRIG)をONにします。
- TRIG応答 (TRIG\_R) が ONになります。
   このとき、設定範囲外の位置 (移動量) がセットされているため、転送異常 (STATUS) が ONになります。
   転送異常が発生したため、位置 (移動量) は書き込まれません。
- 転送異常 (STATUS) を解除するため、転送要求 (TRIG) を OFFにします。
   TRIG応答 (TRIG\_R) と転送異常 (STATUS) が OFFになります。

| リモート<br>レジスタ         | CoE<br>Index    | Sub-<br>index | 内容              | タイミングチャート          |
|----------------------|-----------------|---------------|-----------------|--------------------|
|                      |                 | 2             | 命令コード (Command) | 2<br>1200h         |
| コマンド 2800h<br>(0 号機) | 3               | データ (Data)    | 3<br>           |                    |
|                      |                 | 4             | 転送要求(TRIG)      | ON ()<br>OFF () () |
| レフポンフ                | 2900h<br>(0 号機) | 4 (bit0)      | TRIG 応答(TRIG_R) |                    |
|                      |                 | 4 (bit1)      | 転送異常(STATUS)    | ON<br>OFF          |

# 9-3 リモートモニタ一覧

リモートモニタは PDOマッピング用の領域です。

• リモートモニタコマンド......RxPDOへのマッピングが可能です。

• リモートモニタレスポンス………… TxPDOへのマッピングが可能です。

16 個のモニタ専用オブジェクトを用意しているので、1軸に対して複数のモニタを同時に行なうことができます。

オブジェクト領域の CoE Indexは下表をご覧ください。

|            | CoE Index                    | 名称                        | CoE Index                             | 名称                         |
|------------|------------------------------|---------------------------|---------------------------------------|----------------------------|
| 領域         | コマンド<br>(マスタ→<br>NETC01-ECT) | リモートモニタコマンド               | レスポンス<br>( <b>NETC01-ECT</b><br>→マスタ) | リモートモニタレスポンス               |
| Monitor 0  | 2A00h                        | Remote Monitor 0 Command  | 2B00h                                 | Remote Monitor 0 Response  |
| Monitor 1  | 2A01h                        | Remote Monitor 1 Command  | 2B01h                                 | Remote Monitor 1 Response  |
| Monitor 2  | 2A02h                        | Remote Monitor 2 Command  | 2B02h                                 | Remote Monitor 2 Response  |
| Monitor 3  | 2A03h                        | Remote Monitor 3 Command  | 2B03h                                 | Remote Monitor 3 Response  |
| Monitor 4  | 2A04h                        | Remote Monitor 4 Command  | 2B04h                                 | Remote Monitor 4 Response  |
| Monitor 5  | 2A05h                        | Remote Monitor 5 Command  | 2B05h                                 | Remote Monitor 5 Response  |
| Monitor 6  | 2A06h                        | Remote Monitor 6 Command  | 2B06h                                 | Remote Monitor 6 Response  |
| Monitor 7  | 2A07h                        | Remote Monitor 7 Command  | 2B07h                                 | Remote Monitor 7 Response  |
| Monitor 8  | 2A08h                        | Remote Monitor 8 Command  | 2B08h                                 | Remote Monitor 8 Response  |
| Monitor 9  | 2A09h                        | Remote Monitor 9 Command  | 2B09h                                 | Remote Monitor 9 Response  |
| Monitor 10 | 2A0Ah                        | Remote Monitor 10 Command | 2B0Ah                                 | Remote Monitor 10 Response |
| Monitor 11 | 2A0Bh                        | Remote Monitor 11 Command | 2B0Bh                                 | Remote Monitor 11 Response |
| Monitor 12 | 2A0Ch                        | Remote Monitor 12 Command | 2B0Ch                                 | Remote Monitor 12 Response |
| Monitor 13 | 2A0Dh                        | Remote Monitor 13 Command | 2B0Dh                                 | Remote Monitor 13 Response |
| Monitor 14 | 2A0Eh                        | Remote Monitor 14 Command | 2B0Eh                                 | Remote Monitor 14 Response |
| Monitor 15 | 2A0Fh                        | Remote Monitor 15 Command | 2B0Fh                                 | Remote Monitor 15 Response |

## ■ リモートモニタコマンド

### コマンド[マスタ→ NETC01-ECT]

| CoE<br>Index                   | Sub-<br>index | 名称      | 型     | アクセス | 内容      |              |        |        |        |        |        |        |  |
|--------------------------------|---------------|---------|-------|------|---------|--------------|--------|--------|--------|--------|--------|--------|--|
|                                | 0             | -       | U8    | R    |         | Sub-index数:4 |        |        |        |        |        |        |  |
| 2A00h<br>(2A00h<br>~<br>2A0Fh) | 1             | Axis    | U8    | RW   |         | 号機番号         |        |        |        |        |        |        |  |
|                                | 2             | Command | U16   | RW   | 命令コード   |              |        |        |        |        |        |        |  |
|                                | 3             | Data    | INT32 | RW   | 予約(未使用) |              |        |        |        |        |        |        |  |
|                                | 4             | 4 TRIG  | U8    | RW   | bit[7]  | bit[6]       | bit[5] | bit[4] | bit[3] | bit[2] | bit[1] | bit[0] |  |
|                                |               |         |       |      | -       | -            | -      | -      | _      | -      | -      | TRIG   |  |

#### ● TRIGの説明

| 名称   | 内容                                                    | 設定範囲           |
|------|-------------------------------------------------------|----------------|
| TRIG | モニタの命令コードを実行するトリガです。<br>TRIGが0 から1 になると、命令コードが実行されます。 | 0:動作なし<br>1:実行 |

■ リモートモニタレスポンス

### レスポンス [NETC01-ECT→マスタ]

| CoE<br>Index | Sub-<br>index | 名称      | 型     | アクセス | 内容                                                                                                    |              |        |        |                  |               |        |        |  |
|--------------|---------------|---------|-------|------|----------------------------------------------------------------------------------------------------|--------------|--------|--------|------------------|---------------|--------|--------|--|
|              | 0             | -       | U8    | R    |                                                                                                    | Sub-index数:4 |        |        |                  |               |        |        |  |
|              | 1             | Axis    | U8    | R    | 号機番号応答                                                                                                    |              |        |        |                  |               |        |        |  |
| 2B00h        | 2             | Command | U16   | R    | ☆ おうしょう おうしょう おうしょう おうしょう おうしょう おうしょう おうしょう おうしょう おうしょう おうしょう おうしょう おうしょう おうしょう かくしょう かく かくしょう かくしょう かく かくしょう かくしょう かくしょう かくしょう かくしょう かくしょう かくしょう かくしょう かくしょう かくしょう かくしょう かくしょう かくしょう かくしょう かくしょう かくしょう かくしょう かくしょう かくしょう かくしょう かくしょう かくしょう かくしょう かくしょう かくしょう かくしょう かくしょう かくしょう かくしょう かくしょう かくしょう かくしょう かくしょう かくしょう かくしょう かくしょう かくしょう かくしょう かくしょう かくしょう かくしょう かくしょう かくしょう かくしょう かくしょう かくしょう かくしょう かくしょう かくしょう かくしょ かくしょう かくしょう かくしょう かくしょう かくしょう かく かく ひょう かく ひょう かく かくり かく かくり かく かく ひょう かく ひょう かく ひょう かく ひょう かくり かく ひょう か |              |        |        |                  |               |        |        |  |
|              | 3             | Data    | INT32 | R    |                                                                                                    |              |        |        | モニタデータ           |               |        |        |  |
| 2B0Fh)       |               |         |       |      | bit[7]                                                                                                    | bit[6]       | bit[5] | bit[4] | bit[3]           | bit[2]        | bit[1] | bit[0] |  |
|              | 4             | Status  | U8    | R    | -                                                                                                    | -            | -      | -      | Command<br>Error | Axis<br>Error | STATUS | TRIG_R |  |

#### Statusの説明

| 名称            | 内容                                                   | 設定範囲                  |
|---------------|------------------------------------------------------|-----------------------|
| TRIG_R        | リモートモニタコマンドの TRIGに対する応答を示します。                        | 0:TRIG未検出<br>1:TRIG検出 |
| STATUS        | 書き込み時の異常を検出します。                                      | 0:正常<br>1:異常          |
| Axis Error    | 号機番号の異常を示します。                                        | 0:正常<br>1:異常          |
| Command Error | モニタの命令コードの異常を示します。<br>モニタ以外の命令コードが入力されたときは、異常と判断します。 | 0:正常<br>1:異常          |

■ タイミングチャート

● モニタ(正常時)

ここでは、ARシリーズを使って、号機番号2のドライバの指令位置をモニタする方法を説明します。 モニタ番号はモニタ0とします。

- 1. TRIG応答(TRIG\_R)が OFFであることを確認します。
- 2. 号機番号(Axis)にドライバの号機番号[2]をセットします。
- 3. 命令コード (Command) に指令位置の命令コード [2063h] をセットします。
- 4. モニタ要求 (TRIG)を ONにします。 モニタ要求 (TRIG)を ONしている間、モニタし続けます。
- 5. TRIG応答(TRIG\_R)がONになり、モニタ値(Data)にモニタ値が返信されます。 このとき、命令コードが正常に読み込まれていると、転送異常(STATUS)は OFFのままです。
- モニタ要求(TRIG)をOFFにします。
   TRIG応答(TRIG\_R)がOFFになり、モニタが停止します。

| リモート<br>モニタ | CoE<br>Index     | Sub-<br>index | 内容                 | タイミングチャート  |
|-------------|------------------|---------------|--------------------|------------|
|             |                  | 1             | 号機番号(Axis)         | 2 (dec)    |
| コマンド        | 2A00h<br>(モニタ 0) | 2             | 命令コード (Command)    | 3<br>2063h |
|             |                  | 4 (bit0)      | モニタ要求(TRIG)        | ON<br>OFF  |
|             |                  | 4 (bit0)      | TRIG 応答(TRIG_R)    | ON 0 5     |
| レスポンス       | 2B00h            | 3             | モニタ値(Data)         | <u></u>    |
|             | (モニタ 0)          | 4 (bit1)      | 転送異常(STATUS)       | ON<br>OFF  |
|             |                  | 4 (bit2)      | 号機番号異常(Axis Error) | ON<br>OFF  |

#### ● モニタ(異常時)

ここでは、ARシリーズを使って、未接続のドライバに命令コードをセットした場合について説明します。 モニタ番号はモニタ0とします。

- 1. TRIG応答(TRIG\_R)が OFFであることを確認します。
- 2. 号機番号 (Axis) に未接続のドライバの号機番号 [5] をセットします。
- 3. 命令コード(Command)に、指令位置の命令コード[2063h]をセットします。
- 4. モニタ要求(TRIG)をONにします。
- 5. TRIG応答 (TRIG\_R) が ONになります。 このとき、未接続のドライバの号機番号がセットされているため、転送異常 (STATUS) と号機番号異常 (Axis Error) が ONになり、モニタに失敗します。そのため、正常なモニタ値が返信されません。
- 転送異常 (STATUS) を解除するため、モニタ要求 (TRIG) を OFFにします。
   TRIG応答 (TRIG\_R)、転送異常 (STATUS)、および号機番号異常 (Axis Error) が OFFになります。

| リモート<br>モニタ | CoE<br>Index     | Sub-<br>index | 内容                 | タイミングチャート                                                 |
|-------------|------------------|---------------|--------------------|-----------------------------------------------------------|
|             |                  | 1             | 号機番号(Axis)         | 2<br>5(dec)                                               |
| コマンド        | 2A00h<br>(モニタ 0) | 2             | 命令コード (Command)    | 3<br>2063h                                                |
|             |                  | 4 (bit0)      | モニタ要求 (TRIG)       | ON (4) (6) (6) (6) (7) (7) (7) (7) (7) (7) (7) (7) (7) (7 |
|             |                  | 4 (bit0)      | TRIG 応答(TRIG_R)    | ON 1 5                                                    |
| レフポンフ       | 2B00h            | 3             | モニタ値 (Data)        |                                                           |
|             | (モニタ 0)          | 4(bit1)       | 転送異常(STATUS)       | ON<br>OFF                                                 |
|             |                  | 4 (bit2)      | 号機番号異常(Axis Error) | ON<br>OFF                                                 |

#### NETC01-ECTのオブジェクト 9-4

NETC01-ECTのパラメータ、モニタ、およびメンテナンスのオブジェクト一覧です。

### ■ パラメータ

| CoE Index | Sub-index | 型  | アクセス | PDO可否 | パラメータ名称    | 設定範囲           | 初期値 | 反映 ※ |
|-----------|-----------|----|------|-------|------------|----------------|-----|------|
| 2CC4h     | 0         |    |      |       | データ設定器編集   |                | 1   | А    |
| 2D80h     | 0         |    |      |       | 接続(号機番号0)  |                | 1   | В    |
| 2D81h     | 0         |    |      |       | 接続(号機番号1)  |                | 0   | В    |
| 2D82h     | 0         |    |      |       | 接続(号機番号2)  |                | 0   | В    |
| 2D83h     | 0         |    |      |       | 接続(号機番号3)  |                | 0   | В    |
| 2D84h     | 0         |    |      |       | 接続(号機番号4)  |                | 0   | В    |
| 2D85h     | 0         |    |      |       | 接続(号機番号5)  |                | 0   | В    |
| 2D86h     | 0         |    |      |       | 接続(号機番号6)  | 0. m÷          | 0   | В    |
| 2D87h     | 0         | U8 | RW   | 可     | 接続(号機番号7)  | 0:無効<br>  1:右効 | 0   | В    |
| 2D88h     | 0         |    |      |       | 接続(号機番号8)  | 1.1320         | 0   | В    |
| 2D89h     | 0         |    |      |       | 接続(号機番号9)  |                | 0   | В    |
| 2D8Ah     | 0         |    |      |       | 接続(号機番号10) |                | 0   | В    |
| 2D8Bh     | 0         |    |      |       | 接続(号機番号11) |                | 0   | В    |
| 2D8Ch     | 0         |    |      |       | 接続(号機番号12) |                | 0   | В    |
| 2D8Dh     | 0         | ]  |      |       | 接続(号機番号13) | ]              | 0   | В    |
| 2D8Eh     | 0         |    |      |       | 接続(号機番号14) |                | 0   | В    |
| 2D8Fh     | 0         |    |      |       | 接続(号機番号15) |                | 0   | В    |

A:即反映、B:電源再投入で反映

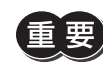

重要) 反映が「B(電源再投入で反映)」のパラメータを変更したときは、メンテナンスコマンドの「NVメモリー括 書き込み(3E85h)」を実行してから、NETC01-ECTの電源を再投入してください。

### ■ モニタコマンド

| CoE Index | Sub-index | 型  | アクセス | PDO可否 | パラメータ名称  |
|-----------|-----------|----|------|-------|----------|
| 3E00h     | 0         | U8 | R    | Tx可   | 現在アラーム   |
| 3E01h     | 0         | U8 | R    | Tx可   | アラーム履歴1  |
| 3E02h     | 0         | U8 | R    | Tx可   | アラーム履歴2  |
| 3E03h     | 0         | U8 | R    | Tx可   | アラーム履歴3  |
| 3E04h     | 0         | U8 | R    | Tx可   | アラーム履歴4  |
| 3E05h     | 0         | U8 | R    | Tx可   | アラーム履歴5  |
| 3E06h     | 0         | U8 | R    | Tx可   | アラーム履歴6  |
| 3E07h     | 0         | U8 | R    | Tx可   | アラーム履歴7  |
| 3E08h     | 0         | U8 | R    | Tx可   | アラーム履歴8  |
| 3E09h     | 0         | U8 | R    | Tx可   | アラーム履歴9  |
| 3E0Ah     | 0         | U8 | R    | Tx可   | アラーム履歴10 |
| 3E0Bh     | 0         | U8 | R    | Tx可   | 現在ワーニング  |
| 3E0Ch     | 0         | U8 | R    | Tx可   | ワーニング履歴1 |
| 3E0Dh     | 0         | U8 | R    | Tx可   | ワーニング履歴2 |
| 3E0Eh     | 0         | U8 | R    | Tx可   | ワーニング履歴3 |
| 3E0Fh     | 0         | U8 | R    | Tx可   | ワーニング履歴4 |
| 3E10h     | 0         | U8 | R    | Tx可   | ワーニング履歴5 |
| 3E11h     | 0         | U8 | R    | Tx可   | ワーニング履歴6 |
| 3E12h     | 0         | U8 | R    | Tx可   | ワーニング履歴7 |
| 3E13h     | 0         | U8 | R    | Tx可   | ワーニング履歴8 |

| CoE Index | Sub-index | 型   | アクセス | PDO可否 | パラメータ名称           |
|-----------|-----------|-----|------|-------|-------------------|
| 3E14h     | 0         | U8  | R    | Tx可   | ワーニング履歴9          |
| 3E15h     | 0         | U8  | R    | Tx可   | ワーニング履歴10         |
| 3E30h %1  | 0         | U8  | R    | Tx可   | コンバータステータス        |
| 3E3Bh     | 0         | U16 | R    | Tx可   | RS-485 通信スキャンタイム  |
| 3E3Ch %2  | 0         | U16 | R    | Tx可   | RS-485 通信 接続要求    |
| 3E3Dh %3  | 0         | U16 | R    | Tx可   | RS-485 通信 接続応答    |
| 3E40h     | 0         | U8  | R    | Tx可   | 通信エラー(リモートモニタ0)   |
| 3E41h     | 0         | U8  | R    | Tx可   | 通信エラー(リモートモニタ1)   |
| 3E42h     | 0         | U8  | R    | Tx可   | 通信エラー(リモートモニタ2)   |
| 3E43h     | 0         | U8  | R    | Tx可   | 通信エラー(リモートモニタ3)   |
| 3E44h     | 0         | U8  | R    | Tx可   | 通信エラー(リモートモニタ4)   |
| 3E45h     | 0         | U8  | R    | Tx可   | 通信エラー(リモートモニタ5)   |
| 3E46h     | 0         | U8  | R    | Tx可   | 通信エラー(リモートモニタ6)   |
| 3E47h     | 0         | U8  | R    | Tx可   | 通信エラー(リモートモニタ7)   |
| 3E48h     | 0         | U8  | R    | Tx可   | 通信エラー(リモートモニタ8)   |
| 3E49h     | 0         | U8  | R    | Tx可   | 通信エラー(リモートモニタ9)   |
| 3E4Ah     | 0         | U8  | R    | Tx可   | 通信エラー(リモートモニタ10)  |
| 3E4Bh     | 0         | U8  | R    | Tx可   | 通信エラー(リモートモニタ11)  |
| 3E4Ch     | 0         | U8  | R    | Tx可   | 通信エラー(リモートモニタ12)  |
| 3E4Dh     | 0         | U8  | R    | Tx可   | 通信エラー(リモートモニタ13)  |
| 3E4Eh     | 0         | U8  | R    | Tx可   | 通信エラー(リモートモニタ14)  |
| 3E4Fh     | 0         | U8  | R    | Tx可   | 通信エラー(リモートモニタ15)  |
| 3E50h     | 0         | U8  | R    | Tx可   | 通信エラー(リモートレジスタ0)  |
| 3E51h     | 0         | U8  | R    | Tx可   | 通信エラー(リモートレジスタ1)  |
| 3E52h     | 0         | U8  | R    | Tx可   | 通信エラー(リモートレジスタ2)  |
| 3E53h     | 0         | U8  | R    | Tx可   | 通信エラー(リモートレジスタ3)  |
| 3E54h     | 0         | U8  | R    | Tx可   | 通信エラー(リモートレジスタ4)  |
| 3E55h     | 0         | U8  | R    | Tx可   | 通信エラー(リモートレジスタ5)  |
| 3E56h     | 0         | U8  | R    | Tx可   | 通信エラー(リモートレジスタ6)  |
| 3E57h     | 0         | U8  | R    | Tx可   | 通信エラー(リモートレジスタ7)  |
| 3E58h     | 0         | U8  | R    | Tx可   | 通信エラー(リモートレジスタ8)  |
| 3E59h     | 0         | U8  | R    | Tx可   | 通信エラー(リモートレジスタ9)  |
| 3E5Ah     | 0         | U8  | R    | Tx可   | 通信エラー(リモートレジスタ10) |
| 3E5Bh     | 0         | U8  | R    | Tx可   | 通信エラー(リモートレジスタ11) |
| 3E5Ch     | 0         | U8  | R    | Tx可   | 通信エラー(リモートレジスタ12) |
| 3E5Dh     | 0         | U8  | R    | Tx可   | 通信エラー(リモートレジスタ13) |
| 3E5Eh     | 0         | U8  | R    | Tx可   | 通信エラー(リモートレジスタ14) |
| 3E5Fh     | 0         | U8  | R    | Tx可   | 通信エラー(リモートレジスタ15) |

※1 CoE Index:3E30h(コンバータステータス) NETC01-ECTの状態をモニタします。

| CoE<br>Index | Sub-<br>index | 型    | アクセス |        | 内容     |        |        |        |        |        |        |  |  |
|--------------|---------------|------|------|--------|--------|--------|--------|--------|--------|--------|--------|--|--|
| 2520h        | 0             | 1 10 | D    | bit[7] | bit[6] | bit[5] | bit[4] | bit[3] | bit[2] | bit[1] | bit[0] |  |  |
| 353011       | 0             | 08   | ĸ    | -      | -      | -      | -      | -      | S-BSY  | WNG    | ALM    |  |  |

# ※2 CoE Index: 3E3Ch (RS-485 通信 接続要求) 「接続 (号機番号)」パラメータの設定状態をモニタします。

| CoE<br>Index | Sub-<br>index | 型   | アクセス |         | 内容      |         |         |         |         |        |        |  |  |
|--------------|---------------|-----|------|---------|---------|---------|---------|---------|---------|--------|--------|--|--|
| 3E3Ch        | 0             | U16 | R    | bit[7]  | bit[6]  | bit[5]  | bit[4]  | bit[3]  | bit[2]  | bit[1] | bit[0] |  |  |
|              |               |     |      | Axis 7  | Axis 6  | Axis 5  | Axis 4  | Axis 3  | Axis 2  | Axis 1 | Axis 0 |  |  |
|              | 0             |     |      | bit[15] | bit[14] | bit[13] | bit[12] | bit[11] | bit[10] | bit[9] | bit[8] |  |  |
|              |               |     |      | Axis 15 | Axis 14 | Axis 13 | Axis 12 | Axis 11 | Axis 10 | Axis 9 | Axis 8 |  |  |

# ※3 CoE Index: 3E3Dh (RS-485 通信 接続応答) RS-485 通信の通信状態をモニタします。

| CoE<br>Index | Sub-<br>index | 型      | アクセス   |                  |               |                     | 内       | 容       |         |        |        |
|--------------|---------------|--------|--------|------------------|---------------|---------------------|---------|---------|---------|--------|--------|
| 3E3Dh 0 U16  |               | bit[7] | bit[6] | bit[5]           | bit[4]        | bit[3]              | bit[2]  | bit[1]  | bit[0]  |        |        |
|              |               |        | R      | Axis 7           | Axis 6        | Axis 5              | Axis 4  | Axis 3  | Axis 2  | Axis 1 | Axis 0 |
|              | 0             | U16    |        | bit[15]          | bit[14]       | bit[13]             | bit[12] | bit[11] | bit[10] | bit[9] | bit[8] |
|              | Ŭ             |        |        | Axis 15          | Axis 14       | Axis 13             | Axis 12 | Axis 11 | Axis 10 | Axis 9 | Axis 8 |
|              |               |        |        | 1:正常にう<br>0:通信異常 | 通信中<br>常または「接 | ₹続(号機番 <sup>−</sup> | 号)」パラメ  | ータが「無交  | 別に設定さ   | れている。  |        |

#### ● アラームコードの詳細

| コード | 名称          | 内容                           |
|-----|-------------|------------------------------|
| 00h | アラームなし      | -                            |
| 47h | EEPROM異常    | NETC01-ECTの保存データが破損しました。     |
| 83h | 通信用スイッチ設定異常 | 通信速度設定スイッチが仕様外でした。           |
| 84h | RS-485 通信異常 | RS-485 通信の異常が連続して3 回検出されました。 |
| F0h | CPU異常       | CPUが誤動作しました。                 |

## • ワーニングコードの詳細

| コード | 名称              | 内容                                           |
|-----|-----------------|----------------------------------------------|
| 00h | ワーニングなし         | -                                            |
| 84h | RS-485 通信異常     | RS-485 通信の異常が検出されました。                        |
| 85h | RS-485 通信タイムアウト | RS-485 通信の受信周期が経過しても、レスポンスフレームの受信が完了しませんでした。 |

## ● 通信エラーコードの詳細

| コード | 名称                     | 内容                                                                  | 備考                         |
|-----|------------------------|---------------------------------------------------------------------|----------------------------|
| 00h | 通信エラーなし                | -                                                                   | -                          |
| 85h | 通信タイムアウト               | <ul> <li>未通信軸に対してリモートレジスタでアクセス<br/>(TRIG=1)されました。</li> </ul>        | _                          |
|     |                        | <ul> <li>リモートモニタの Axisに未通信軸が指定されました。</li> </ul>                     |                            |
| 88h | コマンド未定義                | 未対応の命令コードが指定されました。                                                  | -                          |
| 89h | ユーザー I/F通信中<br>のため実行不可 | NETC01-ECTが OPX-2Aまたは MEXE02 と通信中のため、<br>マスタから要求されたコマンドが実行できませんでした。 | _                          |
| 8Ch | 設定範囲外                  | リモートモニタの Axisに設定範囲外の値が指定されました。                                      | -                          |
| 8Dh | コマンド実行不可               | スレーブ軸から STATUS=1 を受信しました。                                           | スレーブの通信エラー履<br>歴に要因が記録される。 |

## ■ メンテナンスコマンド

| CoE Index | Sub-index | 型  | アクセス | PDO可否 | パラメータ名称     | 設定範囲    | 初期値 |
|-----------|-----------|----|------|-------|-------------|---------|-----|
| 3E80h     | 0         | U8 | RW   | 可     | アラームのリセット   |         | 0   |
| 3E81h     | 0         | U8 | RW   | 可     | アラーム履歴のクリア  |         | 0   |
| 3E82h     | 0         | U8 | RW   | 可     | ワーニング履歴のクリア | 0:反映しない | 0   |
| 3E84h     | 0         | U8 | RW   | 可     | NVメモリー括読み出し | 1:反映する  | 0   |
| 3E85h     | 0         | U8 | RW   | 可     | NVメモリー括書き込み |         | 0   |
| 3E86h     | 0         | U8 | RW   | 可     | 全データ初期化     |         | 0   |

(memo) データに1 を書き込むと、命令コードが実行されます。

#### 9-5 パラメータの読み出し、書き込み、保存

### ■ パラメータの読み出しと書き込み

NETC01-ECTのパラメータを読み出したり書き込む場合は、EtherCAT通信、OPX-2A、および MEXE02 のどれかを使用し ます。

- OPX-2Aのパラメータモードかコピーモードで操作しているとき、または MEXE02 でパラメータのダウンロードや初期 化を実行しているときは、EtherCAT通信によるパラメータの読み出し・書き込みは実行できません。実行すると、通信 エラー(通信エラーコード:89h)になります。
- EtherCAT通信によるパラメータの読み出し・書き込みや、NETC01-ECTのメンテナンスコマンドを実行しているときは、 OPX-2Aや MEXE02 によるパラメータの読み出し・書き込みはできません。

### パラメータの保存エリア

パラメータは RAMまたは NVメモリに保存されます。RAMのパラメータは、DC24 V電源を遮断すると消去されますが、 NVメモリのパラメータは、DC24 V電源を遮断しても保存されています。

RS-485 通信対応製品に DC24 V電源を投入すると、NVメモリのパラメータが RAMに転送され、RAM上でパラメータの 再計算やセットアップが行なわれます。

EtherCAT通信でパラメータを RS-485 通信対応製品に書き込んだときは、RAM領域に書き込まれます。NVメモリに保存 するときは、EtherCAT通信軸、RS-485通信軸ごとに、メンテナンスコマンドの[NVメモリー括書き込み(3E85h)]を実 行してください。「NVメモリー括書き込み」は、「1」を書き込むことで実行されます。

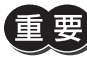

NVメモリに書き込んでいる間、および書き込み後5 秒以内は DC24 V電源を遮断しないでください。 書き込みが正常に終了せず、EEPROMエラーのアラームが発生する原因になります。

(memo) NVメモリの書き換え可能回数は、約10 万回です。

# 9-6 基本的な操作手順

基本的な操作の手順として、位置決め運転とモニタ機能の方法を説明します。 ここでは例として、NETCO1-ECTを使って EtherCAT通信で制御する手順を紹介します。 RS-485 通信対応製品は AZシリーズ FLEX 位置決め機能内蔵タイプの互換モードで説明します。

#### ■ 位置決め運転

#### ● 設定例

- ドライバの号機番号(スレーブアドレス):0
- 運転データ No.1
- 位置(移動量):5000step
- AZシリーズ 運転データの設定方法:互換コマンド(項目ごとの設定)

#### ● 操作手順

次のリモートレジスタを送信して、運転データ No.1 の位置(移動量)を5000stepに設定します。
 TRIGを ONにすると、リモートレジスタに設定したデータが書き込まれます。

#### 【NETC01-ECTのリモートレジスタコマンド】

| CoE<br>Index | Sub-<br>Index | 名称          | 型          | アクセス |        |                              |        | 内       | 容      |        |        |        |  |
|--------------|---------------|-------------|------------|------|--------|------------------------------|--------|---------|--------|--------|--------|--------|--|
|              | 0             | _           | U8         | R    |        |                              |        | Sub-inc | dex数:4 |        |        |        |  |
|              | 1             | Axis        | U8         | RW   |        | 予約(未使用)                      |        |         |        |        |        |        |  |
| 2800h        | 2             | Command U16 |            | RW   |        | 命令コード:1201h (運転データ No.1 の位置) |        |         |        |        |        |        |  |
| (0 号機)       | 3             | Data        | Data INT32 |      |        | データ:5000(移動量:5000step)       |        |         |        |        |        |        |  |
|              | 4             | 4 TRIG      | 1 10       | RW   | bit[7] | bit[6]                       | bit[5] | bit[4]  | bit[3] | bit[2] | bit[1] | bit[0] |  |
|              | 4             |             | 08         |      | _      | _                            | -      | _       | _      | _      | -      | TRIG   |  |

2. 書き込みが正常に終了すると、TRIG\_Rが ONになります。このとき STATUSは OFFのままです。 書き込み後は TRIGを OFFに戻してください。

#### 【NETC01-ECTのリモートレジスタレスポンス】

| CoE<br>Index | Sub-<br>index | 名称       | 型     | アクセス |        | 内容            |        |        |                  |               |        |            |  |  |  |
|--------------|---------------|----------|-------|------|--------|---------------|--------|--------|------------------|---------------|--------|------------|--|--|--|
|              | 0             | _        | U8    | R    |        |               |        | Sub    | -index数:4        |               |        |            |  |  |  |
|              | 1             | Axis     | U8    | R    |        | 予約(未使用)       |        |        |                  |               |        |            |  |  |  |
| 2900h -      | 2             | Command  | U16   | R    |        | 命令コード応答:1201h |        |        |                  |               |        |            |  |  |  |
| (0 号機)       | 3             | Data     | INT32 | R    |        | データ応答:5000    |        |        |                  |               |        |            |  |  |  |
|              |               |          |       |      | bit[7] | bit[6]        | bit[5] | bit[4] | bit[3]           | bit[2]        | bit[1] | bit[0]     |  |  |  |
|              | 4             | 4 Status | U8    | R    | _      | _             | _      | _      | Command<br>Error | Axis<br>Error | STATUS | TRIG_<br>R |  |  |  |

(memo) • TRIGを ONにしたら、必ず OFFに戻してください。

• TRIGでデータを書き込むと、RAMに保存されます。データをNVメモリに保存する場合は、メンテナンスコマンドの「NVメモリー括書き込み(3E85h)」を実行してください。

# 次のリモート I/Oを送信して、M0 と STARTを ON (9h) にします。 位置決め運転が始まります。モーターが5000step回転すれば、位置決め運転は成功です。

| 【NETC01-ECTのリモート | <ul><li>Ⅰ/O】</li></ul> |
|------------------|------------------------|
|------------------|------------------------|

| CoE<br>Index    | Sub-<br>Index | 名称                        | 型  | アクセス |              | ····································· |              |              |              |              |             |             |  |  |  |  |  |
|-----------------|---------------|---------------------------|----|------|--------------|---------------------------------------|--------------|--------------|--------------|--------------|-------------|-------------|--|--|--|--|--|
|                 | 0             | -                         | U8 | R    |              | Sub-index数:2                          |              |              |              |              |             |             |  |  |  |  |  |
|                 | 1             | I/O<br>Command<br>(lower) | U8 | RW   | bit[7]       | bit[6]                                | bit[5]       | bit[4]       | bit[3]       | bit[2]       | bit[1]      | bit[0]      |  |  |  |  |  |
| 2600h<br>(0 层楼) |               |                           |    |      | NET-<br>IN7  | NET-<br>IN6                           | NET-<br>IN5  | NET-<br>IN4  | NET-<br>IN3  | NET-<br>IN2  | NET-<br>IN1 | NET-<br>IN0 |  |  |  |  |  |
| (xire 0)        |               | I/O                       |    | RW   | bit[7]       | bit[6]                                | bit[5]       | bit[4]       | bit[3]       | bit[2]       | bit[1]      | bit[0]      |  |  |  |  |  |
|                 | 2             | 2 Command U8 (upper)      | U8 |      | NET-<br>IN15 | NET-<br>IN14                          | NET-<br>IN13 | NET-<br>IN12 | NET-<br>IN11 | NET-<br>IN10 | NET-<br>IN9 | NET-<br>IN8 |  |  |  |  |  |

#### 【AZシリーズの NET-IN (初期値)】

| CoE<br>Index      | Sub-<br>Index | 名称                        | 型   | アクセス | 内容           |              |              |              |              |              |             |             |  |  |  |  |
|-------------------|---------------|---------------------------|-----|------|--------------|--------------|--------------|--------------|--------------|--------------|-------------|-------------|--|--|--|--|
|                   | 0             | -                         | U8  | R    |              | Sub-index数:2 |              |              |              |              |             |             |  |  |  |  |
| 2600h<br>(0 号機) _ | 1             | I/O<br>Command            | LIΩ | RW   | NET-<br>IN7  | NET-<br>IN6  | NET-<br>IN5  | NET-<br>IN4  | NET-<br>IN3  | NET-<br>IN2  | NET-<br>IN1 | NET-<br>IN0 |  |  |  |  |
|                   |               | (lower)                   |     |      | ALM-<br>RST  | FREE         | STOP         | ZHOME        | START        | M2           | M1          | MO          |  |  |  |  |
|                   |               | I/O<br>Command<br>(upper) | U8  | RW   | NET-<br>IN15 | NET-<br>IN14 | NET-<br>IN13 | NET-<br>IN12 | NET-<br>IN11 | NET-<br>IN10 | NET-<br>IN9 | NET-<br>IN8 |  |  |  |  |
|                   |               |                           |     |      | RV-<br>POS   | FW-<br>POS   | RV-<br>JOG-P | FW-<br>JOG-P | SSTART       | D-SEL2       | D-SEL1      | D-SEL0      |  |  |  |  |

■ モニタ機能

- 設定例
  - ドライバの号機番号(スレーブアドレス):0
  - 運転データ No.0(速度を1000[Hz]に設定済み)
  - モニタ項目:フィードバック速度 [Hz]
  - 接続ドライバ:AZシリーズ
- 操作手順

次のリモートモニタコマンドを送信して、TRIGを ONにします。
 号機番号0のフィードバック速度[Hz]のモニタが始まります。

【NETC01-ECTのリモートモニタコマンド】

| CoE<br>Index | Sub-<br>Index | 名称      | 型     | アクセス |        |                                |        | 内       | 容      |        |        |        |
|--------------|---------------|---------|-------|------|--------|--------------------------------|--------|---------|--------|--------|--------|--------|
|              | 0             | _       | U8    | R    |        |                                |        | Sub-inc | lex数:4 |        |        |        |
|              | 1             | Axis    | U8    | RW   | 号機番号:0 |                                |        |         |        |        |        |        |
| 2A00h        | 2             | Command | U16   | RW   | 命      | 命令コード:2068h(フィードバック速度[Hz]のモニタ) |        |         |        |        |        | 7)     |
| (0 号機)       | 3             | Data    | INT32 | RW   |        |                                |        | 予約(オ    | ト使用)   |        |        |        |
| -            | Λ             | TRIC    | U8    | D\\/ | bit[7] | bit[6]                         | bit[5] | bit[4]  | bit[3] | bit[2] | bit[1] | bit[0] |
|              | 4             | 4 TRIG  |       | KVV  | -      | -                              | -      | -       | -      | -      | -      | TRIG   |

# 次のリモート I/Oを送信して、号機番号 0 の FW-POS (40h) を ONにします。 FWD方向の連続運転が始まります。

| CoE<br>Index    | Sub-<br>Index | 名称                 | 型     | アクセス         | 内容           |              |              |              |              |             |             |             |
|-----------------|---------------|--------------------|-------|--------------|--------------|--------------|--------------|--------------|--------------|-------------|-------------|-------------|
|                 | 0             | -                  | U8    | R            | Sub-index数:2 |              |              |              |              |             |             |             |
|                 |               | I/O                |       | RW           | bit[7]       | bit[6]       | bit[5]       | bit[4]       | bit[3]       | bit[2]      | bit[1]      | bit[0]      |
| 2600h<br>(0 号櫟) | 1             | Command<br>(lower) | U8    |              | NET-<br>IN7  | NET-<br>IN6  | NET-<br>IN5  | NET-<br>IN4  | NET-<br>IN3  | NET-<br>IN2 | NET-<br>IN1 | NET-<br>IN0 |
|                 | 2             | I/O                | U8 RW |              | bit[7]       | bit[6]       | bit[5]       | bit[4]       | bit[3]       | bit[2]      | bit[1]      | bit[0]      |
|                 |               | Command<br>(upper) |       | NET-<br>IN15 | NET-<br>IN14 | NET-<br>IN13 | NET-<br>IN12 | NET-<br>IN11 | NET-<br>IN10 | NET-<br>IN9 | NET-<br>IN8 |             |

#### 【AZシリーズの NET-IN (初期値)】

| CoE<br>Index    | Sub-<br>Index | 名称      | 型   | アクセス       | 内容           |              |              |              |              |              |             |             |
|-----------------|---------------|---------|-----|------------|--------------|--------------|--------------|--------------|--------------|--------------|-------------|-------------|
|                 | 0             | -       | U8  | R          |              | Sub-index数:2 |              |              |              |              |             |             |
|                 | 1             | 1/0     | 110 | 8 RW       | NET-<br>IN7  | NET-<br>IN6  | NET-<br>IN5  | NET-<br>IN4  | NET-<br>IN3  | NET-<br>IN2  | NET-<br>IN1 | NET-<br>INO |
| 2600h<br>(0 号櫟) |               | (lower) | 08  |            | ALM-<br>RST  | FREE         | STOP         | ZHOME        | START        | M2           | M1          | MO          |
| 2 CC            | 2             | 1/0     | 110 | DIA        | NET-<br>IN15 | NET-<br>IN14 | NET-<br>IN13 | NET-<br>IN12 | NET-<br>IN11 | NET-<br>IN10 | NET-<br>IN9 | NET-<br>IN8 |
|                 | (upper)       | 08      | KVV | RV-<br>POS | FW-<br>POS   | RV-<br>JOG-P | FW-<br>JOG-P | SSTART       | D-SEL2       | D-SEL1       | D-SEL0      |             |

#### 3. リモートモニタレスポンスで号機番号0のデータがモニタできていれば、通信成功です。 正常にモニタしているときは TRIG\_Rが ONになります。このとき、STATUSは OFFのままです。

(memo) リモートモニタコマンドの TRIGを ONにしている間は、モニタを更新し続けます。

| CoE<br>Index | Sub-<br>Index | 名称       | 型       | アクセス |             |              |        |        | 内容               |               |        |            |
|--------------|---------------|----------|---------|------|-------------|--------------|--------|--------|------------------|---------------|--------|------------|
|              | 0             | -        | U8      | R    |             | Sub-index数:4 |        |        |                  |               |        |            |
|              | 1             | Axis     | U8      | R    |             |              |        | 둪      | 号機番号応答:          | 0             |        |            |
| 200h         | 2             | Command  | U16     | R    |             |              |        | 命令     | コード応答:2          | 068h          |        |            |
| 260011       | 3             | Data     | INT32   | R    | モニタデータ:1000 |              |        |        |                  |               |        |            |
|              | 4             | 4 Status | atus U8 |      | bit[7]      | bit[6]       | bit[5] | bit[4] | bit[3]           | bit[2]        | bit[1] | bit[0]     |
|              |               |          |         | R    | _           | _            | _      | _      | Command<br>Error | Axis<br>Error | STATUS | TRIG_<br>R |

#### 【NETC01-ECTのリモートモニタレスポンス】

4. モニタを終了するときは TRIGを OFFに戻します。

# 10 RS-485 通信の仕様

## 10-1 動作モード

NETC01-ECTに接続できる RS-485 通信対応製品 (スレーブ)の数は、最大で16 台です。 接続する号機番号を有効に設定してください。詳細は34 ページ [パラメータ]をご覧ください。

要)接続するスレーブ軸の台数を変更したときは、電源を再投入してください。

# 10-2 RS-485 通信コンフィグレーション

NETC01-ECTと RS-485 通信対応製品の通信を開始すると、コンフィグレーション処理が実行されます。 コンフィグレーション処理が実行されると、NETC01-ECTが RS-485 通信対応製品の「通信タイムアウト」パラメータを自 動で200 msに設定します。そのため、RS-485 通信対応製品では、NETC01-ECTとの通信が切断すると200 ms後に RS-485 通信タイムアウトのアラームが発生します。

コンフィグレーション処理が正常に終了すると、RS-485 通信の通常動作が開始します。

RS-485 通信対応製品の電源が遮断されたり、RS-485 通信ケーブルの断線などによって RS-485 通信が停止した状態から 通信を再開すると、同様のコンフィグレーション処理が実行されます。

# 10-3 RS-485 通信動作とスキャンタイム

RS-485 通信の動作には2 つのフェーズがあり、フェーズ1 とフェーズ2 を繰り返します。 フェーズ1:リモート I/Oの実行 フェーズ2:モニタの実行

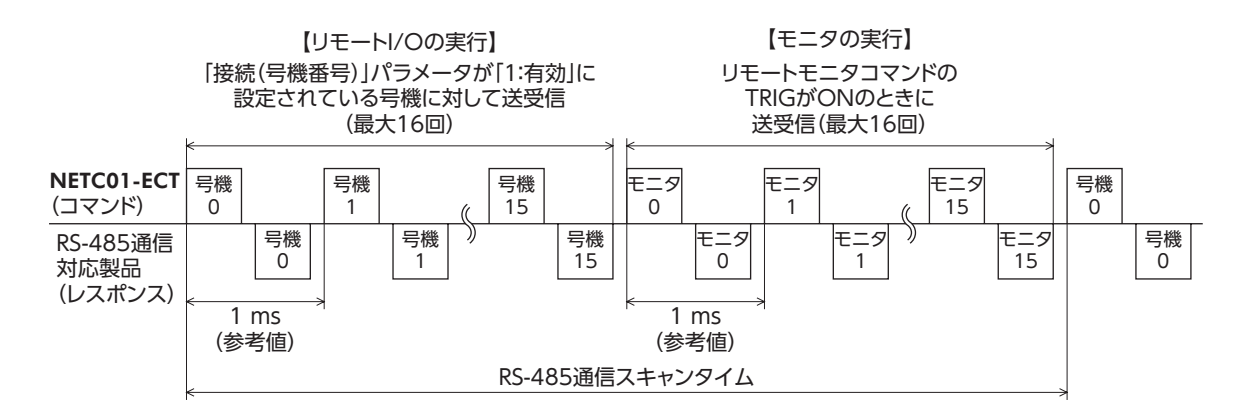

各フェーズでは、下表の条件が成立している項目について送受信を行ないます。

| RS-485 通信動作フェース   | ズ     | コマンド送受信な       | を行なう条件                                  |
|-------------------|-------|----------------|-----------------------------------------|
|                   | 号機番号0 | 接続(号機番号0)=1:有効 |                                         |
|                   | 号機番号1 | 接続(号機番号1)=1:有効 |                                         |
|                   | 号機番号2 | 接続(号機番号2)=1:有効 |                                         |
|                   | 号機番号3 | 接続(号機番号3)=1:有効 |                                         |
| フェーブ1・リエートルのの実行   | 号機番号4 | 接続(号機番号4)=1:有効 | パーメータ                                   |
| フェース1.9モード1/00実1] | 号機番号5 | 接続(号機番号5)=1:有効 | ~ ~ ~ ~ ~ ~ ~ ~ ~ ~ ~ ~ ~ ~ ~ ~ ~ ~ ~ ~ |
|                   | 号機番号6 | 接続(号機番号6)=1:有効 |                                         |
|                   | 号機番号7 | 接続(号機番号7)=1:有効 |                                         |
|                   | 号機番号8 | 接続(号機番号8)=1:有効 |                                         |
|                   | 号機番号9 | 接続(号機番号9)=1:有効 |                                         |

| RS-485 通信動作フェース   | ズ      | コマンド送受信を行なう条件   |             |  |  |
|-------------------|--------|-----------------|-------------|--|--|
|                   | 号機番号10 | 接続(号機番号10)=1:有効 |             |  |  |
|                   | 号機番号11 | 接続(号機番号11)=1:有効 |             |  |  |
| フェーブ1・リエート 1/0の実行 | 号機番号12 | 接続(号機番号12)=1:有効 | パニュータ       |  |  |
| J=                | 号機番号13 | 接続(号機番号13)=1:有効 |             |  |  |
|                   | 号機番号14 | 接続(号機番号14)=1:有効 |             |  |  |
|                   | 号機番号15 | 接続(号機番号15)=1:有効 |             |  |  |
|                   | モニタ0   | 2A00h:4 TRIG=ON |             |  |  |
|                   | モニタ1   | 2A01h:4 TRIG=ON |             |  |  |
|                   | モニタ2   | 2A02h:4 TRIG=ON |             |  |  |
|                   | モニタ3   | 2A03h:4 TRIG=ON |             |  |  |
|                   | モニタ4   | 2A04h:4 TRIG=ON |             |  |  |
|                   | モニタ5   | 2A05h:4 TRIG=ON |             |  |  |
|                   | モニタ6   | 2A06h:4 TRIG=ON |             |  |  |
| フェーブ2・モニタの実行      | モニタ7   | 2A07h:4 TRIG=ON | リモートモータコマンド |  |  |
| クェースZ: ビニクの关门     | モニタ8   | 2A08h:4 TRIG=ON |             |  |  |
|                   | モニタ9   | 2A09h:4 TRIG=ON |             |  |  |
|                   | モニタ10  | 2A0Ah:4 TRIG=ON |             |  |  |
|                   | モニタ11  | 2A0Bh:4 TRIG=ON |             |  |  |
|                   | モニタ12  | 2A0Ch:4 TRIG=ON |             |  |  |
|                   | モニタ13  | 2A0Dh:4 TRIG=ON |             |  |  |
|                   | モニタ14  | 2A0Eh:4 TRIG=ON |             |  |  |
|                   | モニタ15  | 2A0Fh:4 TRIG=ON |             |  |  |

フェーズ1 では、次の内容を行ないます。
 ・RS-485 通信対応製品に割り付けられたリモート I/Oコマンドを ON/OFFして、運転の開始・停止や励磁制御を行ないます。

・RS-485 通信対応製品のステータスをリモート I/Oステータスに読み出します。

- RS-485 通信では、号機番号順にコマンドの送受信を行ないます。NETC01-ECTの「接続(号機番号)」パラメータが「0:無効」のときは、その号機番号に対して RS-485 通信を行ないません。
- フェーズ2 では、リモートモニタコマンドの TRIGが ONのときに、RS-485 通信の送受信を行ないます。モニタ0 ~モニタ15 の TRIGがすべて ONのときは、RS-485 通信の送受信を16 回行ないます。
- RS-485 通信スキャンタイム内でのコマンド送受信回数は、「接続(号機番号)」パラメータを「1:有効」に設定した数と、 TRIGが ONの数の合計となります。RS-485 通信スキャンタイムは、コマンド送受信回数×1 ms(参考値)となります。
- RS-485 通信のスキャンタイムは、NETC01-ECTのモニタコマンドの「RS-485 通信スキャンタイム(3E3Bh)」、OPX-2A、および MEXE02 のどれかで確認できます。

## 10-4 RS-485 通信ステータス

RS-485 通信の状態は、次の方法で確認できます。

- **OPX-2A**または **MEXE02** で確認する。
- NETC01-ECTのモニタコマンドで確認する。

| モニタコマンド                   | 内容                                                                                       |
|---------------------------|------------------------------------------------------------------------------------------|
| RS-485 通信 接続要求<br>(3E3Ch) | 「接続(号機番号)」パラメータの設定状態をモニタします。( <b>⇨</b> 36 ページ)<br>0:無効<br>1:有効                           |
| RS-485 通信 接続応答<br>(3E3Dh) | RS-485 通信の通信状態をモニタします。(ロ>36 ページ)<br>0:通信異常、または「接続 (号機番号)」パラメータが「無効」に設定されている。<br>1:正常に通信中 |

# 11 トラブルの処理

NETC01-ECTには、アラーム(保護機能)と、アラームが発生する前に警告を出力するワーニング(警告機能)が備わっています。

# 11-1 アラーム

アラームが発生すると、NETC01-ECTのモニタコマンドの「コンバータステータス (3E30h)」の ALMが ON (1) になり、 ALARM LEDが点滅します。ALARM LEDの点滅回数を数えると、アラームの原因を確認できます。 発生中のアラームは、NETC01-ECTのモニタコマンド、OPX-2A、および MEXE02 のどれかで確認できます。また、最新の ものから順に、10 個のアラーム履歴を確認したり、アラーム履歴を消去できます。 アラームの種類によっては RS-485 通信が停止します。

#### 例:通信用スイッチ設定異常(点滅回数7回)

約200 msのON /OFFを7 回繰り返します。

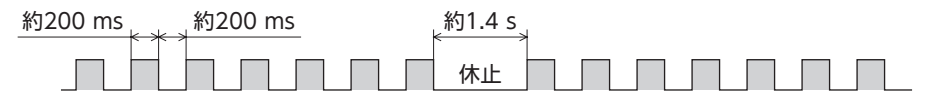

### ■ アラームの解除

次の解除方法のどれかを行なってください。

必ず、アラームが発生した原因を取り除き、安全を確保してから、アラームを解除してください。

- NETC01-ECTのメンテナンスコマンドの「アラームリセット(3E80h)」を実行する。
- 電源を再投入する。

要 CPU異常(F0h)は、メンテナンスコマンドの「アラームリセット」では解除できません。電源を再投入して アラームを解除してください。

## ■ アラームの内容

| ALARM LED<br>点滅回数 | アラーム<br>コード | アラームの種類         | 原因                                   | 処 置                                      |
|-------------------|-------------|-----------------|--------------------------------------|------------------------------------------|
|                   | 83h         | 通信用スイッチ<br>設定異常 | RS-485 通信速度設定スイッチ<br>(SW1)が範囲外です。    | SW1 を7 に設定してください。                        |
| 7                 | 84h<br>86h  |                 |                                      | • RS-485 通信の通信速度を確認して<br>ください。           |
|                   |             | RS-485 通信異常     | RS-485 通信の異常が連続して<br>3 回検出されました。     | • RS-485 通信のコネクタやケーブル<br>を確認してください。      |
|                   |             |                 |                                      | RS-485 通信対応製品の号機番号が<br>重複していないか確認してください。 |
| 9                 | 41h         | EEPROM異常        | <b>NETC01-ECT</b> の保存データが破<br>損しました。 | データを初期化してください。                           |
| 点灯                | F0h         | CPU異常           | CPUが誤動作しました。                         | 電源を再投入してください。                            |

# 11-2 EtherCAT通信エラー

EtherCAT通信に関連するエラーと、LEDの点滅状態を示します。EtherCAT通信エラーが発生している間、モーターの運転は停止します。また、運転中にマスタ局が停止したときも、モーターの運転は停止します。

#### EtherCAT通信の状態を表わす LED

| LED名称   | 状態 ※      | 内容                |
|---------|-----------|-------------------|
|         | 消灯        | 初期化状態             |
|         | ブリンキング    | プレオペレーショナル状態      |
| KUN (版) | シングルフラッシュ | セーフオペレーョナル状態      |
|         | 点灯        | オペレーショナル状態(正常)    |
|         | 消灯        | 通信異常なし            |
|         | ブリンキング    | 通信設定の異常           |
|         | シングルフラッシュ | 通信データの異常          |
|         | ダブルフラッシュ  | 通信のウォッチドッグ・タイムアウト |
| L/A(緑)  | 消灯        | リンク未確立            |
|         | 点灯        | リンク確立             |
|         | フリッカリング   | リンク確立後、動作中        |

※ LEDの点滅タイミングは、次のとおりです。

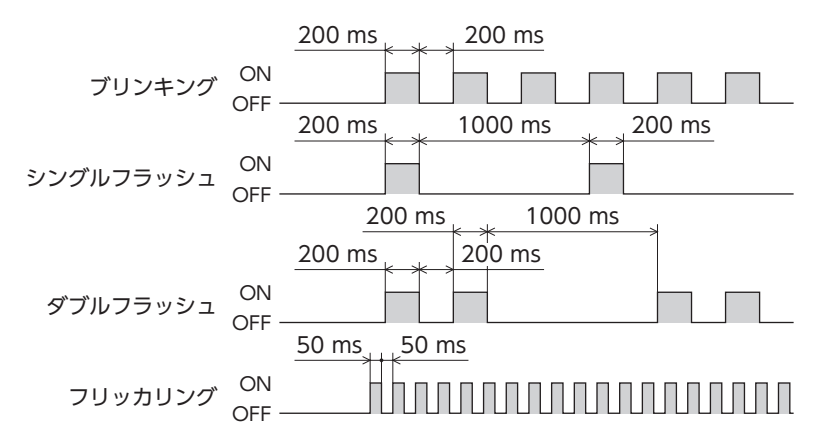

# 11-3 ワーニング

ワーニングが発生すると、NETC01-ECTのモニタコマンドの「コンバータステータス (3E30h)」の WNGが ON (1) になり ます。モーターの運転は継続します。ワーニングが発生した原因が取り除かれると、ワーニングは自動で解除され、WNG も OFFになります。

発生中のワーニングは、NETC01-ECTのモニタコマンド、OPX-2A、および MEXE02 のどれかで確認できます。また、最新 のものから順に、10 個のワーニング履歴を確認したり、ワーニング履歴を消去できます。

| ワーニング<br>コード | ワーニングの種類            | 原因                                                   | 処 置                                                                                   |
|--------------|---------------------|------------------------------------------------------|---------------------------------------------------------------------------------------|
| 84h          | RS-485 通信異常         | RS-485 通信の異常が検出されま<br>した。                            | <ul> <li>RS-485 通信の通信速度を確認してください。</li> <li>RS-485 通信のコネクタやケーブルを確認してください。</li> </ul>   |
| 85h          | RS-485 通信タイム<br>アウト | RS-485 通信の受信周期が経過し<br>ても、レスポンスフレームの受<br>信が完了しませんでした。 | <ul> <li>RS-485 通信のコネクタやケーブルを確認してください。</li> <li>RS-485 通信対応製品の電源を確認してください。</li> </ul> |

# 11-4 RS-485 通信対応製品との関係

NETC01-ECTと RS-485 通信対応製品を接続したシステムにトラブルが発生した場合の処理について説明します。 システムの状態によって、動作や復帰方法が異なります。

| システムの状態                                                                                             | NETC01-ECT                           | RS-485 通信対応製品                                               | 復帰方法                                                               |
|----------------------------------------------------------------------------------------------------|--------------------------------------|-------------------------------------------------------------|--------------------------------------------------------------------|
| <b>NETC01-ECT</b> でアラームが発<br>生しました。                                                                 | アラームが発生します。                          | ネットワークコンバータ異常の<br>アラームが発生します。                               | NETC01-ECTのアラームを解除<br>してください。RS-485 通信対<br>応製品のアラームは自動で解除<br>されます。 |
| マスタ局との通信が切断され<br>ました。(EtherCAT通信が解<br>列状態)                                                          | EtherCAT通信が解列状態にな<br>ります。(アラームの発生なし) | モーターの運転中にマスタ局と<br>の通信が切断されると、ネット<br>ワークバス異常のアラームが発<br>生します。 | RS-485 通信対応製品のアラー<br>ムを解除してください。                                   |
| RS-485 通信に異常が発生しま<br>した、または切断されました。<br>RS-485 通信タイムアウトの<br>ワーニングまたは RS-485 通<br>信異常のアラームが発生しま<br>す。 |                                      | RS-485 通信タイムアウトの<br>ワーニングまたは RS-485 通信<br>異常のアラームが発生します。    | RS-485 通信対応製品の電源を<br>再投入してください。                                    |
| RS-485 通信中に <b>NETC01-</b><br>ECTの電源が遮断されました。                                                       | _                                    | RS-485 通信タイムアウトの<br>アラームが発生します。                             | RS-485 通信対応製品の電源を<br>再投入してください。                                    |

# 12 点検

定期的に次の項目について点検することをおすすめします。

異常があるときは使用を中止し、お客様ご相談センターにお問い合わせください。

- NETC01-ECTの DINレール取付箇所に緩みがないか。
- NETC01-ECTのねじ止め箇所に緩みがないか。
- NETC01-ECTのコネクタ接続部に緩みがないか。
- NETC01-ECTに埃などが付着していないか。
- NETC01-ECTに異臭や異常がないか。

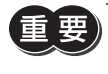

要 NETC01-ECTには半導体素子が使われています。静電気などによって半導体素子が破損するおそれがある ため、取り扱いには注意してください。

# 13 一般仕様

## ■ 環境仕様

|      | 使用環境             | 保存·輸送環境            |  |  |
|------|------------------|--------------------|--|--|
| 周囲温度 | 0~+40 ℃(凍結しないこと) | -25~+70 ℃(凍結しないこと) |  |  |
| 周囲湿度 | 85%以下(結露しないこと)   |                    |  |  |
| 海 抜  | 1000 m以下         | 3000 m以下           |  |  |
| 雰囲気  | 腐食性ガス、塵埃がないこと。   | 水、油が直接かからないこと。     |  |  |

## ■ 絶縁仕様

| 絶縁抵抗 | FG端子-電源端子 間 | DC500 Vメガーを印加、100 MΩ以上。              |
|------|-------------|--------------------------------------|
| 絶縁耐圧 | FG端子-電源端子 間 | AC500 V 50/60 Hzを1 分間印加、漏れ電流10 mA以下。 |

## ■ RS-485 通信仕様

| 電気的特性  | EIA-485 準拠、ストレートケーブル<br>ツイストペア線 (TIA/EIA-568B CAT5e以上を推奨)を使用し、総延長距離を50 mまでとする。※ |
|--------|---------------------------------------------------------------------------------|
| 通信方式   | 半二重通信<br>調歩同期方式(データ:8 ビット、ストップビット:1 ビット、パリティ:なし)                                |
| 伝送速度   | 625,000 bps                                                                     |
| プロトコル  | 10 バイト固定長フレーム、バイナリ転送                                                            |
| 最大接続台数 | 16 台                                                                            |

※ 配線・配置によりモーターケーブルや電源ケーブルから発生するノイズが問題になる場合は、シールドするかフェライトコアを使用してください。

## ■ EtherCAT通信仕様

| 通信プロトコル     | EtherCAT 専用プロトコル(CoE)、プロファイルタイプ:CiA301 対応                  |
|-------------|------------------------------------------------------------|
| 伝送速度        | 100 Mbps                                                   |
| 通信同期        | マスタの設定に自動で追従                                               |
| 最大使用バイト数    | 入力:300 バイト、出力:300 バイト                                      |
| 物理層         | 100BASE-TX (IEEE802.3)                                     |
| コネクタ        | RJ45 ×2(シールド対応)、<br>ECAT IN:EtherCAT入力、ECAT OUT:EtherCAT出力 |
| トポロジ        | ディジーチェーン                                                   |
| 通信媒体        | カテゴリ5 以上のシールド付きストレートケーブル                                   |
| 通信距離        | ノード間 100 m以内                                               |
| ノードアドレス設定方式 | 16 進ノードアドレススイッチ                                            |
| ノードアドレス範囲   | 0~255                                                      |
| 同期モード       | Free Runモード (非同期)                                          |

# 14 OPX-2Aによる操作

OPX-2Aの概要や操作方法について説明します。

### 14-1 OPX-2Aの概要

**OPX-2A**を使用すると、通信時間をモニタしたり、パラメータを設定できます。また、**NETC01-ECT**のパラメータを保存しておくこともできます。保存先(データバンク)は4 つあります。

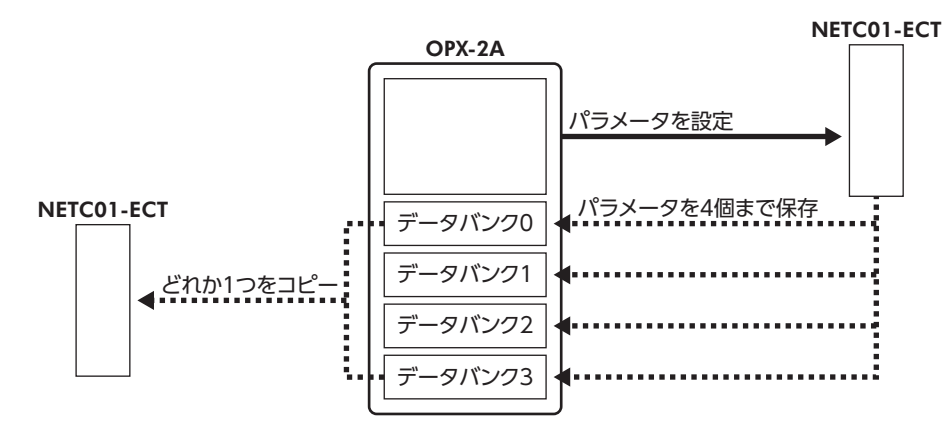

OPX-2Aは、次のような使い方ができます。

- NETC01-ECTのパラメータを設定できます。
- 通信時間や通信の状態をモニタできます。
- アラーム履歴を確認したり、履歴を削除できます。
- NETC01-ECTで設定したパラメータを OPX-2Aに保存しておくことができます。
- OPX-2Aに保存したパラメータを別の NETC01-ECTにコピーできます。

#### ■ 表記について

本文内でキーを説明するときは、【<sup>MODE</sup>】【SET】【**个】【↓】【↓】【→】**の記号を使用しています。 また、表示部や LED表示部は、下図のように省略して表記しています。

| 8 | 8 | 8 | 8 | 8 | 8 | 8 | 8 | 8 |  |
|---|---|---|---|---|---|---|---|---|--|
|   |   |   |   |   |   |   |   |   |  |

#### ■ 編集ロック機能

パラメータの編集や消去を禁止するときは、編集ロック機能を有効にしてください。 編集ロック機能が有効になっている間は、変更・削除できなくなります。

#### 編集ロック機能の設定

各操作モードのトップ画面で、【<sup>MODE</sup>】を5 秒以上押します。 「LocK」が表示され、編集ロック機能が有効になります。 LED表示部の「LOCK」LEDが点灯します。

| Loch     |
|----------|
|          |
| 「LOCK」点灯 |

#### 編集ロック機能の解除

再度、トップ画面で【<sup>MODE</sup> ESC】を5 秒以上押します。 「UnLocK」が表示され、編集ロック機能が解除されます。 LED表示部の「LOCK」LEDが消灯します。

| Unloch |  |
|--------|--|
|        |  |

# 14-2 各部の名称と機能

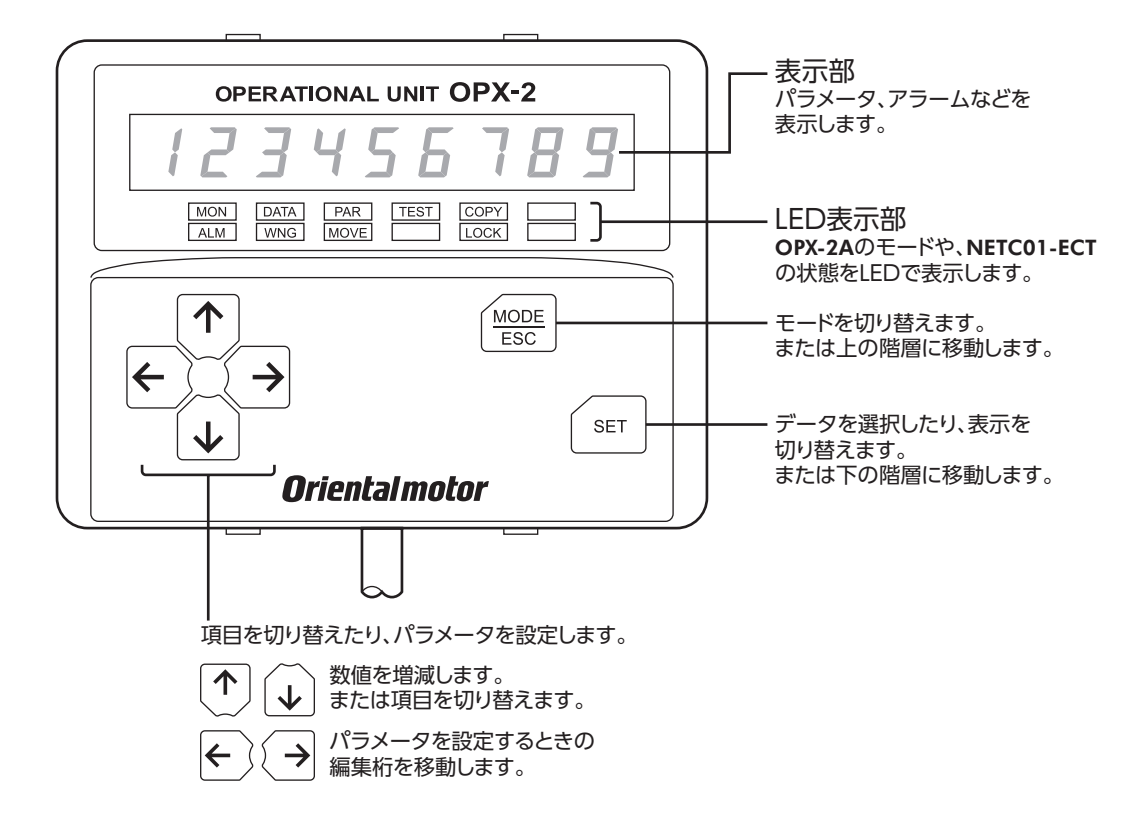

# 14-3 表示部の見方

表示部は7 セグメント LEDです。(アラビア数字の[5]とアルファベットの[S]は同じ表示です。)

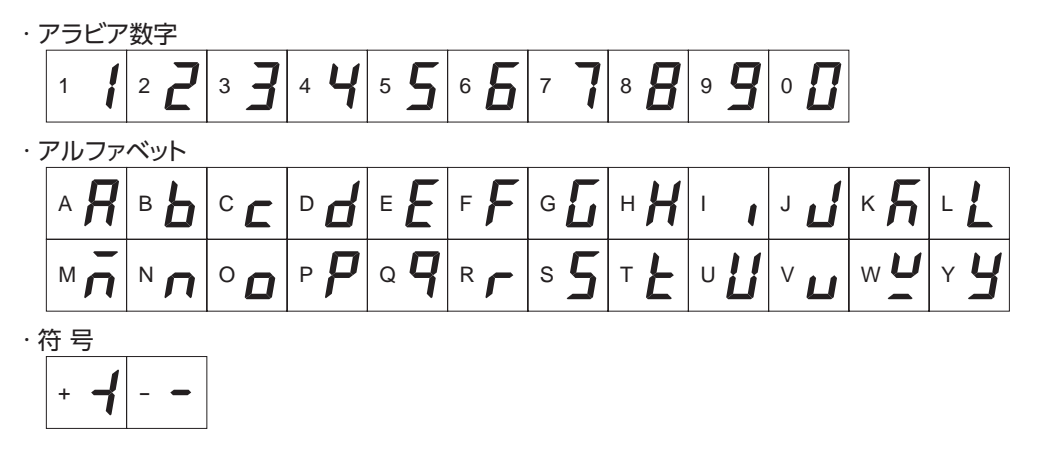

#### ■ LED表示部の見方

モードが変わったり、アラームやワーニングが発生すると、LEDが点灯します。 また、編集ロック機能を有効にしているときも、LEDが点灯します。

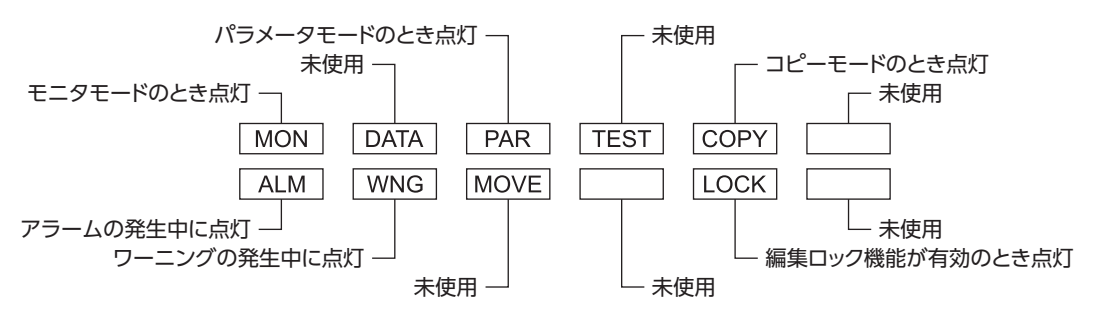

## 14-4 OPX-2Aのエラー表示

OPX-2Aに表示されるエラーの内容です。

| エラー表示     | 内容                                                      | 処置                                                                                                    |
|-----------|---------------------------------------------------------|----------------------------------------------------------------------------------------------------|
| ι σεουειί | <b>OPX-2A</b> と <b>NETC01-ECT</b> との間<br>で、通信異常が発生しました。 | <ul> <li>• OPX-2Aが確実に接続されているか確認してください。</li> <li>• OPX-2Aのケーブルに断線や、キズなどの異常がないか確認してください。</li> <li>• OPX-2Aまたは NETC01-ECTの通信部分が破損したおそれがあります。最寄りのお客様ご相談センターにお問い合わせください。</li> </ul> |

## 14-5 画面遷移

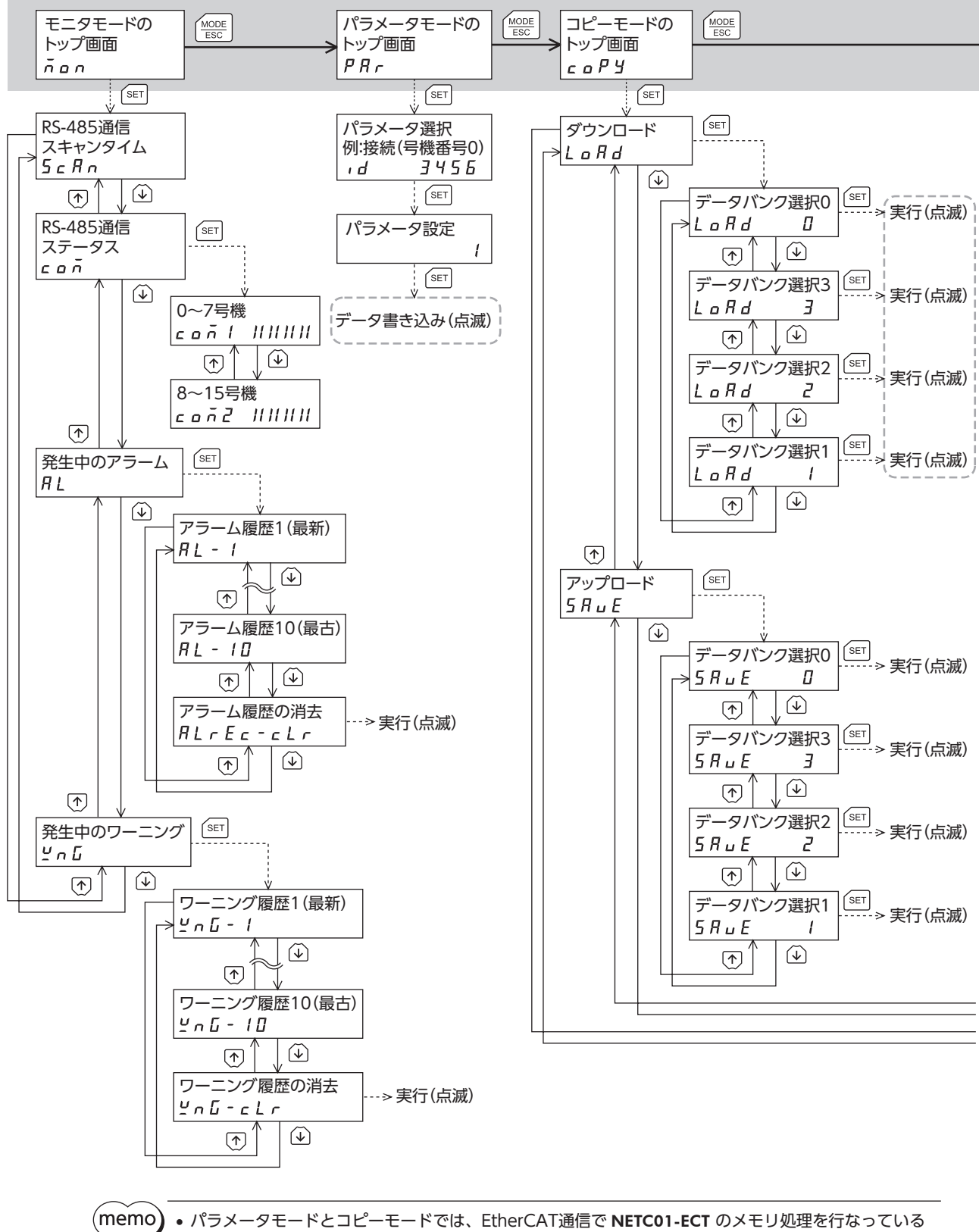

- ハラメータモートとコピーモートでは、EtherCAT通信でNEICOT-ECTのメモリ処理を行なっている ときに【SET】キーを押しても、トップ画面から下の階層に移れず、「mEm-busy」が表示されます。必 ずメモリ処理が終了してから、【SET】キーを押してください。
  - 編集ロック機能が有効になっている間は、次の制限があります。
     ・パラメータモード、コピーモード:画面に表示されますが、操作はできません。
     ・アラームとワーニング履歴の消去:画面に表示されません。

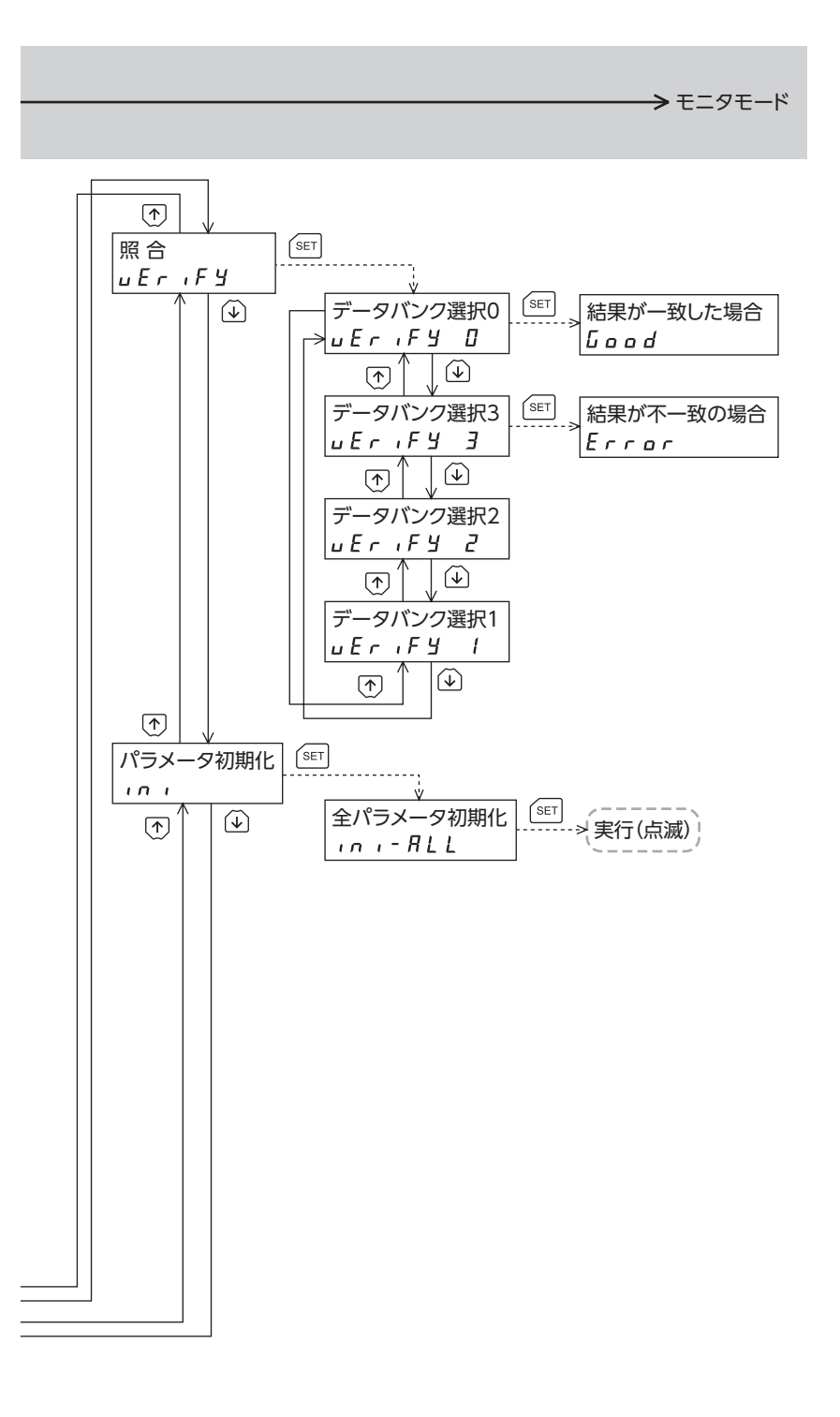

--- は、EtherCAT通信で内部処理を行なっているときは実行できません。 <sup>(ser)</sup>を押しても「mEm-bUSy」が表示されます。

## 14-6 モニタモード

#### ■ モニタモードの概要

- 通信状態のモニタ
   通信スキャンタイムや通信ステータスをモニタできます
- アラーム・ワーニングの確認と履歴の消去
  - アラームやワーニングが発生した場合、アラームコードやワーニングコードが表示されるので、内容を確認できます。
  - 最新のものから順に、10個のアラーム・ワーニング履歴を確認できます。
  - アラーム・ワーニング履歴を消去できます。

#### ■ モニタ項目

- RS-485 通信スキャンタイム
   NETC01-ECTと接続製品との通信時間をリアルタイムでモニタできます(単位:ms)。
- RS-485 通信ステータス

接続製品の通信状態を確認できます。

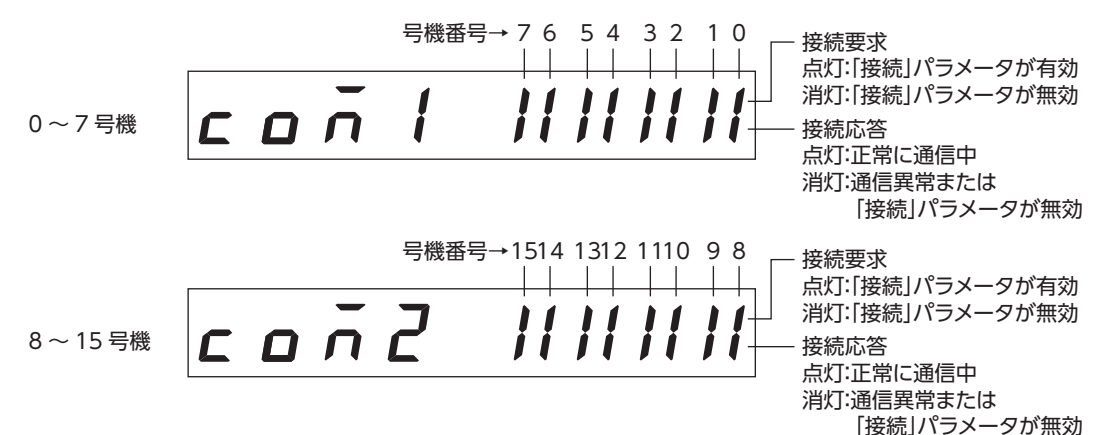

● 発生中のアラーム

アラームが発生すると、アラームコードが表示されます。 また、アラーム履歴の確認と消去も実行できます。

| アラームコード | アラームの種類     |  |  |
|---------|-------------|--|--|
| 83h     | 通信用スイッチ設定異常 |  |  |
| 84h     | DC 105 运行电台 |  |  |
| 86h     | 15-405 迪信共币 |  |  |
| 41h     | EEPROM異常    |  |  |
| F0h     | CPU異常       |  |  |

重要

アラーム履歴を消去している間(表示が点滅している間)は NETC01-ECTの電源を切らないでください。 パラメータが破損するおそれがあります。

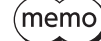

アラームの解除方法については、43 ページをご覧ください。

#### • 発生中のワーニング

ワーニングが発生すると、ワーニングコードが表示されます。 また、ワーニング履歴を確認したり、ワーニング履歴を消去できます。

#### ワーニングコード一覧

| ワーニングコード | ワーニングの種類        |
|----------|-----------------|
| 84h      | RS-485 通信異常     |
| 85h      | RS-485 通信タイムアウト |

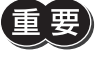

ワーニング履歴を消去している間(表示が点滅している間)は NETC01-ECTの電源を切らないでください。 パラメータが破損するおそれがあります。

(memo)ワーニング履歴は、NETC01-ECTの電源を切っても自動で消去できます。

#### 14-7 パラメータモード

パラメータは、設定を変更後、NETC01-ECTの電源を再投入した時点で有効になります。

## ■ パラメータの内容

| ID   | パラメータ名     | 内容                               | 設定範囲         | 初期値 |
|------|------------|----------------------------------|--------------|-----|
| 3456 | 接続(号機番号0)  |                                  |              | 1   |
| 3457 | 接続(号機番号1)  |                                  |              |     |
| 3458 | 接続(号機番号2)  |                                  |              |     |
| 3459 | 接続(号機番号3)  |                                  |              |     |
| 3460 | 接続(号機番号4)  |                                  |              |     |
| 3461 | 接続(号機番号5)  |                                  |              |     |
| 3462 | 接続(号機番号6)  | -<br>接続製品との通信の有効 /無効を設定します。<br>- | 0:無効<br>1:有効 |     |
| 3463 | 接続(号機番号7)  |                                  |              |     |
| 3464 | 接続(号機番号8)  |                                  |              | 0   |
| 3465 | 接続(号機番号9)  |                                  |              |     |
| 3466 | 接続(号機番号10) |                                  |              |     |
| 3467 | 接続(号機番号11) |                                  |              |     |
| 3468 | 接続(号機番号12) |                                  |              |     |
| 3469 | 接続(号機番号13) |                                  |              |     |
| 3470 | 接続(号機番号14) |                                  |              |     |
| 3471 | 接続(号機番号15) |                                  |              |     |

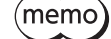

(memo) • 編集ロック機能で操作が制限されているときは、パラメータを編集できません。

- NVメモリの書き換え可能回数は、約10万回です。
- •存在しないパラメータ IDを入力したときは、「id-Err」が1 秒間表示されます。IDを確認して入力しなお してください。

# 14-8 コピーモード

• ダウンロード

OPX-2Aに保存されているパラメータを NETCO1-ECTにコ ピーします。ダウンロードに異常があったときは、異常の 内容が点滅表示されます。ダウンロードは実行されず、ダ ウンロードのトップ画面に戻ります。 異常の表示については下記「コピーモードの異常」をご覧く ださい。

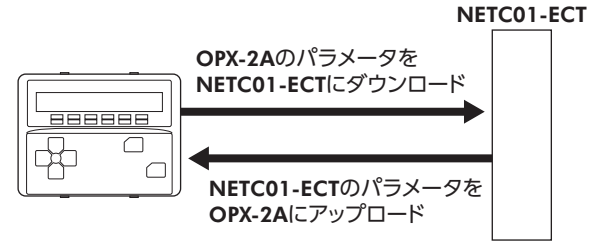

- アップロード
   NETC01-ECTに保存されているパラメータを OPX-2Aにコピーします。
- 照 合

OPX-2Aのパラメータと、NETC01-ECTのパラメータを照合します。 照合の結果、パラメータが一致しているときは「Good」、一致していないときは「Error」が表示されます。 照合に異常があったときは、異常の内容が点滅表示されます。照合は実行されず、照合のトップ画面に戻ります。 異常の表示については下記「コピーモードの異常」をご覧ください。

#### ● パラメータの初期化

NETC01-ECTに保存されているパラメータを初期値に戻します。

#### ■ 編集ロック中に [SET] キーを押した場合

編集ロック中は、コピーモードのトップ画面から下の階層には移れません。【SET】キーを 押してもエラーになり、「LocK-Err」が表示されます。 必ず編集ロックを解除してから、【SET】キーを押してください。編集ロックの解除方法は、 47 ページをご覧ください。

Loch-Err

### ■ コピーモードの異常

ダウンロードや照合に異常があったときは、異常の内容が点滅表示されます。 処理は実行されず、ダウンロードや照合のトップ画面に戻ります。

| 点滅表示      | 内容                               | 対処                                                                           |
|-----------|----------------------------------|------------------------------------------------------------------------------|
| Prod-Err  | 処理先の製品が間違っています。                  | <ul> <li>・製品を確認してください。</li> <li>・OPX-2Aのデータバンク No.を確認してください。</li> </ul>      |
| HERd-Err  | 処理中に異常がありました。                    | 再度、処理を実行してください。それでも同じエ<br>ラーが発生するときは、OPX-2Aに保存されてい<br>るパラメータが破損したおそれがあります。アッ |
| bcc - Err |                                  | プロードを行ない、 <b>OPX-2A</b> のパラメータを設定<br>しなおしてください。                              |
| no-dRER   | 指定したデータバンク No.にパ<br>ラメータが存在しません。 | データバンク No.を確認してください。                                                         |

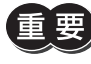

処理中(表示が点滅している間)は NETC01-ECTの電源を切らないでください。パラメータが破損するお それがあります。

(memo)

 変更したパラメータは、電源を再投入した時点で有効になります。ダウンロードによってパラメータが 変更されたときは、NETC01-ECTの電源を再投入してください。

# 15 CoE通信エリア

# 15-1 CoE通信エリア

| CoE<br>Index        | Sub-<br>index | 型              | アクセス |                              |                                                  | 備考               |            |                         |               |           |            |                            |           |                 |
|---------------------|---------------|----------------|------|------------------------------|--------------------------------------------------|------------------|------------|-------------------------|---------------|-----------|------------|----------------------------|-----------|-----------------|
| 1000h               | 0             | U32            | R    | Device Ty                    | Device Type (=0000000h)                          |                  |            |                         |               |           |            |                            |           |                 |
|                     |               |                |      | Error Reg                    | ister                                            |                  |            |                         |               |           |            |                            |           |                 |
|                     |               |                |      | bit[7]                       | bit[6]                                           | bit[5]           | bit[4]     | bit[3]                  | bit[2]        | bit[1]    | bit[0]     |                            |           |                 |
| 1001h               | 0             | U8             | U8   | U8                           | R                                                | メーカー<br>固有       | -          | Device<br>Profile<br>固有 | 通信<br>エラー     | 温度<br>エラー | 電圧<br>エラー  | 電流<br>エラー                  | ー般<br>エラー | サポートしていませ<br>ん。 |
| 1008h               | 0             | STRING         | R    | Manufact<br>" <b>NETC01-</b> | ure Dev<br><b>ECT</b> "                          | ice Name         | (製品名)      |                         |               |           |            |                            |           |                 |
| 1009h               | 0             | STRING         | R    | Manufact<br>"V.*.**"         | urer Har                                         | dware Ve         | ersion (7) | ードウエ                    | アバージ          | ョン)       |            | 「V.*.**」形式                 |           |                 |
| 100Ah               | 0             | STRING         | R    | Manufact<br>"V.*.**"         | urer Sof                                         | tware Ver        | sion(ソフ    | フトウエフ                   | <i></i> アバージ∃ | ョン)       |            | 「V.*.**」形式                 |           |                 |
|                     | -             | -              | -    | Identity C                   | Dbject                                           |                  |            |                         |               |           |            |                            |           |                 |
|                     | 0             | U8             | R    | Number d<br>値:4              | of entrie:                                       | s (Sub-ind       | ex数)       |                         |               |           |            |                            |           |                 |
| 1018h               | 1             | U32            | R    | Vendor II<br>000002E         | D<br>BE h                                        |                  |            |                         |               |           |            | ORIENTAL MOTOR<br>CO.,LTD. |           |                 |
|                     | 2             | U32            | R    | Product 0                    | Code:50                                          | 15(=0000         | )1397h)    |                         |               |           |            |                            |           |                 |
|                     | 3             | U32            | R    | Revision I                   | Number                                           |                  |            |                         |               |           |            |                            |           |                 |
|                     | 4             | U32            | R    | Serial Nu                    | rial Number:0                                    |                  |            |                         |               |           |            | サポートしていませ<br>ん。            |           |                 |
| 1600h               | 0~160         | PDO<br>Mapping | RW   | 1st receiv<br>初期設定内          | re PDO /<br>P容は「Rx                               | Mapping<br>PDO登録 | 初期設定       | 直」を参照                   | Ę             |           |            |                            |           |                 |
| 1601h<br>~<br>17FFh | -             | PDO<br>Mapping | -    | Receive P                    | eceive PDO Mapping                               |                  |            |                         |               |           |            | サポートしていませ<br>ん。            |           |                 |
| 1A00h               | 0~160         | PDO<br>Mapping | RW   | 1st transi<br>初期設定内          | nit PDO<br>]容は「Tx                                | Mapping<br>PDO登録 | 初期設定       | 値」を参照                   | 2             |           | ·          |                            |           |                 |
| 1A01h<br>~<br>1BFFh | -             | PDO<br>Mapping | _    | Transmit                     | PDO Ma                                           | apping           |            |                         |               |           |            | サポートしていませ<br>ん。            |           |                 |
|                     | -             | -              | -    | Sync Mar                     | ager Co                                          | mmunica          | tion Typ   | е                       |               |           |            |                            |           |                 |
|                     | 0             | U8             | R    | 使用される                        | らシンクマ                                            | マネージャラ           | チャネルの      | )数 (=4)                 |               |           |            |                            |           |                 |
| 1000h               | 1             | U8             | R    | Commun                       | ication T                                        | ype Sync         | Manage     | er 0 (=1 )              | メールボッ         | ックス受信     | <b>]</b> ) |                            |           |                 |
| 100011              | 2             | U8             | R    | Commun                       | Communication Type Sync Manager 1 (=2 メールボックス送信) |                  |            |                         |               |           |            |                            |           |                 |
|                     | 3             | U8             | R    | Commun                       | Communication Type Sync Manager 2 (=3 プロセスデータ出力) |                  |            |                         |               |           |            |                            |           |                 |
|                     | 4             | U8             | R    | Commun                       | ication T                                        | ype Sync         | Manage     | er 3 (=4 🕽              | プロセスラ         | データ入力     | ר)         |                            |           |                 |
| 1C10h<br>~<br>1C11b | -             | -              | -    | Sync Mar                     | nager 0,1                                        | I PDO Ass        | signment   | t                       |               |           |            | サポートしていませ<br>ん。            |           |                 |
|                     | _             | _              | P    | Sync Mar                     | Sunc Managar 2 DDO Accignment                    |                  |            |                         |               |           |            |                            |           |                 |
| 1C12h               | 0             | 118            | R    | Receive F                    |                                                  |                  |            |                         |               |           |            |                            |           |                 |
| 1 C 1 Z 11          | 1             | 1116           | R    | Receive                      |                                                  | -14              | 500h)      |                         |               |           |            |                            |           |                 |
|                     |               | 010            | P    | Sync Mar                     | ager 3 E                                         |                  | nment      |                         |               |           |            |                            |           |                 |
| 1C13h               | 0             | 118            | P    | Transmi+                     |                                                  |                  | -1)        |                         |               |           |            |                            |           |                 |
| 101511              | 1             | 1116           | P    | Transmit                     |                                                  |                  |            |                         |               |           |            |                            |           |                 |
| 1C14b               | 1             | 010            | K    | Tansmit                      | 100 1016                                         |                  |            |                         |               |           |            |                            |           |                 |
| 1C2Fh               | -             | -              | -    | Sync Mar                     | ager PD                                          | O Assign         | ment       |                         |               |           |            | サポートしていませ<br>ん。            |           |                 |

#### CoE通信エリアは、PDOへのマッピングができません。

| CoE<br>Index        | Sub-<br>index                               | 型                                                                                                   | アクセス | 名称、内容                                 | 備考              |  |  |  |
|---------------------|---------------------------------------------|----------------------------------------------------------------------------------------------------|------|---------------------------------------|-----------------|--|--|--|
| 1C30h<br>~<br>1C31h | -                                           | -                                                                                                   | -    | Sync Manager 0,1 Synchronization      | サポートしていませ<br>ん。 |  |  |  |
|                     | -                                           | -                                                                                                   | -    | Sync Manager 2 Synchronization        |                 |  |  |  |
|                     | 0                                           | U8                                                                                                  | R    | Sub-index数 (=5)                       |                 |  |  |  |
|                     | 1                                           | U16                                                                                                 | R    | Synchronization Type(=0)              |                 |  |  |  |
| 1C32h               | 2                                           | U32                                                                                                 | R    | Cycle Time                            | FREERUNのみ対応。    |  |  |  |
|                     | 3                                           |                                                                                                    |      |                                       |                 |  |  |  |
|                     | 4                                           | U16                                                                                                 | R    | R Sync Modes Supported(=0x01 FREERUN) |                 |  |  |  |
|                     | 5                                           | 5 U32 R Minimum Cycle Time(=0)                                                                      |      |                                       |                 |  |  |  |
|                     | -                                           | -                                                                                                   | -    | Sync Manager 3 Synchronization        |                 |  |  |  |
|                     | 0                                           | U8                                                                                                  | R    | Sub-index数 (=5)                       | -               |  |  |  |
|                     | 1                                           | U16                                                                                                 | R    | Synchronization Type(=0)              |                 |  |  |  |
| 1C33h               | 2                                           | 2         U32         R         Cycle Time           3         U32         R         Shift Time(=0) |      | FREERUNのみ対応。                          |                 |  |  |  |
|                     | 3                                           |                                                                                                    |      |                                       |                 |  |  |  |
|                     | 4 U16 R Sync Modes Supported(=0x01 FREERUN) |                                                                                                    |      |                                       |                 |  |  |  |
|                     | 5                                           | U32                                                                                                 | R    | Minimum Cycle Time(=0)                |                 |  |  |  |
| 1C34h<br>~<br>1C4Fh | -                                           | _                                                                                                   | -    | Sync Manager n Synchronization        | サポートしていませ<br>ん。 |  |  |  |

# ■ RxPDO登録 初期設定値

| CoE Index | Sub-index | 設定値       | 内容                      | データ長<br>(bit) | データ長<br>(byte) |
|-----------|-----------|-----------|-------------------------|---------------|----------------|
|           | 0         | 128       | PDO登録数(最大値:160)         | -             | -              |
|           | 1         | 26000108h | Axis 0 NET-IN Lower     | 8             | 1              |
|           | 2         | 26000208h | Axis 0 NET-IN Upper     | 8             | 1              |
|           | 3         | 28000210h | Axis 0 Register Command | 16            | 2              |
|           | 4         | 28000320h | Axis 0 Register Data    | 32            | 4              |
|           | 5         | 28000408h | Axis 0 Register TRIG    | 8             | 1              |
|           | 6         | 26010108h | Axis 1 NET-IN Lower     | 8             | 1              |
|           | 7         | 26010208h | Axis 1 NET-IN Upper     | 8             | 1              |
|           | 8         | 28010210h | Axis 1 Register Command | 16            | 2              |
|           | 9         | 28010320h | Axis 1 Register Data    | 32            | 4              |
|           | 10        | 28010408h | Axis 1 Register TRIG    | 8             | 1              |
|           | 11        | 26020108h | Axis 2 NET-IN Lower     | 8             | 1              |
|           | 12        | 26020208h | Axis 2 NET-IN Upper     | 8             | 1              |
| 1600b     | 13        | 28020210h | Axis 2 Register Command | 16            | 2              |
| 160011    | 14        | 28020320h | Axis 2 Register Data    | 32            | 4              |
|           | 15        | 28020408h | Axis 2 Register TRIG    | 8             | 1              |
|           | 16        | 26030108h | Axis 3 NET-IN Lower     | 8             | 1              |
|           | 17        | 26030208h | Axis 3 NET-IN Upper     | 8             | 1              |
|           | 18        | 28030210h | Axis 3 Register Command | 16            | 2              |
|           | 19        | 28030320h | Axis 3 Register Data    | 32            | 4              |
|           | 20        | 28030408h | Axis 3 Register TRIG    | 8             | 1              |
|           | 21        | 26040108h | Axis 4 NET-IN Lower     | 8             | 1              |
|           | 22        | 26040208h | Axis 4 NET-IN Upper     | 8             | 1              |
|           | 23        | 28040210h | Axis 4 Register Command | 16            | 2              |
|           | 24        | 28040320h | Axis 4 Register Data    | 32            | 4              |
|           | 25        | 28040408h | Axis 4 Register TRIG    | 8             | 1              |
|           | 26        | 26050108h | Axis 5 NET-IN Lower     | 8             | 1              |
|           | 27        | 26050208h | Axis 5 NET-IN Upper     | 8             | 1              |

| 28         28050210h         Axis 5 Register Command         16         2           29         28050320h         Axis 5 Register Data         32         4           30         2805040bh         Axis 5 Register TRIG         8         1           31         26060108h         Axis 6 NET-IN Lower         8         1           32         26060208h         Axis 6 NET-IN Upper         8         1           33         28060210h         Axis 6 Register Command         16         2           34         28060320h         Axis 6 Register Command         16         2           35         28060408h         Axis 7 NET-IN Lower         8         1           36         26070108h         Axis 7 Register Command         16         2           39         28070210h         Axis 7 Register Command         16         2           39         28070210h         Axis 7 Register TRIG         8         1           40         28070408h         Axis 8 NET-IN Lower         8         1           41         26080108h         Axis 8 Register TRIG         8         1           42         2608020h         Axis 8 Register TRIG         8         1           43 <td< th=""><th>CoE Index</th><th>Sub-index</th><th>設定値</th><th>内容</th><th>データ長<br/>(bit)</th><th>データ長<br/>(byte)</th></td<> | CoE Index | Sub-index | 設定値       | 内容                       | データ長<br>(bit) | データ長<br>(byte) |
|----------------------------------------------------------------------------------------------------|-----------|-----------|-----------|--------------------------|---------------|----------------|
| 29         28050320h         Axis 5 Register Data         32         4           30         28050408h         Axis 5 Register TRIG         8         1           31         26060108h         Axis 6 NET-IN Lower         8         1           32         26060208h         Axis 6 Register Command         16         2           34         28060210h         Axis 6 Register Data         32         4           35         28060408h         Axis 6 Register Data         32         4           36         26070108h         Axis 7 NET-IN Lower         8         1           36         26070108h         Axis 7 Register Data         32         4           40         28070408h         Axis 7 Register Data         32         4           40         28070408h         Axis 7 Register TRIG         8         1           41         26080108h         Axis 8 NET-IN Lower         8         1           42         26080208h         Axis 8 Register Data         32         4           43         28080210h         Axis 8 Register Data         32         4           44         28080320h         Axis 8 Register Data         32         4           45         280802                                                                                                    |           | 28        | 28050210h | Axis 5 Register Command  | 16            | 2              |
| 30         28050408h         Axis 5 Register TRIG         8         1           31         26060108h         Axis 6 NET-IN Lower         8         1           32         26060208h         Axis 6 Register Command         16         2           34         28060320h         Axis 6 Register Command         16         2           34         28060320h         Axis 6 Register Command         16         2           34         28060408h         Axis 7 NET-IN Lower         8         1           36         26070108h         Axis 7 NET-IN Upper         8         1           37         26070208h         Axis 7 Register Command         16         2           39         28070320h         Axis 7 Register Command         16         2           40         28070408h         Axis 8 NET-IN Lower         8         1           41         26080108h         Axis 8 NET-IN Lower         8         1           42         26080208h         Axis 8 Register Command         16         2           44         28080320h         Axis 8 Register TRIG         8         1           45         28080408h         Axis 9 NET-IN Lower         8         1           46         <                                                                                                    |           | 29        | 28050320h | Axis 5 Register Data     | 32            | 4              |
| 31         26060108h         Axis 6 NET-IN Lower         8         1           32         26060208h         Axis 6 NET-IN Upper         8         1           33         28060210h         Axis 6 Register Command         16         2           34         28060320h         Axis 6 Register Data         32         4           35         28060408h         Axis 6 Register Data         32         4           36         26070108h         Axis 7 NET-IN Lower         8         1           37         26070208h         Axis 7 Register Data         32         4           40         28070320h         Axis 7 Register Data         32         4           40         28070408h         Axis 7 Register Data         32         4           40         28070320h         Axis 7 Register Data         32         4           41         26080108h         Axis 8 Register Data         32         4           42         26080208h         Axis 8 Register Command         16         2           43         28080210h         Axis 8 Register Command         16         2           44         28080320h         Axis 9 NET-IN Lower         8         1           45                                                                                                    |           | 30        | 28050408h | Axis 5 Register TRIG     | 8             | 1              |
| 32         26060208h         Axis 6 NET-IN Upper         8         1           33         28060210h         Axis 6 Register Command         16         2           34         28060320h         Axis 6 Register Data         32         4           35         28060408h         Axis 6 Register Data         32         4           36         26070108h         Axis 7 NET-IN Lower         8         1           37         26070208h         Axis 7 Register Command         16         2           39         28070320h         Axis 7 Register Data         32         4           40         28070408h         Axis 7 Register Data         32         4           40         28070408h         Axis 7 Register Data         32         4           40         28070408h         Axis 8 NET-IN Lower         8         1           41         26080208h         Axis 8 Register Data         32         4           43         28080210h         Axis 8 Register Data         32         4           45         28080408h         Axis 9 NET-IN Lower         8         1           46         26090108h         Axis 9 NET-IN Lower         8         1           47         26090                                                                                                    |           | 31        | 26060108h | Axis 6 NET-IN Lower      | 8             | 1              |
| 33         28060210h         Axis 6 Register Command         16         2           34         28060320h         Axis 6 Register Data         32         4           35         28060408h         Axis 6 Register TRIG         8         1           36         26070108h         Axis 7 NET-IN Lower         8         1           37         26070208h         Axis 7 NET-IN Upper         8         1           38         28070320h         Axis 7 Register Data         32         4           40         28070320h         Axis 7 Register Data         32         4           40         28070408h         Axis 8 NET-IN Upper         8         1           41         26080208h         Axis 8 NET-IN Upper         8         1           42         2608020h         Axis 8 Register Command         16         2           43         2808020h         Axis 8 Register Data         32         4           45         28080408h         Axis 9 NET-IN Upper         8         1           46         2609010h         Axis 9 Register Command         16         2           47         26090208h         Axis 9 Register Command         16         2           48         280                                                                                                    |           | 32        | 26060208h | Axis 6 NET-IN Upper      | 8             | 1              |
| 34         28060320h         Axis 6 Register Data         32         4           35         28060408h         Axis 6 Register TRIG         8         1           36         26070108h         Axis 7 NET-IN Lower         8         1           37         26070208h         Axis 7 Register Command         16         2           39         28070210h         Axis 7 Register Command         16         2           40         28070408h         Axis 7 Register Data         32         4           40         28070408h         Axis 7 Register TRIG         8         1           41         26080208h         Axis 8 NET-IN Lower         8         1           42         26080208h         Axis 8 Register Command         16         2           44         28080210h         Axis 8 Register Data         32         4           45         28080408h         Axis 9 NET-IN Upper         8         1           46         2609108h         Axis 9 NET-IN Upper         8         1           47         2609020h         Axis 9 Register Command         16         2           48         28090320h         Axis 9 Register TRIG         8         1           51         26                                                                                                    |           | 33        | 28060210h | Axis 6 Register Command  | 16            | 2              |
| 35         28060408h         Axis 6 Register TRIG         8         1           36         26070108h         Axis 7 NET-IN Lower         8         1           37         26070208h         Axis 7 NET-IN Upper         8         1           38         28070210h         Axis 7 Register Command         16         2           39         28070320h         Axis 7 Register Data         32         4           40         28070408h         Axis 7 Register Data         32         4           40         28070408h         Axis 7 Register Data         32         4           41         26080208h         Axis 8 NET-IN Lower         8         1           42         26080208h         Axis 8 Register Data         32         4           43         28080210h         Axis 8 Register Data         32         4           45         28080408h         Axis 9 NET-IN Upper         8         1           46         26090108h         Axis 9 NET-IN Upper         8         1           47         26090208h         Axis 9 NET-IN Upper         8         1           48         28090210h         Axis 9 Register TRIG         8         1           50         28090408h <td></td> <td>34</td> <td>28060320h</td> <td>Axis 6 Register Data</td> <td>32</td> <td>4</td>                          |           | 34        | 28060320h | Axis 6 Register Data     | 32            | 4              |
| 36         26070108h         Axis 7 NET-IN Lower         8         1           37         26070208h         Axis 7 NET-IN Upper         8         1           38         28070210h         Axis 7 Register Command         16         2           39         28070320h         Axis 7 Register Data         32         4           40         28070408h         Axis 7 Register TRIG         8         1           41         26080108h         Axis 8 NET-IN Lower         8         1           42         26080208h         Axis 8 NET-IN Upper         8         1           43         28080210h         Axis 8 Register Command         16         2           44         28080320h         Axis 8 Register Data         32         4           45         28080408h         Axis 9 NET-IN Lower         8         1           46         26090108h         Axis 9 NET-IN Upper         8         1           47         26090208h         Axis 9 NET-IN Upper         8         1           48         2809210h         Axis 9 Register Command         16         2           49         28090320h         Axis 9 NET-IN Upper         8         1           50         28004021h<                                                                                                    |           | 35        | 28060408h | Axis 6 Register TRIG     | 8             | 1              |
| 37         26070208h         Axis 7 NET-IN Upper         8         1           38         28070210h         Axis 7 Register Command         16         2           39         28070320h         Axis 7 Register Data         32         4           40         28070408h         Axis 7 Register Data         32         4           40         28070408h         Axis 7 Register TRIG         8         1           41         26080108h         Axis 8 NET-IN Lower         8         1           42         26080208h         Axis 8 Register Command         16         2           44         28080210h         Axis 8 Register Data         32         4           45         28080408h         Axis 9 Register Command         16         2           44         28080210h         Axis 9 Register Data         32         4           45         28080408h         Axis 9 NET-IN Lower         8         1           46         26090108h         Axis 9 NET-IN Upper         8         1           47         26090208h         Axis 9 NET-IN Upper         8         1           50         28090408h         Axis 10 NET-IN Lower         8         1           51         260A                                                                                                    |           | 36        | 26070108h | Axis 7 NET-IN Lower      | 8             | 1              |
| 38         28070210h         Axis 7 Register Command         16         2           39         28070320h         Axis 7 Register Data         32         4           40         28070408h         Axis 7 Register Data         32         4           40         28070408h         Axis 7 Register TRIG         8         1           41         26080208h         Axis 8 NET-IN Uoper         8         1           42         26080208h         Axis 8 Register Command         16         2           43         28080210h         Axis 8 Register Data         32         4           45         28080320h         Axis 8 Register Data         32         4           45         28080408h         Axis 9 NET-IN Lower         8         1           46         26090108h         Axis 9 NET-IN Upper         8         1           47         26090208h         Axis 9 Register Command         16         2           48         28090210h         Axis 9 Register Data         32         4           50         28090408h         Axis 10 NET-IN Lower         8         1           51         260A0108h         Axis 10 NET-IN Lower         8         1           52         2                                                                                                    |           | 37        | 26070208h | Axis 7 NET-IN Upper      | 8             | 1              |
| 39         28070320h         Axis 7 Register Data         32         4           40         28070408h         Axis 7 Register TRIG         8         1           41         26080108h         Axis 8 NET-IN Lower         8         1           42         26080208h         Axis 8 Register Command         16         2           43         28080210h         Axis 8 Register Command         16         2           44         2808020h         Axis 8 Register Command         16         2           44         2808020h         Axis 8 Register Data         32         4           45         28080408h         Axis 8 Register TRIG         8         1           46         26090108h         Axis 9 NET-IN Uwer         8         1           47         26090208h         Axis 9 Register Command         16         2           49         28090210h         Axis 9 Register Data         32         4           50         28090408h         Axis 10 NET-IN Upper         8         1           51         260A0108h         Axis 10 Negister Command         16         2           52         260A0208h         Axis 10 Register Command         16         2           53                                                                                                    |           | 38        | 28070210h | Axis 7 Register Command  | 16            | 2              |
| 40         28070408h         Axis 7 Register TRIG         8         1           41         26080108h         Axis 8 NET-IN Lower         8         1           42         26080208h         Axis 8 NET-IN Upper         8         1           43         28080210h         Axis 8 Register Command         16         2           44         2808020h         Axis 8 Register Data         32         4           45         28080408h         Axis 8 Register Data         32         4           46         26090108h         Axis 9 NET-IN Lower         8         1           47         26090208h         Axis 9 NET-IN Upper         8         1           48         28090210h         Axis 9 Register Data         32         4           50         2809020h         Axis 9 Register Data         32         4           50         2809020h         Axis 9 Register Command         16         2           1600h         53         280A020h         Axis 10 NET-IN Upper         8         1           52         260A0208h         Axis 10 Register Command         16         2         2           1600h         53         280A020h         Axis 10 Register Command         16                                                                                                    |           | 39        | 28070320h | Axis 7 Register Data     | 32            | 4              |
| 41         26080108h         Axis 8 NET-IN Lower         8         1           42         26080208h         Axis 8 NET-IN Upper         8         1           43         28080210h         Axis 8 Register Command         16         2           44         28080320h         Axis 8 Register Data         32         4           45         28080408h         Axis 8 Register Data         32         4           46         26090108h         Axis 9 NET-IN Lower         8         1           46         26090208h         Axis 9 NET-IN Upper         8         1           47         26090208h         Axis 9 Register Command         16         2           48         28090210h         Axis 9 Register Data         32         4           50         28090408h         Axis 9 Register TRIG         8         1           51         260A0108h         Axis 10 NET-IN Lower         8         1           52         260A0208h         Axis 10 Register Command         16         2           53         280A0210h         Axis 10 Register Command         16         2           54         280A0320h         Axis 10 Register Command         16         2           55                                                                                                    |           | 40        | 28070408h | Axis 7 Register TRIG     | 8             | 1              |
| 42         26080208h         Axis 8 NET-IN Upper         8         1           43         28080210h         Axis 8 Register Command         16         2           44         28080320h         Axis 8 Register Data         32         4           45         28080408h         Axis 8 Register Data         32         4           45         28080408h         Axis 9 Register TRIG         8         1           46         26090108h         Axis 9 NET-IN Lower         8         1           47         26090208h         Axis 9 Register Command         16         2           48         28090210h         Axis 9 Register Data         32         4           50         28090320h         Axis 9 Register Data         32         4           50         28090408h         Axis 9 Register Data         32         4           51         260A0108h         Axis 10 NET-IN Lower         8         1           52         260A0208h         Axis 10 Register Command         16         2           53         280A0210h         Axis 10 Register Data         32         4           55         280A0408h         Axis 10 Register TRIG         8         1           56                                                                                                    |           | 41        | 26080108h | Axis 8 NET-IN Lower      | 8             | 1              |
| 43         28080210h         Axis 8 Register Command         16         2           44         28080320h         Axis 8 Register Data         32         4           45         28080408h         Axis 8 Register TRIG         8         1           46         26090108h         Axis 9 NET-IN Lower         8         1           47         26090208h         Axis 9 NET-IN Upper         8         1           48         28090210h         Axis 9 Register Command         16         2           49         28090320h         Axis 9 Register Data         32         4           50         28090408h         Axis 9 Register Data         32         4           50         28090408h         Axis 9 Register TRIG         8         1           51         260A0108h         Axis 10 NET-IN Upper         8         1           52         260A0208h         Axis 10 Register Command         16         2           53         280A0210h         Axis 10 Register Data         32         4           54         280A0320h         Axis 10 Register TRIG         8         1           56         260B0108h         Axis 11 NET-IN Lower         8         1           57 <t< td=""><td></td><td>42</td><td>26080208h</td><td>Axis 8 NET-IN Upper</td><td>8</td><td>1</td></t<>                      |           | 42        | 26080208h | Axis 8 NET-IN Upper      | 8             | 1              |
| 44         28080320h         Axis 8 Register Data         32         4           45         28080408h         Axis 8 Register TRIG         8         1           46         26090108h         Axis 9 NET-IN Lower         8         1           47         26090208h         Axis 9 NET-IN Upper         8         1           48         28090210h         Axis 9 Register Command         16         2           49         28090320h         Axis 9 Register Data         32         4           50         28090408h         Axis 9 Register Data         32         4           50         28090408h         Axis 10 NET-IN Lower         8         1           51         260A018h         Axis 10 NET-IN Upper         8         1           52         260A0208h         Axis 10 Register Command         16         2           53         280A0210h         Axis 10 Register Command         16         2           54         280A0320h         Axis 10 Register TRIG         8         1           55         280A0408h         Axis 10 Register TRIG         8         1           56         260B0108h         Axis 11 NET-IN Lower         8         1           57 <td< td=""><td></td><td>43</td><td>28080210h</td><td>Axis 8 Register Command</td><td>16</td><td>2</td></td<>                |           | 43        | 28080210h | Axis 8 Register Command  | 16            | 2              |
| 45         28080408h         Axis 8 Register TRIG         8         1           46         26090108h         Axis 9 NET-IN Lower         8         1           47         26090208h         Axis 9 NET-IN Upper         8         1           48         28090210h         Axis 9 Register Command         16         2           49         28090320h         Axis 9 Register Data         32         4           50         28090408h         Axis 9 Register Data         32         4           50         28090408h         Axis 9 Register Data         32         4           50         28090408h         Axis 9 Register TRIG         8         1           51         260A0108h         Axis 10 NET-IN Lower         8         1           52         260A0208h         Axis 10 Register Command         16         2           53         280A0210h         Axis 10 Register Data         32         4           54         280A0320h         Axis 10 Register TRIG         8         1           56         260B0108h         Axis 11 NET-IN Lower         8         1           57         260B0208h         Axis 11 NET-IN Upper         8         1           58         28                                                                                                    |           | 44        | 28080320h | Axis 8 Register Data     | 32            | 4              |
| 46         26090108h         Axis 9 NET-IN Lower         8         1           47         26090208h         Axis 9 NET-IN Upper         8         1           48         28090210h         Axis 9 Register Command         16         2           49         28090320h         Axis 9 Register Data         32         4           50         28090408h         Axis 9 Register Data         32         4           50         28090408h         Axis 9 Register TRIG         8         1           51         260A0108h         Axis 10 NET-IN Lower         8         1           52         260A0208h         Axis 10 NET-IN Upper         8         1           52         260A0208h         Axis 10 Register Command         16         2           54         280A0210h         Axis 10 Register Data         32         4           55         280A0408h         Axis 10 Register TRIG         8         1           56         260B0108h         Axis 11 NET-IN Lower         8         1           57         260B0208h         Axis 11 Register Command         16         2           59         280B0320h         Axis 11 Register Data         32         4           60                                                                                                    |           | 45        | 28080408h | Axis 8 Register TRIG     | 8             | 1              |
| 47         26090208h         Axis 9 NET-IN Upper         8         1           48         28090210h         Axis 9 Register Command         16         2           49         28090320h         Axis 9 Register Data         32         4           50         28090408h         Axis 9 Register Data         32         4           50         28090408h         Axis 9 Register TRIG         8         1           51         260A0108h         Axis 10 NET-IN Lower         8         1           52         260A0208h         Axis 10 NET-IN Upper         8         1           52         260A0208h         Axis 10 Register Command         16         2           54         280A0210h         Axis 10 Register Data         32         4           55         280A0408h         Axis 10 Register Data         32         4           55         280A0408h         Axis 10 Register TRIG         8         1           56         260B0108h         Axis 11 NET-IN Lower         8         1           58         280B0210h         Axis 11 Register Command         16         2           59         280B0320h         Axis 11 Register Data         32         4           60                                                                                                    |           | 46        | 26090108h | Axis 9 NET-IN Lower      | 8             | 1              |
| 48         28090210h         Axis 9 Register Command         16         2           49         28090320h         Axis 9 Register Data         32         4           50         28090408h         Axis 9 Register TRIG         8         1           51         260A0108h         Axis 10 NET-IN Lower         8         1           52         260A0208h         Axis 10 NET-IN Upper         8         1           53         280A0210h         Axis 10 Register Command         16         2           54         280A0210h         Axis 10 Register Data         32         4           55         280A0210h         Axis 10 Register Data         32         4           55         280A0408h         Axis 10 Register TRIG         8         1           56         260B0108h         Axis 11 NET-IN Lower         8         1           57         260B0208h         Axis 11 NET-IN Upper         8         1           58         280B0210h         Axis 11 Register Data         32         4           60         280B0408h         Axis 11 Register TRIG         8         1           61         260C0108h         Axis 12 NET-IN Lower         8         1           62         <                                                                                                    |           | 47        | 26090208h | Axis 9 NET-IN Upper      | 8             | 1              |
| 49         28090320h         Axis 9 Register Data         32         4           50         28090408h         Axis 9 Register TRIG         8         1           51         260A0108h         Axis 10 NET-IN Lower         8         1           52         260A0208h         Axis 10 NET-IN Upper         8         1           53         280A0210h         Axis 10 Register Command         16         2           54         280A0320h         Axis 10 Register Data         32         4           55         280A0408h         Axis 10 Register Data         32         4           56         260B0108h         Axis 10 Register TRIG         8         1           56         260B0108h         Axis 11 NET-IN Lower         8         1           57         260B0208h         Axis 11 NET-IN Upper         8         1           58         280B0210h         Axis 11 Register Command         16         2           59         280B0320h         Axis 11 Register Data         32         4           60         280B0408h         Axis 12 NET-IN Lower         8         1           61         260C0108h         Axis 12 NET-IN Lower         8         1           62         <                                                                                                    |           | 48        | 28090210h | Axis 9 Register Command  | 16            | 2              |
| 50         28090408h         Axis 9 Register TRIG         8         1           51         260A0108h         Axis 10 NET-IN Lower         8         1           52         260A0208h         Axis 10 NET-IN Upper         8         1           53         280A0210h         Axis 10 Register Command         16         2           54         280A0210h         Axis 10 Register Data         32         4           55         280A0320h         Axis 10 Register Data         32         4           56         260B0108h         Axis 10 Register TRIG         8         1           56         260B0108h         Axis 11 NET-IN Lower         8         1           57         260B0208h         Axis 11 NET-IN Upper         8         1           58         280B0210h         Axis 11 Register Command         16         2           59         280B0320h         Axis 11 Register Data         32         4           60         280B0408h         Axis 12 NET-IN Lower         8         1           61         260C0108h         Axis 12 NET-IN Lower         8         1           62         260C0208h         Axis 12 NET-IN Lower         8         1           62 <t< td=""><td></td><td>49</td><td>28090320h</td><td>Axis 9 Register Data</td><td>32</td><td>4</td></t<>                    |           | 49        | 28090320h | Axis 9 Register Data     | 32            | 4              |
| 51         260A0108h         Axis 10 NET-IN Lower         8         1           52         260A0208h         Axis 10 NET-IN Upper         8         1           1600h         53         280A0210h         Axis 10 Register Command         16         2           54         280A0320h         Axis 10 Register Data         32         4           55         280A0408h         Axis 10 Register Data         32         4           56         260B0108h         Axis 10 Register TRIG         8         1           56         260B0108h         Axis 11 NET-IN Lower         8         1           57         260B0208h         Axis 11 NET-IN Upper         8         1           58         280B0210h         Axis 11 Register Command         16         2           59         280B0320h         Axis 11 Register Data         32         4           60         280B0408h         Axis 11 Register TRIG         8         1           61         260C0108h         Axis 12 NET-IN Lower         8         1           62         260C0208h         Axis 12 NET-IN Upper         8         1           63         280C0210h         Axis 12 Register Command         16         2                                                                                                    |           | 50        | 28090408h | Axis 9 Register TRIG     | 8             | 1              |
| 52         260A0208h         Axis 10 NET-IN Upper         8         1           1600h         53         280A0210h         Axis 10 Register Command         16         2           54         280A0320h         Axis 10 Register Data         32         4           55         280A0408h         Axis 10 Register TRIG         8         1           56         260B0108h         Axis 11 NET-IN Lower         8         1           57         260B0208h         Axis 11 NET-IN Upper         8         1           58         280B0210h         Axis 11 Register Command         16         2           59         280B0320h         Axis 11 Register Data         32         4           60         280B0408h         Axis 11 Register TRIG         8         1           61         260C0108h         Axis 12 NET-IN Lower         8         1           62         260C0208h         Axis 12 NET-IN Lower         8         1           62         260C0208h         Axis 12 NET-IN Lower         8         1           63         280C0210h         Axis 12 NET-IN Upper         8         1           63         280C0210h         Axis 12 Register Command         16         2                                                                                                    |           | 51        | 260A0108h | Axis 10 NET-IN Lower     | 8             | 1              |
| 1600h         53         280A0210h         Axis 10 Register Command         16         2           54         280A0320h         Axis 10 Register Data         32         4           55         280A0408h         Axis 10 Register TRIG         8         1           56         260B0108h         Axis 11 NET-IN Lower         8         1           57         260B0208h         Axis 11 NET-IN Upper         8         1           58         280B0210h         Axis 11 Register Command         16         2           59         280B0320h         Axis 11 Register Data         32         4           60         280B0408h         Axis 11 Register TRIG         8         1           61         260C0108h         Axis 11 Register TRIG         8         1           62         260C0108h         Axis 12 NET-IN Lower         8         1           62         260C0108h         Axis 12 NET-IN Upper         8         1           63         280C0210h         Axis 12 Register Command         16         2           64         280C0320h         Axis 12 Register Data         32         4                                                                                                    |           | 52        | 260A0208h | Axis 10 NET-IN Upper     | 8             | 1              |
| 54         280A0320h         Axis 10 Register Data         32         4           55         280A0408h         Axis 10 Register TRIG         8         1           56         260B0108h         Axis 11 NET-IN Lower         8         1           57         260B0208h         Axis 11 NET-IN Upper         8         1           58         280B0210h         Axis 11 Register Command         16         2           59         280B0320h         Axis 11 Register Data         32         4           60         280B0408h         Axis 11 Register TRIG         8         1           61         260C0108h         Axis 12 NET-IN Lower         8         1           62         260C0108h         Axis 12 NET-IN Lower         8         1           62         260C0108h         Axis 12 NET-IN Lower         8         1           63         280C0210h         Axis 12 Register Command         16         2           64         280C0320h         Axis 12 Register Data         32         4                                                                                                    | 1600h     | 53        | 280A0210h | Axis 10 Register Command | 16            | 2              |
| 55       280A0408h       Axis 10 Register TRIG       8       1         56       260B0108h       Axis 11 NET-IN Lower       8       1         57       260B0208h       Axis 11 NET-IN Upper       8       1         58       280B0210h       Axis 11 Register Command       16       2         59       280B0320h       Axis 11 Register Data       32       4         60       280B0408h       Axis 11 Register TRIG       8       1         61       260C0108h       Axis 12 NET-IN Lower       8       1         62       260C0108h       Axis 12 NET-IN Lower       8       1         63       280C0210h       Axis 12 NET-IN Upper       8       1         63       280C0210h       Axis 12 Register Command       16       2         64       280C0320h       Axis 12 Register Data       32       4                                                                                                    |           | 54        | 280A0320h | Axis 10 Register Data    | 32            | 4              |
| 56         260B0108h         Axis 11 NET-IN Lower         8         1           57         260B0208h         Axis 11 NET-IN Upper         8         1           58         280B0210h         Axis 11 Register Command         16         2           59         280B0320h         Axis 11 Register Data         32         4           60         280B0408h         Axis 11 Register TRIG         8         1           61         260C0108h         Axis 12 NET-IN Lower         8         1           62         260C0208h         Axis 12 NET-IN Upper         8         1           63         280C0210h         Axis 12 Register Command         16         2           64         280C0320h         Axis 12 Register Data         32         4                                                                                                    |           | 55        | 280A0408h | Axis 10 Register TRIG    | 8             | 1              |
| 57         260B0208h         Axis 11 NET-IN Upper         8         1           58         280B0210h         Axis 11 Register Command         16         2           59         280B0320h         Axis 11 Register Data         32         4           60         280B0408h         Axis 11 Register TRIG         8         1           61         260C0108h         Axis 12 NET-IN Lower         8         1           62         260C0208h         Axis 12 NET-IN Upper         8         1           63         280C0210h         Axis 12 Register Command         16         2           64         280C0320h         Axis 12 Register Data         32         4                                                                                                    |           | 56        | 260B0108h | Axis 11 NET-IN Lower     | 8             | 1              |
| 58       280B0210h       Axis 11 Register Command       16       2         59       280B0320h       Axis 11 Register Data       32       4         60       280B0408h       Axis 11 Register TRIG       8       1         61       260C0108h       Axis 12 NET-IN Lower       8       1         62       260C0208h       Axis 12 NET-IN Upper       8       1         63       280C0210h       Axis 12 Register Command       16       2         64       280C0320h       Axis 12 Register Data       32       4                                                                                                    |           | 57        | 260B0208h | Axis 11 NET-IN Upper     | 8             | 1              |
| 59         280B0320h         Axis 11 Register Data         32         4           60         280B0408h         Axis 11 Register Data         32         4           60         280B0408h         Axis 11 Register TRIG         8         1           61         260C0108h         Axis 12 NET-IN Lower         8         1           62         260C0208h         Axis 12 NET-IN Upper         8         1           63         280C0210h         Axis 12 Register Command         16         2           64         280C0320h         Axis 12 Register Data         32         4                                                                                                    |           | 58        | 280B0210h | Axis 11 Register Command | 16            | 2              |
| 60         280B0408h         Axis 11 Register TRIG         8         1           61         260C0108h         Axis 12 NET-IN Lower         8         1           62         260C0208h         Axis 12 NET-IN Upper         8         1           63         280C0210h         Axis 12 Register Command         16         2           64         280C0320h         Axis 12 Register Data         32         4                                                                                                    |           | 59        | 280B0320h | Axis 11 Register Data    | 32            | 4              |
| 61         260C0108h         Axis 12 NET-IN Lower         8         1           62         260C0208h         Axis 12 NET-IN Upper         8         1           63         280C0210h         Axis 12 Register Command         16         2           64         280C0320h         Axis 12 Register Data         32         4                                                                                                    |           | 60        | 280B0408h | Axis 11 Register TRIG    | 8             | 1              |
| 62         260C0208h         Axis 12 NET-IN Upper         8         1           63         280C0210h         Axis 12 Register Command         16         2           64         280C0320h         Axis 12 Register Data         32         4                                                                                                    |           | 61        | 260C0108h | Axis 12 NET-IN Lower     | 8             | 1              |
| 63         280C0210h         Axis 12 Register Command         16         2           64         280C0320h         Axis 12 Register Data         32         4                                                                                                    |           | 62        | 260C0208h | Axis 12 NFT-IN Upper     | 8             | 1              |
| 64         280C0320h         Axis 12 Register Data         32         4                                                                                                    |           | 63        | 280C0210h | Axis 12 Register Command | 16            | 2              |
|                                                                                                    |           | 64        | 280C0320h | Axis 12 Register Data    | 32            | 4              |
| 65 1 280C0408h   Axis 12 Register 1RIG 8 1                                                                                                    |           | 65        | 280C0408h | Axis 12 Register TRIG    | 8             | 1              |
| 66 260D0108h Axis 13 NET-IN Lower 8 1                                                                                                    |           | 66        | 260D0108h | Axis 13 NET-IN Lower     | 8             | 1              |
| 67 260D0208h Axis 13 NFT-IN Upper 8 1                                                                                                    |           | 67        | 260D0208h | Axis 13 NFT-IN Upper     | 8             | 1              |
| 68         280D0210h         Axis 13 Register Command         16         2                                                                                                    |           | 68        | 280D0210h | Axis 13 Register Command | 16            | 2              |
| 69         280D0320h         Axis 13 Register Data         32         4                                                                                                    |           | 69        | 280D0320h | Axis 13 Register Data    | 32            | 4              |
| 70         280D0408h         Axis 13 Register TRIG         8         1                                                                                                    |           | 70        | 280D0408h | Axis 13 Register TRIG    | 8             | 1              |
| 71         260E0108h         Axis 14 NFT-IN Lower         8         1                                                                                                    |           | 71        | 260E0108h | Axis 14 NFT-IN Lower     | 8             | 1              |
| 72         260E0208h         Axis 14 NFT-IN Upper         8         1                                                                                                    |           | 72        | 260F0208h | Axis 14 NET-IN Upper     | 8             | 1              |
| 73         280F0210h         Axis 14 Register Command         16         2                                                                                                    |           | 73        | 280F0210h | Axis 14 Register Command | 16            | 2              |
| 74         280F0320h         Axis 14 Register Data         32         4                                                                                                    |           | 74        | 280F0320h | Axis 14 Register Data    | 32            | 4              |
| 75 280E0408h Axis 14 Register TRIG 8 1                                                                                                    |           | 75        | 280F0408h | Axis 14 Register TRIG    | 8             | 1              |
| 76         260E0108h         Axis 15 NFT-IN Lower         8         1                                                                                                    |           | 76        | 260F0108h | Axis 15 NFT-IN Lower     | 8             | 1              |
| 77         260E0208h         Axis 15 NET-IN Loner         8         1                                                                                                    |           | 77        | 260F0208h | Axis 15 NFT-IN Lipper    | 8             | 1              |
| 78         280F0210h         Axis 15 Register Command         16         2                                                                                                    |           | 78        | 280F0210h | Axis 15 Register Command | 16            | 2              |

Ī

| CoE Index | Sub-index | 設定値       | 内容                    | データ長<br>(bit) | データ長<br>(byte) |
|-----------|-----------|-----------|-----------------------|---------------|----------------|
|           | 79        | 280F0320h | Axis 15 Register Data | 32            | 4              |
|           | 80        | 280F0408h | Axis 15 Register TRIG | 8             | 1              |
|           | 81        | 2A000108h | Monitor 0 Axis        | 8             | 1              |
|           | 82        | 2A000210h | Monitor 0 Command     | 16            | 2              |
|           | 83        | 2A000408h | Monitor 0 TRIG        | 8             | 1              |
|           | 84        | 2A010108h | Monitor 1 Axis        | 8             | 1              |
|           | 85        | 2A010210h | Monitor 1 Command     | 16            | 2              |
|           | 86        | 2A010408h | Monitor 1 TRIG        | 8             | 1              |
|           | 87        | 2A020108h | Monitor 2 Axis        | 8             | 1              |
|           | 88        | 2A020210h | Monitor 2 Command     | 16            | 2              |
|           | 89        | 2A020408h | Monitor 2 TRIG        | 8             | 1              |
|           | 90        | 2A030108h | Monitor 3 Axis        | 8             | 1              |
|           | 91        | 2A030210h | Monitor 3 Command     | 16            | 2              |
|           | 92        | 2A030408h | Monitor 3 TRIG        | 8             | 1              |
|           | 93        | 2A040108h | Monitor 4 Axis        | 8             | 1              |
|           | 94        | 2A040210h | Monitor 4 Command     | 16            | 2              |
|           | 95        | 2A040408h | Monitor 4 TRIG        | 8             | 1              |
|           | 96        | 2A050108h | Monitor 5 Axis        | 8             | 1              |
|           | 97        | 2A050210h | Monitor 5 Command     | 16            | 2              |
|           | 98        | 2A050408h | Monitor 5 TRIG        | 8             | 1              |
|           | 99        | 2A060108h | Monitor 6 Axis        | 8             | 1              |
|           | 100       | 2A060210h | Monitor 6 Command     | 16            | 2              |
|           | 101       | 2A060408h | Monitor 6 TRIG        | 8             | 1              |
|           | 102       | 2A070108h | Monitor 7 Axis        | 8             | 1              |
|           | 103       | 2A070210h | Monitor 7 Command     | 16            | 2              |
| 1600h     | 104       | 2A070408h | Monitor 7 TRIG        | 8             | 1              |
|           | 105       | 2A080108h | Monitor 8 Axis        | 8             | 1              |
|           | 106       | 2A080210h | Monitor 8 Command     | 16            | 2              |
|           | 107       | 2A080408h | Monitor 8 TRIG        | 8             | 1              |
|           | 108       | 2A090108h | Monitor 9 Axis        | 8             | 1              |
|           | 109       | 2A090210h | Monitor 9 Command     | 16            | 2              |
|           | 110       | 2A090408h | Monitor 9 TRIG        | 8             | 1              |
|           | 111       | 2A0A0108h | Monitor 10 Axis       | 8             | 1              |
|           | 112       | 2A0A0210h | Monitor 10 Command    | 16            | 2              |
|           | 113       | 2A0A0408h | Monitor 10 TRIG       | 8             | 1              |
|           | 114       | 2A0B0108h | Monitor 11 Axis       | 8             | 1              |
|           | 115       | 2A0B0210h | Monitor 11 Command    | 16            | 2              |
|           | 116       | 2A0B0408h | Monitor 11 TRIG       | 8             | 1              |
|           | 117       | 2A0C0108h | Monitor 12 Axis       | 8             | 1              |
|           | 118       | 2A0C0210h | Monitor 12 Command    | 16            | 2              |
|           | 119       | 2A0C0408h | Monitor 12 TRIG       | 8             | 1              |
|           | 120       | 2A0D0108h | Monitor 13 Axis       | 8             | 1              |
|           | 121       | 2A0D0210h | Monitor 13 Command    | 16            | 2              |
|           | 122       | 2A0D0408h | Monitor 13 TRIG       | 8             | 1              |
|           | 123       | 2A0E0108h | Monitor 14 Axis       | 8             | 1              |
|           | 124       | 2A0E0210h | Monitor 14 Command    | 16            | 2              |
|           | 125       | 2A0E0408h | Monitor 14 TRIG       | 8             | 1              |
|           | 126       | 2A0F0108h | Monitor 15 Axis       | 8             | 1              |
|           | 127       | 2A0F0210h | Monitor 15 Command    | 16            | 2              |
|           | 128       | 2A0F0408h | Monitor 15 TRIG       | 8             | 1              |
|           | 129       | 0         | _                     | -             | -              |

| CoE Index | Sub-index | 設定値 | 内容 | データ長<br>(bit) | データ長<br>(byte) |
|-----------|-----------|-----|----|---------------|----------------|
|           | 130       | 0   | _  | _             | _              |
|           | 131       | 0   | _  | -             | -              |
|           | 132       | 0   | _  | _             | -              |
|           | 133       | 0   | -  | -             | -              |
|           | 134       | 0   | _  | _             | -              |
|           | 135       | 0   | -  | -             | -              |
|           | 136       | 0   | _  | _             | -              |
|           | 137       | 0   | -  | -             | -              |
|           | 138       | 0   | _  | _             | _              |
|           | 139       | 0   | -  | -             | -              |
|           | 140       | 0   | _  | _             | _              |
|           | 141       | 0   | -  | -             | -              |
|           | 142       | 0   | _  | _             | _              |
|           | 143       | 0   | -  | -             | -              |
|           | 144       | 0   | _  | _             | -              |
| 1600h     | 145       | 0   | -  | -             | -              |
|           | 146       | 0   | _  | -             | -              |
|           | 147       | 0   | _  | -             | -              |
|           | 148       | 0   | _  | -             | -              |
|           | 149       | 0   | _  | _             | _              |
|           | 150       | 0   | _  | -             | -              |
|           | 151       | 0   | _  | -             | -              |
|           | 152       | 0   | _  | -             | -              |
|           | 153       | 0   | -  | -             | -              |
|           | 154       | 0   | _  | -             | -              |
|           | 155       | 0   | _  | -             | -              |
|           | 156       | 0   | _  | _             | _              |
|           | 157       | 0   |    | -             | -              |
|           | 158       | 0   | _  | -             | -              |
|           | 159       | 0   | _  | -             | -              |
|           | 160       | 0   | _  | -             | -              |
| 総データ長     |           |     |    | 1664          | 208            |

## ■ TxPDO登録 初期設定値

| CoE Index | Sub-index | 設定値       | 内容                      | データ長<br>(bit) | データ長<br>(byte) |
|-----------|-----------|-----------|-------------------------|---------------|----------------|
|           | 0         | 147       | PDO登録数(最大値:160)         | _             | -              |
|           | 1         | 24000108h | Axis 0 NET-OUT Lower    | 8             | 1              |
|           | 2         | 24000208h | Axis 0 NET-OUT Upper    | 8             | 1              |
|           | 3         | 29000210h | Axis 0 Register Command | 16            | 2              |
|           | 4         | 29000320h | Axis 0 Register Data    | 32            | 4              |
| 1A00h     | 5         | 29000408h | Axis 0 Register Status  | 8             | 1              |
|           | 6         | 24010108h | Axis 1 NET-OUT Lower    | 8             | 1              |
|           | 7         | 24010208h | Axis 1 NET-OUT Upper    | 8             | 1              |
|           | 8         | 29010210h | Axis 1 Register Command | 16            | 2              |
|           | 9         | 29010320h | Axis 1 Register Data    | 32            | 4              |
|           | 10        | 29010408h | Axis 1 Register Status  | 8             | 1              |
|           | 11        | 24020108h | Axis 2 NET-OUT Lower    | 8             | 1              |
|           | 12        | 24020208h | Axis 2 NET-OUT Upper    | 8             | 1              |
|           | 13        | 29020210h | Axis 2 Register Command | 16            | 2              |

| CoE Index | Sub-index | 設定値        | 内容                       | データ長<br>(bit) | データ長<br>(byte) |
|-----------|-----------|------------|--------------------------|---------------|----------------|
|           | 14        | 29020320h  | Axis 2 Register Data     | 32            | 4              |
|           | 15        | 29020408h  | Axis 2 Register Status   | 8             | 1              |
|           | 16        | 24030108h  | Axis 3 NET-OUT Lower     | 8             | 1              |
|           | 17        | 24030208h  | Axis 3 NET-OUT Upper     | 8             | 1              |
|           | 18        | 29030210h  | Axis 3 Register Command  | 16            | 2              |
|           | 19        | 29030320h  | Axis 3 Register Data     | 32            | 4              |
|           | 20        | 29030408h  | Axis 3 Register Status   | 8             | 1              |
|           | 21        | 24040108h  | Axis 4 NET-OUT Lower     | 8             | 1              |
|           | 22        | 24040208h  | Axis 4 NET-OUT Upper     | 8             | 1              |
|           | 23        | 29040210h  | Axis 4 Register Command  | 16            | 2              |
|           | 24        | 29040320h  | Axis 4 Register Data     | 32            | 4              |
|           | 25        | 29040408h  | Axis 4 Register Status   | 8             | 1              |
|           | 26        | 24050108h  | Axis 5 NET-OUT Lower     | 8             | 1              |
|           | 27        | 24050208h  | Axis 5 NET-OUT Upper     | 8             | 1              |
|           | 28        | 29050210h  | Axis 5 Register Command  | 16            | 2              |
|           | 29        | 29050320h  | Axis 5 Register Data     | 32            | 4              |
|           | 30        | 29050408h  | Axis 5 Register Status   | 8             | 1              |
|           | 31        | 24060108h  | Axis 6 NET-OUT Lower     | 8             | 1              |
|           | 32        | 24060208h  | Axis 6 NET-OUT Upper     | 8             | 1              |
|           | 33        | 29060210h  | Axis 6 Register Command  | 16            | 2              |
|           | 34        | 29060320h  | Axis 6 Register Data     | 32            | 4              |
|           | 35        | 29060408h  | Axis 6 Register Status   | 8             | 1              |
|           | 36        | 24070108h  | Axis 7 NET-OLIT Lower    | 8             | 1              |
|           | 37        | 24070208h  | Axis 7 NET-OLIT Upper    | 8             | 1              |
|           | 38        | 29070210h  | Axis 7 Register Command  | 16            | 2              |
| 1A00h     | 39        | 29070210h  | Axis 7 Register Data     | 32            | 4              |
| 17 CON    | 40        | 29070320h  | Axis 7 Register Status   | 8             | 1              |
|           | 40        | 24080108h  | Axis 8 NET-OLIT Lower    | 8             | 1              |
|           | 41        | 24080700h  |                          | 8             | 1              |
|           | 42        | 29080210h  | Axis 8 Register Command  | 16            | 2              |
|           | 43        | 29080210h  | Avis 8 Register Data     | 32            | 1              |
|           | 44        | 29080408h  | Axis 8 Register Status   | 8             | 1              |
|           | 45        | 2/090108h  |                          | 8             | 1              |
|           | 40        | 24090100h  |                          | 8             | 1              |
|           | 42        | 24030200h  | Axis 9 Register Command  | 16            | 2              |
|           | 40        | 29090210H  | Axis 9 Register Data     | 32            | 2              |
|           | 50        | 29090320h  | Axis 9 Register Data     | 8             | 1              |
|           | 51        | 2/0/0108h  |                          | 8             | 1              |
|           | 52        | 240A0100h  |                          | 8             | 1              |
|           | 52        | 290A0200h  | Axis 10 Register Command | 16            | 2              |
|           | 54        | 290A0210h  | Axis 10 Register Command | 32            | 2              |
|           | 55        | 290A0320h  | Axis 10 Register Data    | 9             | 1              |
|           | 56        | 240B0108h  |                          | 8             | 1              |
|           | 57        | 240001001  |                          | ٥<br>۵        | 1              |
|           | 57        | 240002001  | Axis 11 Pegister Command | 16            | 2              |
|           | 50        | 2300021011 | Avis 11 Pagister Data    | 10            | Δ              |
|           | 59        | 290003200  | Axis 11 Register Status  | 0             | 4              |
|           | 61        | 290604080  |                          | 0             | 1              |
|           | 60        | 240001080  |                          | 0             | 1              |
|           | 62        | 240002080  | Axis 12 Ne1-OUT Opper    | 0             |                |
|           | 63        | 290C0210n  | Axis 12 Register Command | 10            | 2              |
|           | 64        | 290C0320n  | AXIS 12 Register Data    | 32            | 4              |

\_\_\_\_

| CoE Index | Sub-index | 設定値       | 内容                       | データ長<br>(bit) | データ長<br>(byte) |
|-----------|-----------|-----------|--------------------------|---------------|----------------|
|           | 65        | 290C0408h | Axis 12 Register Status  | 8             | 1              |
|           | 66        | 240D0108h | Axis 13 NET-OUT Lower    | 8             | 1              |
|           | 67        | 240D0208h | Axis 13 NET-OUT Upper    | 8             | 1              |
|           | 68        | 290D0210h | Axis 13 Register Command | 16            | 2              |
|           | 69        | 290D0320h | Axis 13 Register Data    | 32            | 4              |
|           | 70        | 290D0408h | Axis 13 Register Status  | 8             | 1              |
|           | 71        | 240E0108h | Axis 14 NET-OUT Lower    | 8             | 1              |
|           | 72        | 240E0208h | Axis 14 NET-OUT Upper    | 8             | 1              |
|           | 73        | 290E0210h | Axis 14 Register Command | 16            | 2              |
|           | 74        | 290E0320h | Axis 14 Register Data    | 32            | 4              |
|           | 75        | 290E0408h | Axis 14 Register Status  | 8             | 1              |
|           | 76        | 240F0108h | Axis 15 NET-OUT Lower    | 8             | 1              |
|           | 77        | 240F0208h | Axis 15 NET-OUT Upper    | 8             | 1              |
|           | 78        | 290F0210h | Axis 15 Register Command | 16            | 2              |
|           | 79        | 290F0320h | Axis 15 Register Data    | 32            | 4              |
|           | 80        | 290F0408h | Axis 15 Register Status  | 8             | 1              |
|           | 81        | 2B000108h | Monitor 0 Axis           | 8             | 1              |
|           | 82        | 2B000210h | Monitor 0 Command        | 16            | 2              |
|           | 83        | 2B000320h | Monitor 0 Data           | 32            | 4              |
|           | 84        | 2B000408h | Monitor 0 TRIG           | 8             | 1              |
|           | 85        | 2B010108h | Monitor 1 Axis           | 8             | 1              |
|           | 86        | 2B010210h | Monitor 1 Command        | 16            | 2              |
|           | 87        | 2B010320h | Monitor 1 Data           | 32            | 4              |
|           | 88        | 2B010408h | Monitor 1 TRIG           | 8             | 1              |
|           | 89        | 2B020108h | Monitor 2 Axis           | 8             | 1              |
| 1A00h     | 90        | 2B020210h | Monitor 2 Command        | 16            | 2              |
|           | 91        | 2B020320h | Monitor 2 Data           | 32            | 4              |
|           | 92        | 2B020408h | Monitor 2 TRIG           | 8             | 1              |
|           | 93        | 2B030108h | Monitor 3 Axis           | 8             | 1              |
|           | 94        | 2B030210h | Monitor 3 Command        | 16            | 2              |
|           | 95        | 2B030320h | Monitor 3 Data           | 32            | 4              |
|           | 96        | 2B030408h | Monitor 3 TRIG           | 8             | 1              |
|           | 97        | 2B040108h | Monitor 4 Axis           | 8             | 1              |
|           | 98        | 2B040210h | Monitor 4 Command        | 16            | 2              |
|           | 99        | 2B040320h | Monitor 4 Data           | 32            | 4              |
|           | 100       | 2B040408h | Monitor 4 TRIG           | 8             | 1              |
|           | 101       | 2B050108h | Monitor 5 Axis           | 8             | 1              |
|           | 102       | 2B050210h | Monitor 5 Command        | 16            | 2              |
|           | 103       | 2B050320h | Monitor 5 Data           | 32            | 4              |
|           | 104       | 2B050408h | Monitor 5 TRIG           | 8             | 1              |
|           | 105       | 2B060108h | Monitor 6 Axis           | 8             | 1              |
|           | 106       | 2B060210h | Monitor 6 Command        | 16            | 2              |
|           | 107       | 2B060320h | Monitor 6 Data           | 32            | 4              |
|           | 108       | 2B060408h | Monitor 6 TRIG           | 8             | 1              |
|           | 109       | 2B070108h | Monitor 7 Axis           | 8             | 1              |
|           | 110       | 2B070210h | Monitor 7 Command        | 16            | 2              |
|           | 111       | 2B070320h | Monitor 7 Data           | 32            | 4              |
|           | 112       | 2B070408h | Monitor 7 TRIG           | 8             | 1              |
|           | 113       | 2B080108h | Monitor 8 Axis           | 8             | 1              |
|           | 114       | 2B080210h | Monitor 8 Command        | 16            | 2              |
|           | 115       | 2B080320h | Monitor 8 Data           | 32            | 4              |

| CoE Index | Sub-index | 設定値       | 内容                                | データ長<br>(bit) | データ長<br>(byte) |
|-----------|-----------|-----------|-----------------------------------|---------------|----------------|
|           | 116       | 2B080408h | Monitor 8 TRIG                    | 8             | 1              |
|           | 117       | 2B090108h | Monitor 9 Axis                    | 8             | 1              |
|           | 118       | 2B090210h | Monitor 9 Command                 | 16            | 2              |
|           | 119       | 2B090320h | Monitor 9 Data                    | 32            | 4              |
|           | 120       | 2B090408h | Monitor 9 TRIG                    | 8             | 1              |
|           | 121       | 2B0A0108h | Monitor 10 Axis                   | 8             | 1              |
|           | 122       | 2B0A0210h | Monitor 10 Command                | 16            | 2              |
|           | 123       | 2B0A0320h | Monitor 10 Data                   | 32            | 4              |
|           | 124       | 2B0A0408h | Monitor 10 TRIG                   | 8             | 1              |
|           | 125       | 2B0B0108h | Monitor 11 Axis                   | 8             | 1              |
|           | 126       | 2B0B0210h | Monitor 11 Command                | 16            | 2              |
|           | 127       | 2B0B0320h | Monitor 11 Data                   | 32            | 4              |
|           | 128       | 2B0B0408h | Monitor 11 TRIG                   | 8             | 1              |
|           | 129       | 2B0C0108h | Monitor 12 Axis                   | 8             | 1              |
|           | 130       | 2B0C0210h | Monitor 12 Command                | 16            | 2              |
|           | 131       | 2B0C0320h | Monitor 12 Data                   | 32            | 4              |
|           | 132       | 2B0C0408h | Monitor 12 TRIG                   | 8             | 1              |
|           | 133       | 2B0D0108h | Monitor 13 Axis                   | 8             | 1              |
|           | 134       | 2B0D0210h | Monitor 13 Command                | 16            | 2              |
|           | 135       | 2B0D0320h | Monitor 13 Data                   | 32            | 4              |
|           | 136       | 2B0D0408h | Monitor 13 TRIG                   | 8             | 1              |
|           | 137       | 2B0E0108h | Monitor 14 Axis                   | 8             | 1              |
| 1A00h     | 138       | 2B0E0210h | Monitor 14 Command                | 16            | 2              |
| intoon    | 139       | 2B0E0320h | Monitor 14 Data                   | 32            | 4              |
|           | 140       | 2B0E0408h | Monitor 14 TRIG                   | 8             | 1              |
|           | 141       | 2B0F0108h | Monitor 15 Axis                   | 8             | 1              |
|           | 142       | 2B0F0210h | Monitor 15 Command                | 16            | 2              |
|           | 143       | 2B0F0320h | Monitor 15 Data                   | 32            | 4              |
|           | 144       | 2B0F0408h | Monitor 15 TRIG                   | 8             | 1              |
|           | 145       | 3E3B0010h | RS-485 Communication Scan<br>Time | 16            | 2              |
|           | 146       | 3E3D0010h | RS-485 Communication Reply        | 16            | 2              |
|           | 147       | 3E300008h | Converter Status                  | 8             | 1              |
|           | 148       | 00000000h | _                                 | _             | -              |
|           | 149       | 00000000h | -                                 | -             | -              |
|           | 150       | 00000000h | _                                 | _             | -              |
|           | 151       | 00000000h | _                                 | _             | -              |
|           | 152       | 00000000h | _                                 | _             | _              |
|           | 153       | 00000000h | _                                 | _             | _              |
|           | 154       | 00000000h | _                                 | _             | _              |
|           | 155       | 00000000h | _                                 | _             | _              |
|           | 156       | 00000000h | _                                 | _             | _              |
|           | 157       | 00000000h | -                                 | -             | -              |
|           | 158       | 00000000h | _                                 | -             | -              |
|           | 159       | 00000000h | _                                 | -             | -              |
|           | 160       | 00000000h | _                                 | _             | _              |
| 総データ長     |           |           |                                   | 2216          | 277            |

# 16 オプション

## ■ データ設定器

NETC01-ECTのパラメータを簡単に設定できるほか、モニタとしてもお使いいただけます。 品 名: OPX-2A

### ■ サポートソフト用通信ケーブル

サポートソフト MEXEO2 をインストールしたパソコンと NETCO1-ECTを接続するときは、必ずお買い求めください。 PCインターフェースケーブルと USBケーブルの2本1 組です。パソコンとの接続は USBになります。

品名:CC05IF-USB(5 m)

MEXE02 は WEBサイトからダウンロードできます。また、メディアでの配布も行なっています。 詳しくは WEBサイトからのご請求、またはお近くの支店、営業所にお問い合わせください。

### ■ RS-485 通信ケーブル

RS-485 通信対応製品を接続できます。

品名:CC001-RS4(0.1 m) CC002-RS4(0.25 m)

- このマニュアルの一部または全部を無断で転載、複製することは、禁止されています。
   損傷や紛失などにより、マニュアルが必要なときは、最寄りの支店または営業所に請求してください。
- マニュアルに記載されている情報、回路、機器、および装置の利用に関して産業財産権上の問題が生じても、当社は一切の責任を負いません。
- 製品の性能、仕様および外観は改良のため予告なく変更することがありますのでご了承ください。
- マニュアルには正確な情報を記載するよう努めていますが、万一ご不審な点や誤り、記載もれなどにお気づきの点がありましたら、 最寄りのお客様ご相談センターまでご連絡ください。
- Orientalmotor は、日本その他の国におけるオリエンタルモーター株式会社の登録商標または商標です。
   EtherCAT®は、ドイツ Beckhoff Automation GmbHによりライセンスされた特許取得済み技術であり登録商標です。
   EtherCAT® is registered trademark and patented technology, licensed by Beckhoff Automation GmbH, Germany.
   その他の製品名、会社名は各社の登録商標または商標です。このマニュアルに記載の他社製品名は推奨を目的としたもので、それらの製品の性能を保証するものではありません。オリエンタルモーター株式会社は、他社製品の性能につきましては一切の責任を負いません。

© Copyright ORIENTAL MOTOR CO., LTD. 2014

2022年7月制作

| オリエンタルモーター株式会社                                             |                                                                                                    |
|------------------------------------------------------------|----------------------------------------------------------------------------------------------------|
| お問い合わせ窓口(フリーコールで                                           | です。携帯・PHSからもご利用いただけます。)                                                                                                    |
| 技術的なお問い合わせ・訪問・お見積・ご注文<br>総合窓口<br>お客様ご相談センター                | CC-Link・MECHATROLINKなどのFAネットワークや<br>Modbus RTUに関するお問い合わせ<br><b>ネットワーク対応製品専用ダイヤル</b><br>TEL 0120-914-271 <u>受付時間 平日/9:00 ~ 17:30</u> |
| _受付時間 平日/9:00 ~ 19:00<br>TEL 0120-925-410 FAX 0120-925-601 | 故障かな?と思ったときの検査修理窓口<br>アフターサービスセンター<br>受付時間 平日/9:00 ~ 17:30<br>TEL 0120-911-271 FAX 0120-984-815                                     |

WEBサイトでもお問い合わせやご注文を受け付けています。 https://www.orientalmotor.co.jp/